# Using GIS & Citizen Science apps to incorporate Inquiry-based learning in your K-12 Classrooms

# by Jennifer Lentz, Ph.D. Education Coordinator at the Aquarium of the Pacific

Boeing Teacher Institute (BTI) Presentation

July 27, 2017

# **Geographic Information Systems**

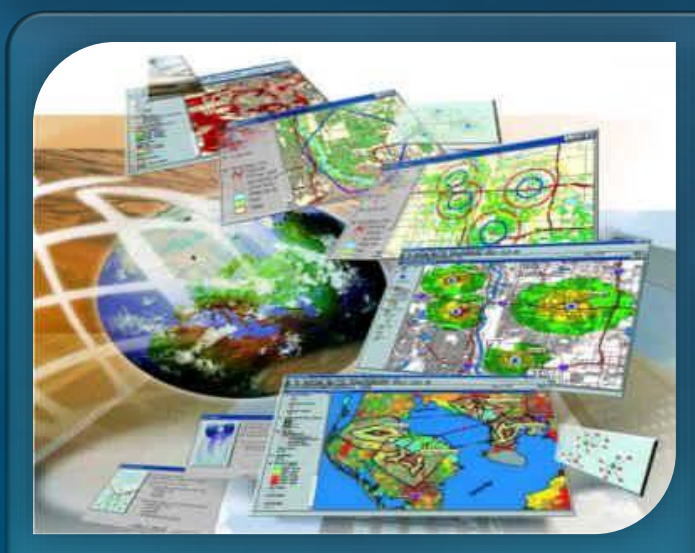

## Spatial Analysis

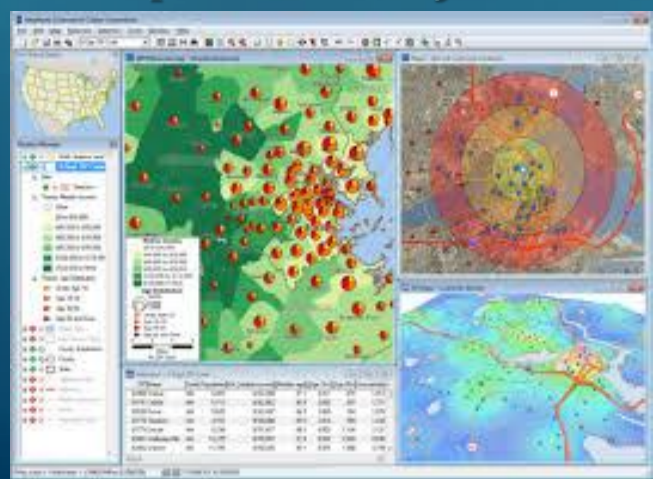

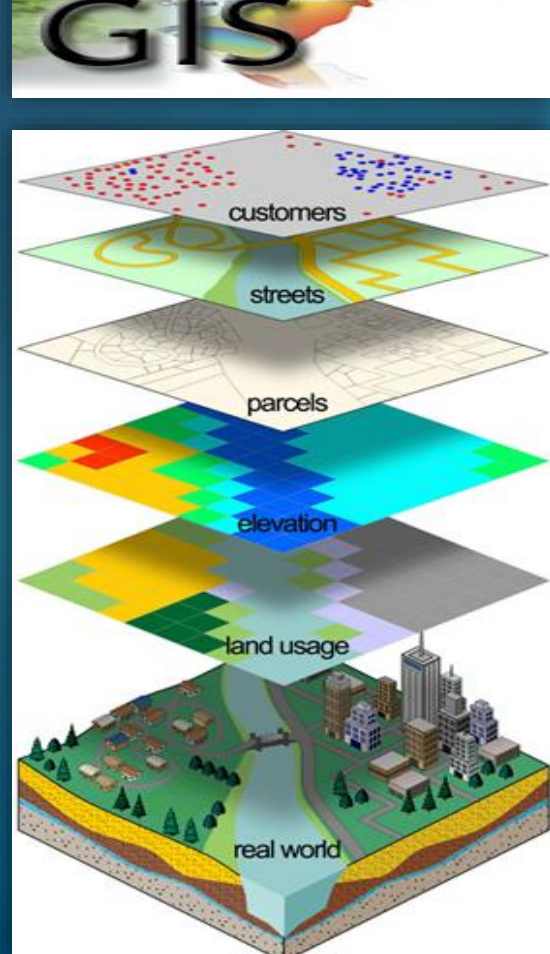

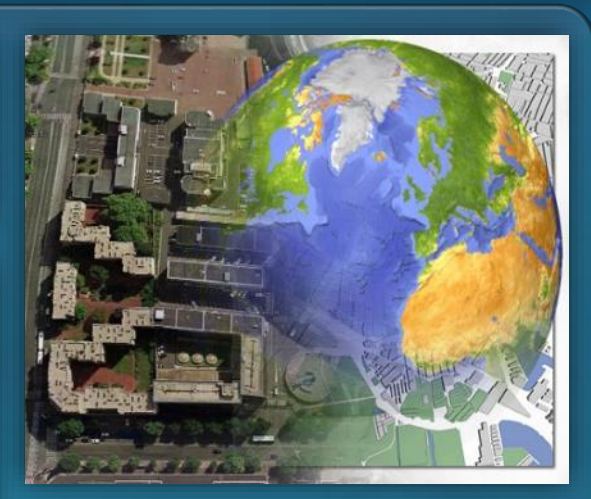

## Remote Sensing

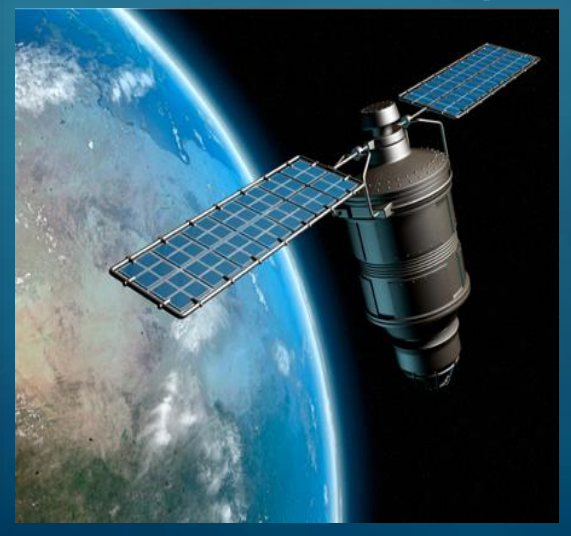

# **Dr. John Snow** (1813-1858)

# "Father of Modern Epidemiology"

MEDICAL DETECTIVE

John Snow and the Mystery of Cholera

## Sandra Hempel

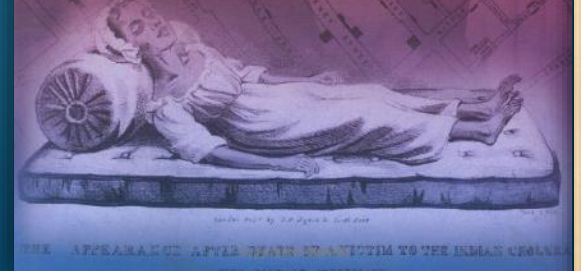

## ST. JAMES, WESTMINSTER.

The GOVERNORS and DIRECTORS of the POOR

## HEREBY GIVE NOTICE,

That, with the view of affording prompt and Gratuitous assistance to Poor Persons resident in this Parish, affected with Bowel Complaints and

# CHOLERA,

The following Medical Gentlemen are appointed, either of whom may be immediately applied to for Medicine and Attendance, on the occurrence of those Complaints, viz,—

| Mr. | FRENCH,  | 41, | Gt. Marlborough St. |
|-----|----------|-----|---------------------|
| mr. | HOUSLEY, | 28, | Broad Street.       |
| Mr. | WILSON,  | 16, | Great Ryder St.     |
| Mr. | JAMES, - | 49, | Princes Street.     |
| Mr. | DAVIES,  | 25, | Brewer Street.      |

#### SUGGESTIONS AS TO FOOD, CLOTHING, &c.

Regularity in the Hours of taking Meals, which should consist of any description of wholesome Food, with the moderate use of sound Boer.

Abstinence from Spirituous Liquors.

Warm Clothing and Cleanliness of Person.

The avoidance of unnecessary exposure to Cold and Wet, and the wearing of Dump Clothes, or Wet Shoes.

Regularity in obtaining sufficient Best and Sleep.

Cheanliness of Rosess, which should be aired by opening the Windews in the middle of each sky. By Order of the Board,

ay cours of the analys,

### GEORGE BUZZARD,

PRODUCTS OFFICE, Poleod Street, 368 November, 2023.

Ent is requested that this Paper be taken care of, and placed where it can be easily referred to.

### J. A. Lentz

# **Dr. John Snow** (1813-1858)

# "Father of Medical Geography"

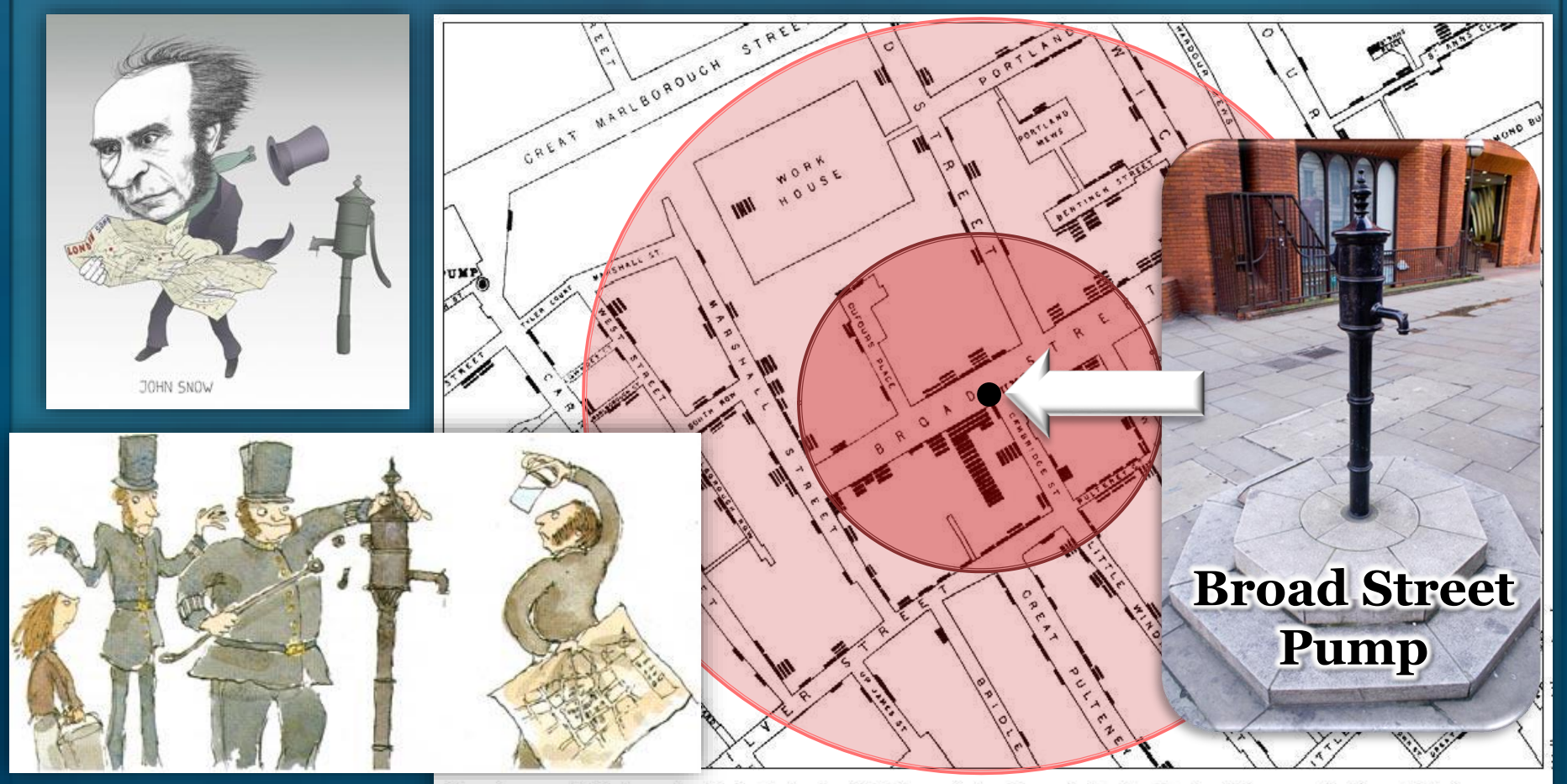

Street map of cholera deaths in Soho in 1853 from John Snow's On the Mode of Communication of Cholera

# **Examples of Modern GIS Applications**

## **Crime Analysis**

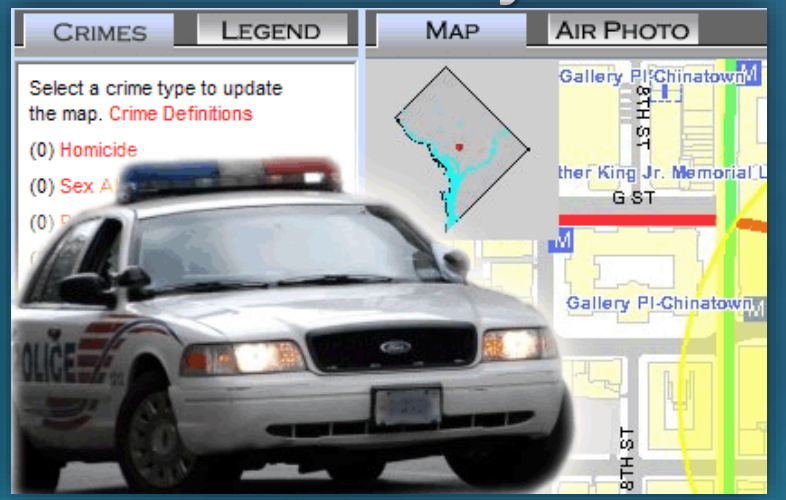

# Medical Geography & Spatial Epidemiology

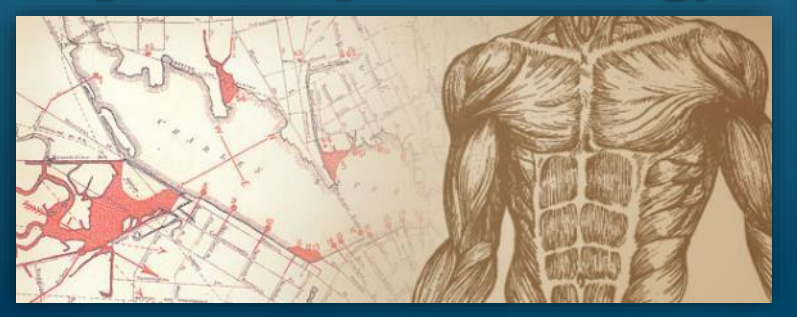

# **Ecologic & Climate Science**

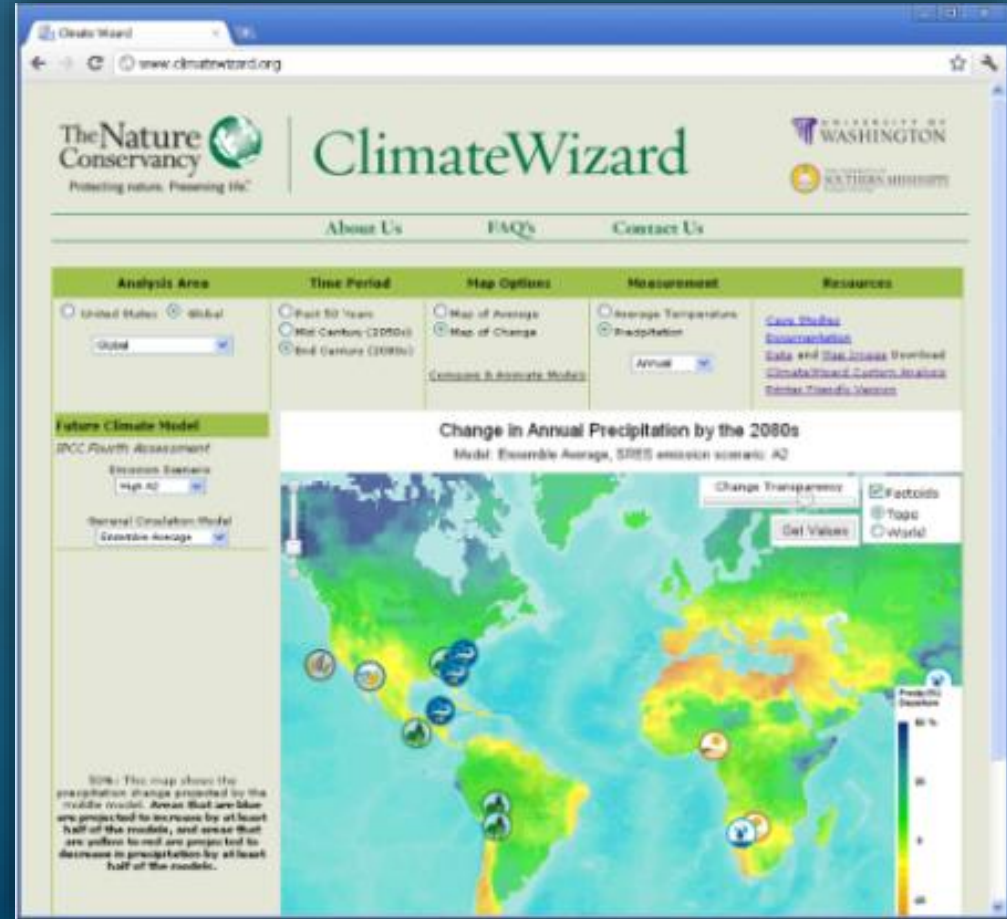

# Bring GIS into your K-12 Classrooms

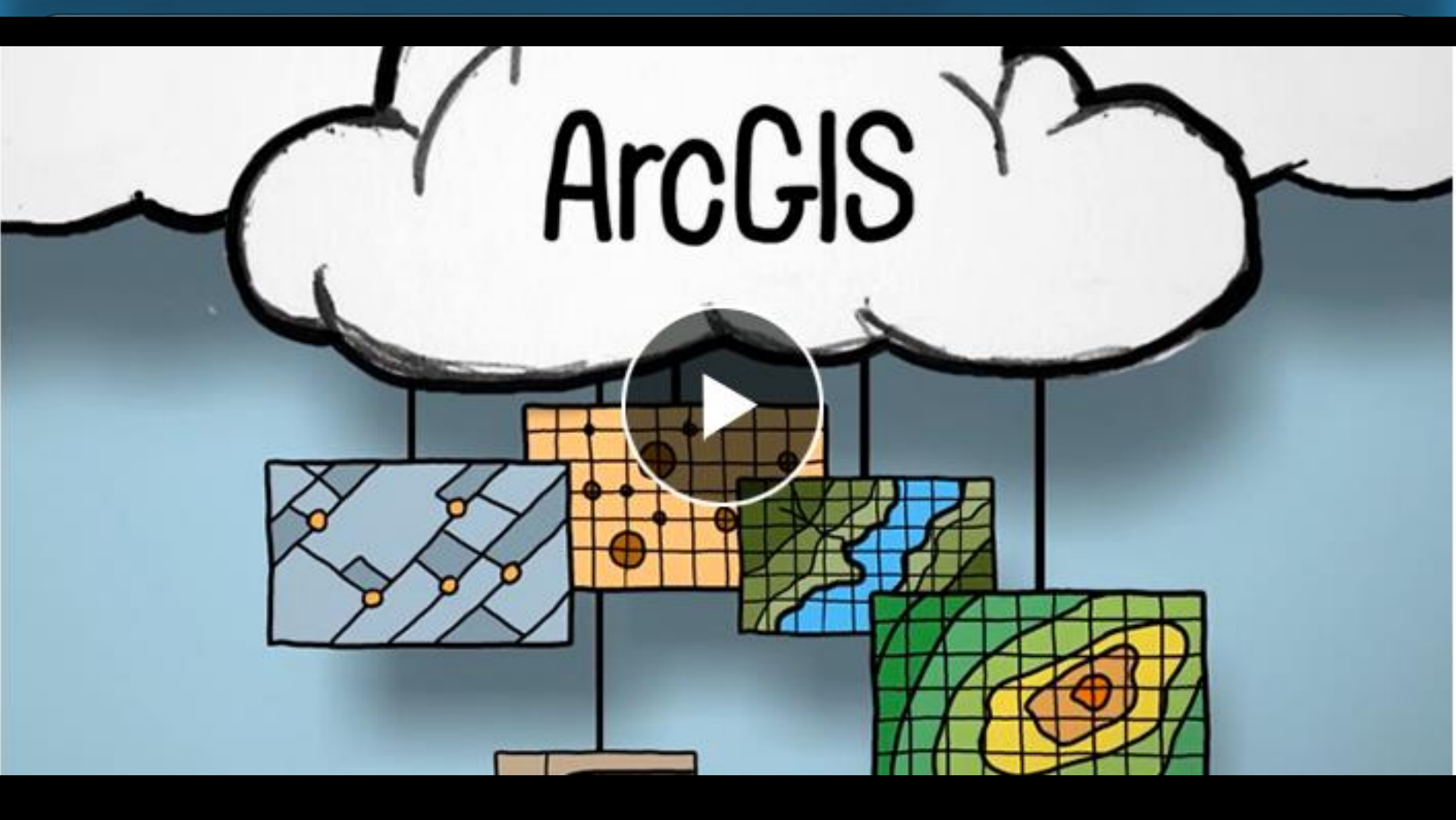

## http://video.esri.com/watch/4500/connected-take-your-students-to-new-places

# So Easy 4<sup>th</sup> Graders Can Do It!

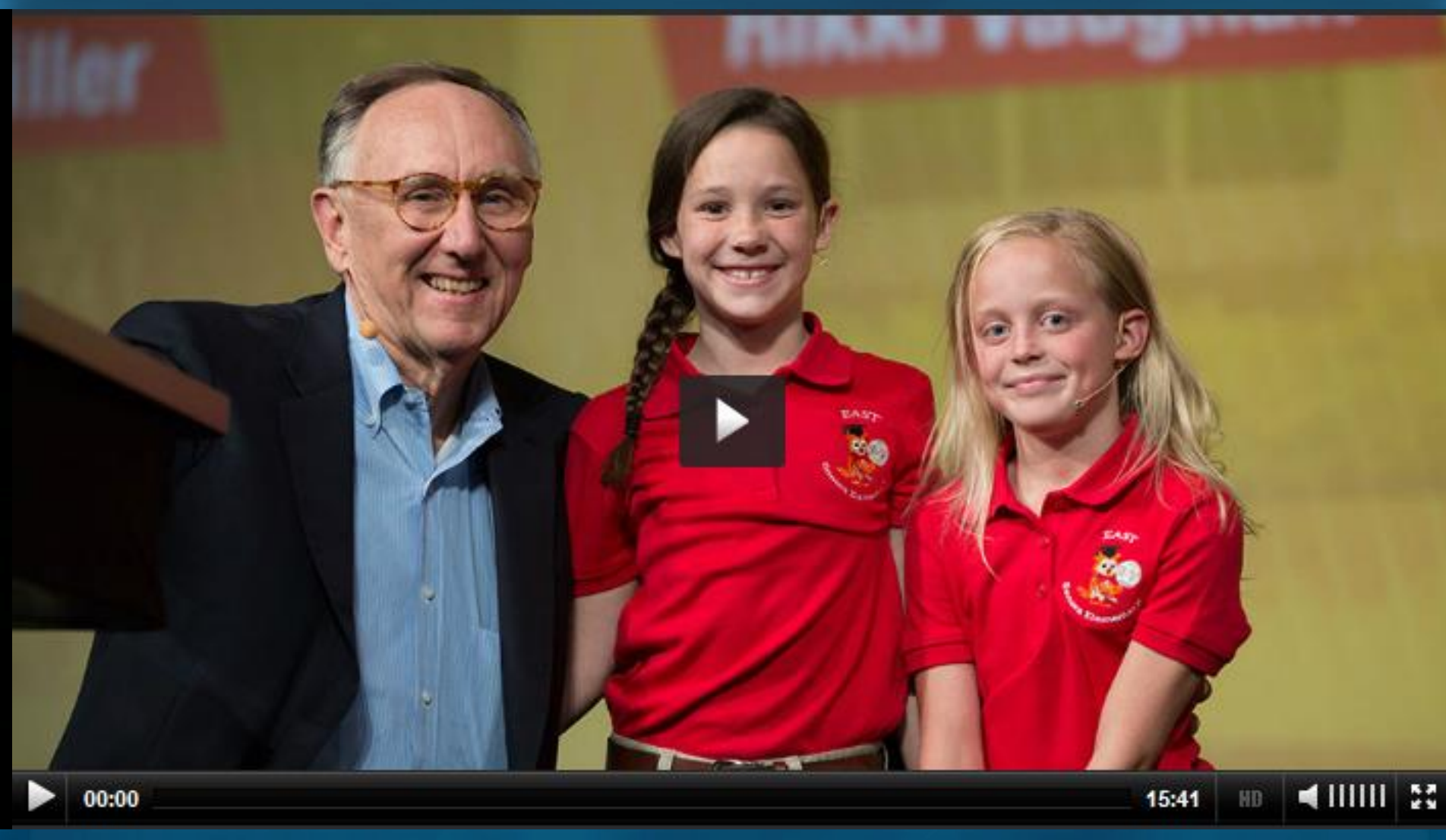

## http://video.esri.com/watch/3665/connecting-gis-with-education

J. A. Lentz

# **ConnectED** Initiative

# Free ArcGIS Online Accounts available for <u>ALL K-12 Schools in the United States!</u>

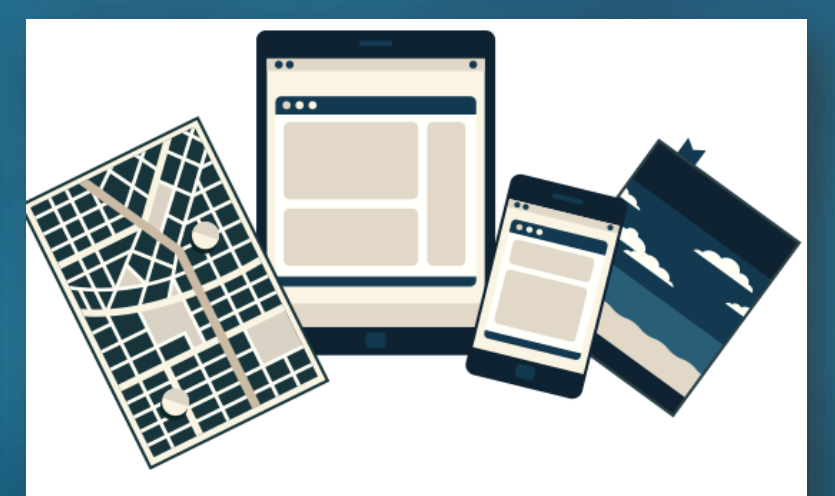

## Free ArcGIS Online School Account

US K12 schools can request a free account for instruction. (Terms and conditions)

|                          | $\rangle$                     |
|--------------------------|-------------------------------|
| Request a Free US Scho   | ol Account                    |
| Organization             | Department                    |
| To select, begin typing. |                               |
| Street Address           | City                          |
| State                    | ZIP Code                      |
| - Select -               |                               |
| School Website           | School Phone                  |
|                          |                               |
| Contact First Name       | Contact Last Name             |
|                          |                               |
| Contact Email            | Agree to Terms and Conditions |
|                          |                               |
|                          | Submit                        |

# Sign up online at: <u>http://www.esri.com/connected</u>

# **ConnectED** Initiative

ArcGIS Online provides Project-based Learning in line with NGSS standards

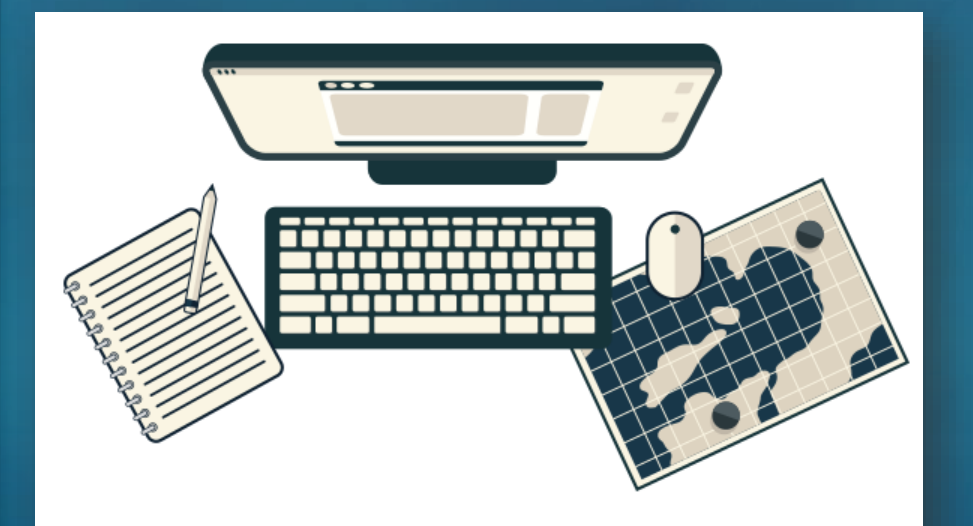

Instructional Materials

These sites include...

- Teacher Stories
- Student Videos
- Case Studies
- Resources
- Lessons Plans

http://www.esri.com/connected/
& http://edcommunity.esri.com/

# **Instructional GIS Materials for K-12**

# GeoInquiries

15 min activities for Elementary – High School

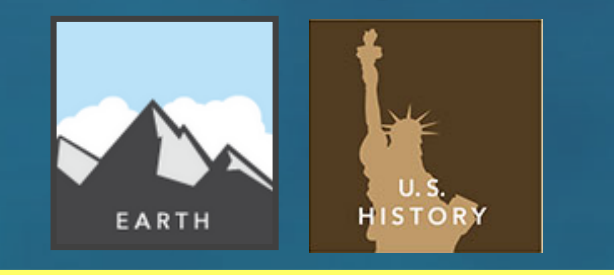

# **Story Maps**

For All Ages & Audiences Can be used as Lessons or Assignments

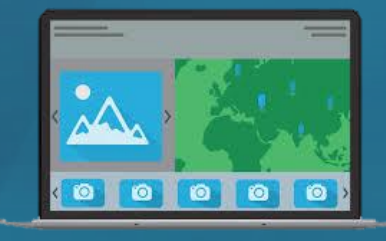

## **Mapping our World** 45-90 min activities for Middle School

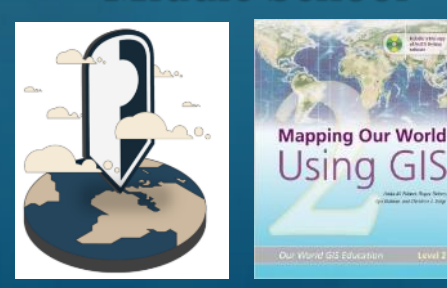

# **Thinking Spatially**

30-60 min activities for Elementary School (4-6 grade)

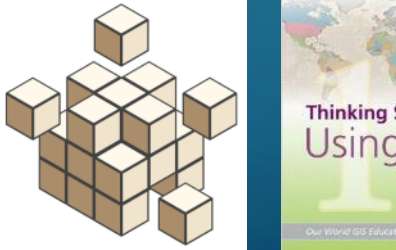

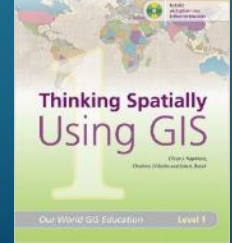

# and more!

# GeoInquiries

Designed to be Fast (15 min), Easy-to-Use, Standards-based Inquiry Activities designed to be presented by the instructor from a single computer/projector classroom.

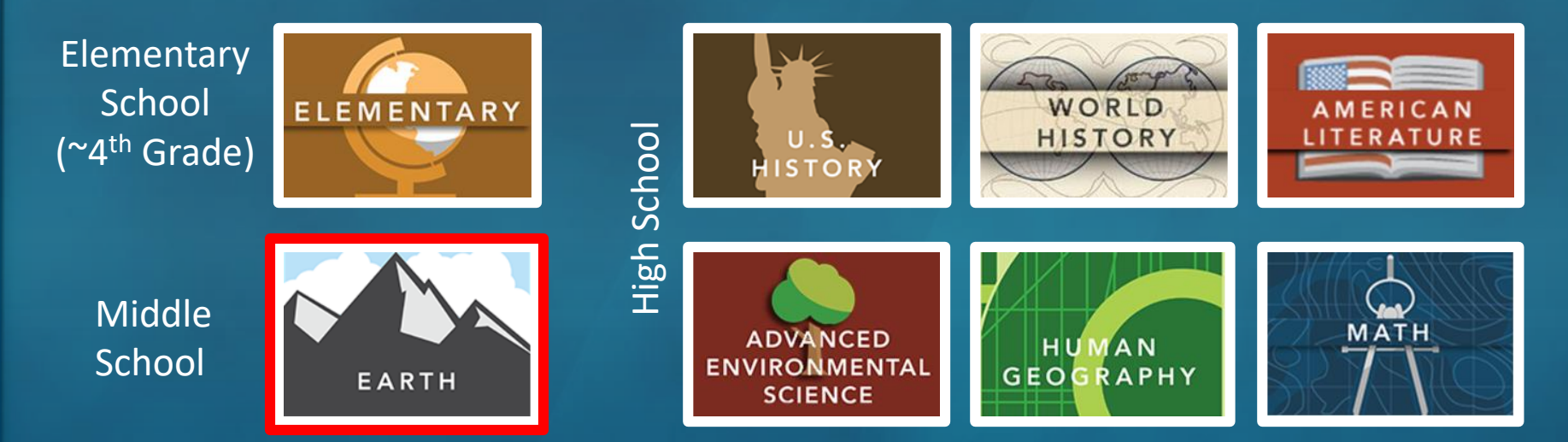

These activities do NOT require logging in & can be done with or without an ArcGIS Online (AGOL) account <u>http://edcommunity.esri.com/geoinquiries/</u>

J. A. Lentz

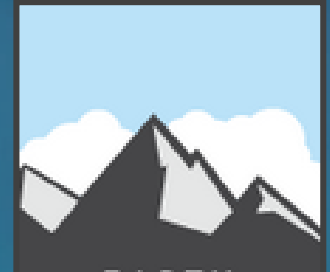

EARTH

**GeoInquiries** (Middle School)

## **Earth Science**

- 1. Topography and our national heritage
- 2. Remote sensing
- 3. Mining the world's most used minerals
- 4. Rock types tell stories
- 5. North American landforms
- 6. Cracked plates (tectonics)
- 7. The earth moves under our feet (earthquakes)
- 8. Plate type effect on volcanoes
- 9. Mountain building
- 10. A river runs through it (freshwater)
- 11. Ocean features
- 12. Fluid Earth: winds and currents
- 13. How's the weather?
- 14. Tropical storms
- 15. Climate change

| ATMOSPHERE        | Tropical storms                                                                                                    |  |  |
|-------------------|----------------------------------------------------------------------------------------------------|--|--|
| Target audi       | ience – Earth Science, grades 6-9 Time required – 15 minutes                                                                                                    |  |  |
| Activity          | Use hurricane track information to understand factors that encourage the formation of<br>hurricanes.                                                                   |  |  |
| Science Standards | MS-ESS2-5 – Collect data to provide evidence for how the motions and complex inter-<br>actions of air masses results in changes in weather conditions.                 |  |  |
| Learning Outcomes | <ul> <li>Students will use the tracks of hurricanes in 2005 to compare wind speed to the air<br/>pressure within the hurricane and sea surface temperature.</li> </ul> |  |  |
|                   | Students will determine the impact of air pressure and sea surface temperature on<br>hurricane strength                                                                |  |  |

### Map UR .: http://bit.ly/earthgeoinquiry14

### 🔯 Engage

#### Where and how do tropical storms form?

- → Click Modify Map, and then click the Contents button.
- Check the box next to Hurricanes Wind Strength to turn the layer on.
- Click any point on the trails of these hurricane.
- ? What information is stored for each point along the way? [Information about air pressure, wind speed, and ocean temperature is stored.]
- All hurricanes start as tropical depressions (TD).
- → Use the Filter Tooltip instructions to filter Hurricane Wind Strength Category Is TD.
- → Where do most Atlantic storms reach TD status? [Most become TD east of the Caribbean.]

### Explore

#### How does air pressure relate to wind speed in hurricanes?

- The 2005 Atlantic storms caused \$160 billion in damage and 3,913 deaths. Winds cause property damage by blowing off roofs or collapsing buildings, but they also push the surface of the water into a storm swell. Homes and small buildings do not stand a chance against storm-driven ocean swells. Winds are generated by greater differences in air pressure and the geographic size of the low pressure. Hover on the Hurricane Wind Strength layer name, click the right drop-down arrow, and then click Show
- Table.
- → In the Hurricane Wind Strength table, click the WIND KTS (wind speed in knots) column header.
- → Click Sort Ascending to arrange the wind speed values in increasing order.
- ? As you scroll down the table, how does the pressure column change relative to wind speed? [They are inversely proportional to each other.]

## Explain

#### What determines the path a storm takes?

- ? Are there areas where lower pressures do not have as strong of winds? [Winds are generally much smaller over land.]
- ? Why do wind speeds slow down over land? [Rougher land surfaces provide friction, slowing winds down. Also, the heat of evaporated water condensing into clouds is cut off over land.]
- → Close the Hurricane Wind Strength table.

more

### 🗉 Elaborate

#### Where do tropical storms get such strength?

- → Click the Hurricane Strengthening Zone bookmark.
- → Turn on the Sea Temperature 05 layer.
- Click the Sea Temperature 05 title, and then click the AvSeaTemp05 subtitle to expand this layer's legend.
- ? At what temperature do storms consistently pick up energy? (You can also click the dots to verify temperatures.) [Hurricanes may be sustained at lower temperatures, but most storms really grow above 28°C.]

### 🖌 Evaluate

#### What other areas of the world have good conditions for tropical storms?

- + Use the Filter Data toolbox instructions to identify one of the names of the storms.
- Click each dot, and on a whiteboard, create a table of wind speeds and pressure.
- + Create a graph of wind speed vs. pressure. /Wind speed should be on the x axis. The pressure should be on the y axis-the resulting graph will go down to the right.]
- ? What type of relationship do these two variables have? [This is an inverse relationship.]
- → Click the Home button to zoom out to the entire world.
- ? List two other areas in the world that would be possible targets for tropical storms, [China, Philitppines, Indonesia, and Australia are all possible targets.

### **FILTER DATA**

#### · Hover on the layer name, click the drop-down arrow, and choose Filter.

- Build the expression Name Is Unique.
- · Scroll down to choose a unique hurricane name.
- Click Apply Filter, and then click Zoom To.

### Next Steps

DID YOU KNOW? ArcGIS Online is a mapping platform freely available to U.S. public, private, and home schools as a part of the White House ConnectED Initiative. A school subscription provides additional security, privacy, and content features. Learn more about ArcGIS Online and how to get a school subscription at http://connected.esri.com.

This GIS map has been cross-referenced to material in the weather

THEN TRY THIS ...

Add a U.S. states layer, perform analysis, and aggregate hurricane wind strength by states. .Color the new layer based on how many hurricanes have crossed the state borders.

#### TEXT REFERENCES

### sections of chapters from middle-school texts.

- Earth Science by Glencoe McGraw Hill Chapter 16 Earth Science by Holt – Chapter 16
- Earth Science by McDougal Littell Chapter 3D Earth Science by Prentice Hall – Chapter 17

### WWW.ESRI.COM/GEOINQUIRIES copyright @ 2015 Esri

Version O2 2015. Send feedback: http://esriurl.com/EarthScienceFeedback

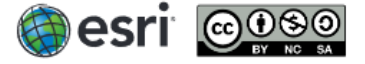

- BOOKMARK · At the top of the map, click the Bookmarks button.
- Choose your bookmark; the map will take you there.

| ATMOSPHERE Tropical storms                                                                                    |                         | Elaborate Where do tropical storms get such strength?                                                                                                    |
|----------------------------------------------------------------------------------------------------|-------------------------|----------------------------------------------------------------------------------------------------|
| Target audience – Earth Science, grades 6-9 Time required – 15 minutes                                        |                         | <ul> <li>Click the Hurricane Strengthening Zone bookmark.</li> <li>Turn on the Sea Temperature 05 layer.</li> </ul>                                                                                                    |
| Activity Use hurricane track information to understand factors that encourage the formation of<br>hurricanes. |                         | <ul> <li>Click the Sea Temperature 05 title, and then click the AvSeaTemp05 sublic to expand this layer's legend.</li> <li>At what temperature do storms consistently pick up energy? (You can also click the dots to verify temperatures.) [Harrianse may be sublighted at lower temperatures, but most storms regular group days 2857]</li> </ul> |
| 3. ( Shttp://bit.ly/earthgeoinquiry14                                                                         | $\forall \Rightarrow 0$ | Q. Search ☆ 自 🖡 🏠 🛷 🙆 = 🔯 •                                                                                                    |

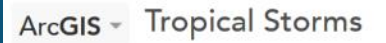

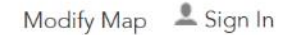

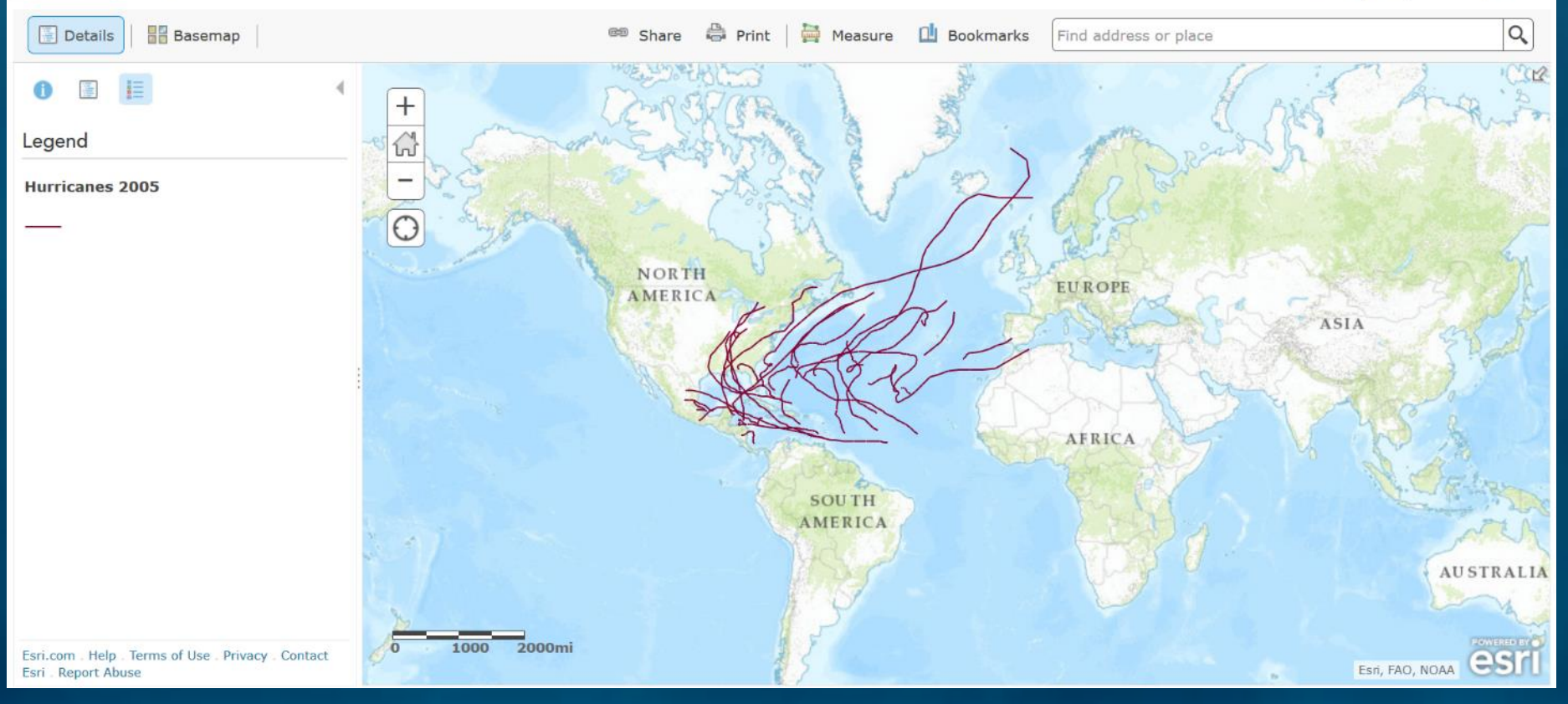

J. A. Lentz

BTI Presentation – July 27, 2017

| ATMOSPHERE                                                                                                    | Tropical storms                                                                                                    |  |  |
|----------------------------------------------------------------------------------------------------|----------------------------------------------------------------------------------------------------|--|--|
| Target audi                                                                                                    | ence – Earth Science, grades 6-9 Time required – 15 minutes                                                                                                    |  |  |
| Activity                                                                                                    | Use hurricane track information to understand factors that encourage the formation of<br>hurricanes.                                                                                                    |  |  |
| Science Standards MS-ESS2-5 – Collect data to provide evidence for how the motions and con<br>actions of air masses results in changes in weather conditions. |                                                                                                    |  |  |
| Learning Outcomes                                                                                                    | <ul> <li>Students will use the tracks of hurricanes in 2005 to compare wind speed to the air pressure within the hurricane and sea surface temperature.</li> <li>Students will determine the impact of air pressure and sea surface temperature on hurricane strength.</li> </ul> |  |  |

### Map URL: http://bit.ly/earthgeoinquiry14

### 险 Engage

#### Where and how do tropical storms form?

- → Click Modify Map, and then click the Contents button.
- Check the box next to Hurricanes Wind Strength to turn the layer on.
- Click any point on the trails of these hurricane.
- ? What information is stored for each point along the way? [Information about air pressure, wind speed, and ocean temperature is stored.]
- All hurricanes start as tropical depressions (TD).
- → Use the Filter Tooltip instructions to filter Hurricane Wind Strength Category Is TD.
- → Where do most Atlantic storms reach TD status? [Most become TD east of the Caribbean.]

### Explore

### How does air pressure relate to wind speed in hurricanes?

- The 2005 Atlantic storms caused \$160 billion in damage and 3,913 deaths. Winds cause property damage by blowing off roofs or collapsing buildings, but they also push the surface of the water into a storm swell. Homes and small buildings do not stand a chance against storm-driven ocean swells. Winds are generated by greater differences in air pressure and the geographic size of the low pressure. Hover on the Hurricane Wind Strength layer name, click the right drop-down arrow, and then click Show
- Table.
- → In the Hurricane Wind Strength table, click the WIND KTS (wind speed in knots) column header.
- → Click Sort Ascending to arrange the wind speed values in increasing order.
- ? As you scroll down the table, how does the pressure column change relative to wind speed? [They are inversely proportional to each other.]

## 🔤 Explain

#### What determines the path a storm takes?

- ? Are there areas where lower pressures do not have as strong of winds? [Winds are generally much smaller over land.]
- ? Why do wind speeds slow down over land? [Rougher land surfaces provide friction, slowing winds down. Also, the heat of evaporated water condensing into clouds is cut off over land.]
- → Close the Hurricane Wind Strength table.

more

### 🗉 Elaborate

#### Where do tropical storms get such strength?

- → Click the Hurricane Strengthening Zone bookmark.
- → Turn on the Sea Temperature 05 layer.
- Click the Sea Temperature 05 title, and then click the AvSeaTemp05 subtitle to expand this layer's legend.
- ? At what temperature do storms consistently pick up energy? (You can also click the dots to verify temperatures.) [Hurricanes may be sustained at lower temperatures, but most storms really grow above 28°C.]

### 🖌 Evaluate

#### What other areas of the world have good conditions for tropical storms?

- + Use the Filter Data toolbox instructions to identify one of the names of the storms.
- Click each dot, and on a whiteboard, create a table of wind speeds and pressure.
- + Create a graph of wind speed vs. pressure. /Wind speed should be on the x axis. The pressure should be on the y axis-the resulting graph will go down to the right.]
- ? What type of relationship do these two variables have? [This is an inverse relationship.]
- → Click the Home button to zoom out to the entire world.
- ? List two other areas in the world that would be possible targets for tropical storms, [China, Philitppines, Indonesia, and Australia are all possible targets.

### **FILTER DATA**

#### · Hover on the layer name, click the drop-down arrow, and choose Filter.

- Build the expression Name Is Unique.
- · Scroll down to choose a unique hurricane name.
- Click Apply Filter, and then click Zoom To.

### Next Steps

DID YOU KNOW? ArcGIS Online is a mapping platform freely available to U.S. public, private, and home schools as a part of the White House ConnectED Initiative. A school subscription provides additional security, privacy, and content features. Learn more about ArcGIS Online and how to get a school subscription at http://connected.esri.com.

This GIS map has been cross-referenced to material in the weather

THEN TRY THIS ...

Add a U.S. states layer, perform analysis, and aggregate hurricane wind strength by states. .Color the new layer based on how many hurricanes have crossed the state borders.

#### TEXT REFERENCES

### sections of chapters from middle-school texts.

- Earth Science by Glencoe McGraw Hill Chapter 16 Earth Science by Holt – Chapter 16
- Earth Science by McDougal Littell Chapter 3D Earth Science by Prentice Hall – Chapter 17

### WWW.ESRI.COM/GEOINQUIRIES copyright @ 2015 Esri

Version O2 2015. Send feedback: http://esriurl.com/EarthScienceFeedback

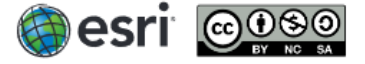

### BTI Presentation – July 27, 2017

- At the top of the map, click the Bookmarks button.
- Choose your bookmark; the map will take you there.

BOOKMARK

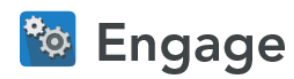

- → Click Modify Map, and then click the Contents button.
- → Check the box next to Hurricanes Wind Strength to turn the layer on.
- → Click any point on the trails of these hurricane.
- ? What information is stored for each point along the way? [Information about air pressure, wind speed, and ocean temperature is stored.]
- All hurricanes start as tropical depressions (TD).
- → Use the Filter Tooltip instructions to filter Hurricane Wind Strength Category Is TD.
- → Where do most Atlantic storms reach TD status? [Most become TD east of the Caribbean.]

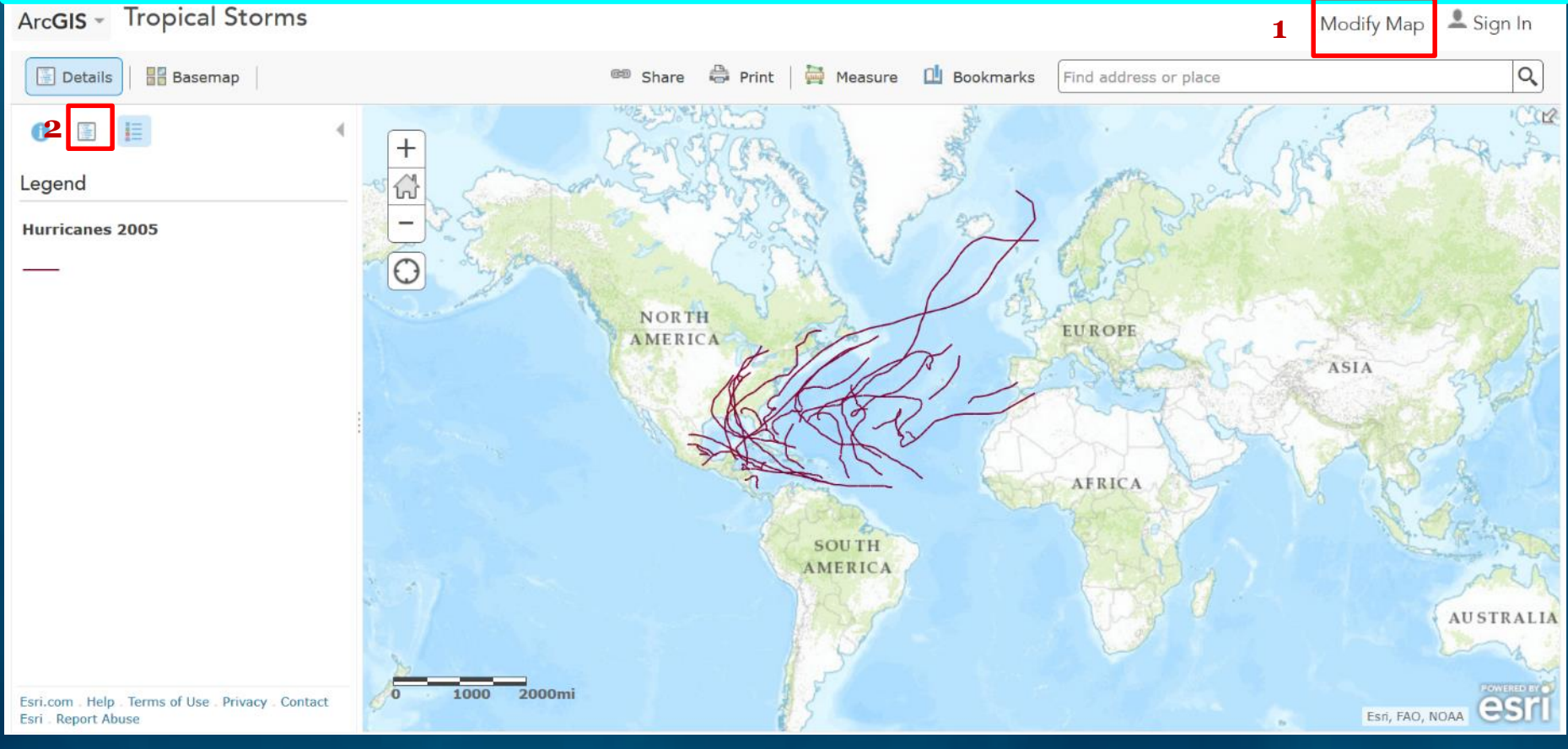

## J. A. Lentz

BTI Presentation – July 27, 2017

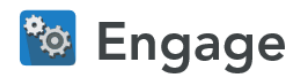

- → Click Modify Map, and then click the Contents button.
- → Check the box next to Hurricanes Wind Strength to turn the layer on.
- → Click any point on the trails of these hurricane.
- ? What information is stored for each point along the way? [Information about air pressure, wind speed, and ocean temperature is stored.]
- All hurricanes start as tropical depressions (TD).
- → Use the Filter Tooltip instructions to filter Hurricane Wind Strength Category Is TD.
- → Where do most Atlantic storms reach TD status? [Most become TD east of the Caribbean.]

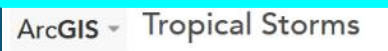

### New Map - 💄 Sign In

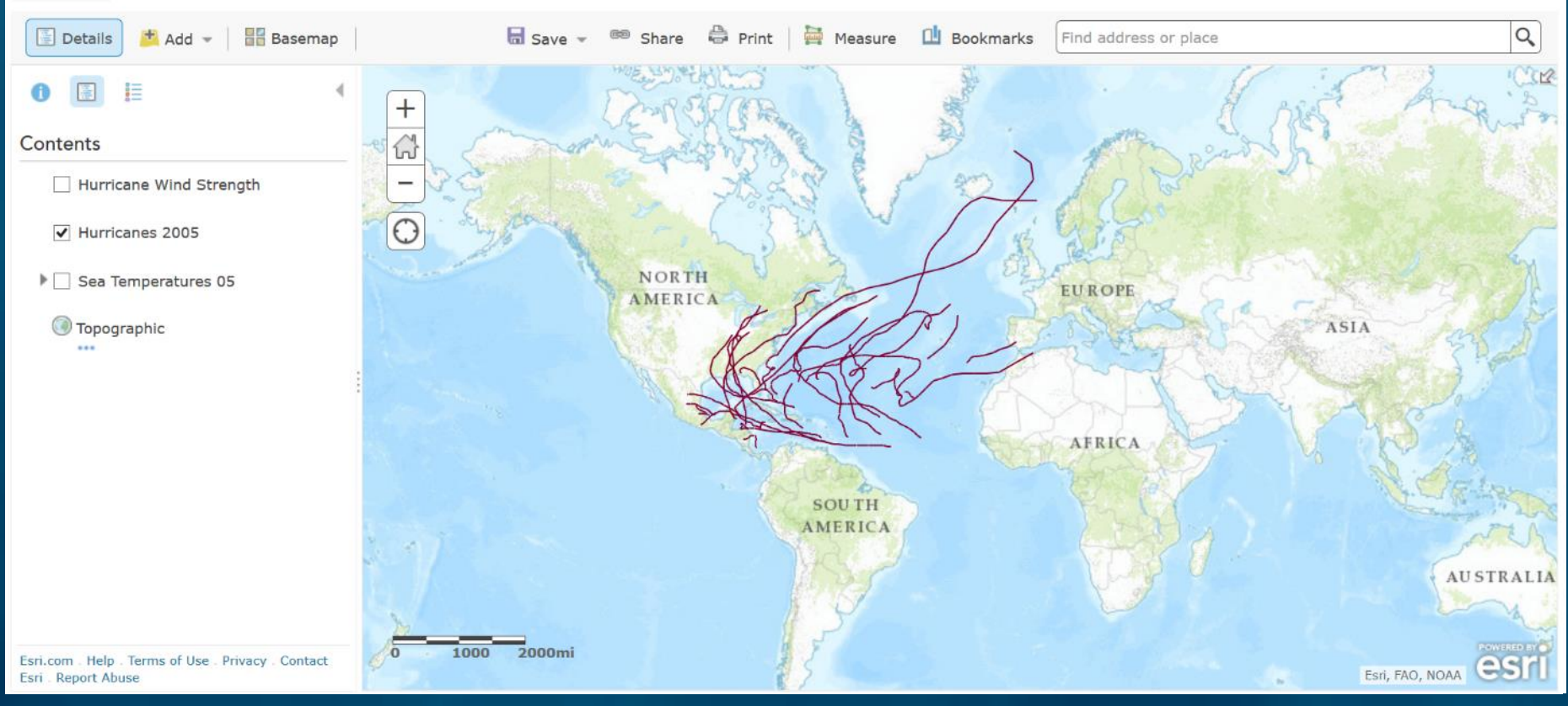

J. A. Lentz

BTI Presentation – July 27, 2017

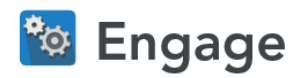

- → Click Modify Map, and then click the Contents button.
- $3 \rightarrow$  Check the box next to Hurricanes Wind Strength to turn the layer on.
  - → Click any point on the trails of these hurricane.
  - ? What information is stored for each point along the way? [Information about air pressure, wind speed, and ocean temperature is stored.]
  - All hurricanes start as tropical depressions (TD).
  - → Use the Filter Tooltip instructions to filter Hurricane Wind Strength Category Is TD.
  - → Where do most Atlantic storms reach TD status? [Most become TD east of the Caribbean.]

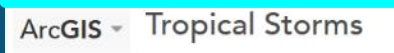

New Map - 💄 Sign In

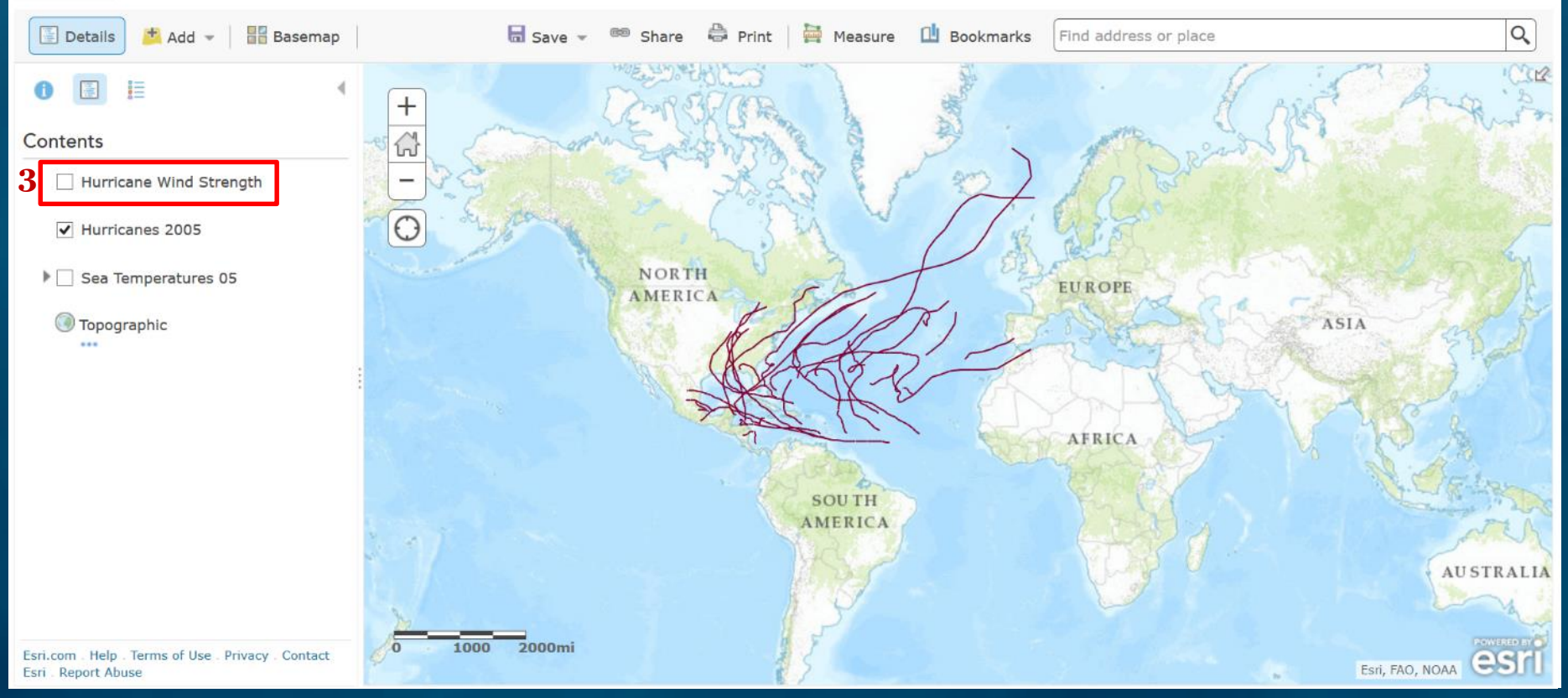

## J. A. Lentz

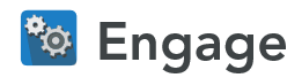

- → Click Modify Map, and then click the Contents button.
- $3 \rightarrow$  Check the box next to Hurricanes Wind Strength to turn the layer on.
  - → Click any point on the trails of these hurricane.
  - ? What information is stored for each point along the way? [Information about air pressure, wind speed, and ocean temperature is stored.]
  - All hurricanes start as tropical depressions (TD).
  - → Use the Filter Tooltip instructions to filter Hurricane Wind Strength Category Is TD.
  - → Where do most Atlantic storms reach TD status? [Most become TD east of the Caribbean.]

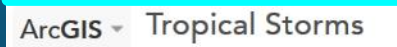

```
New Map 👻 💄 Sign In
```

Slide 13

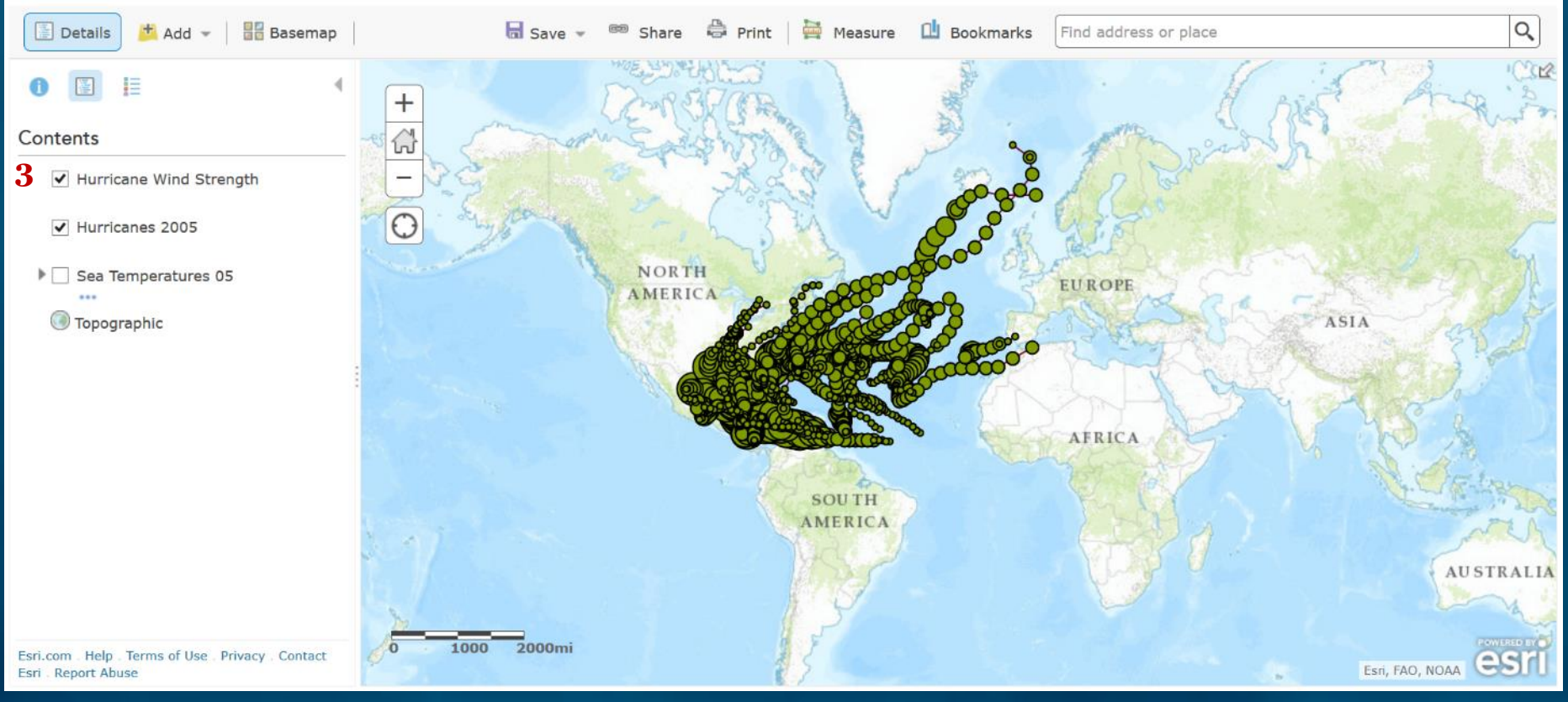

J. A. Lentz

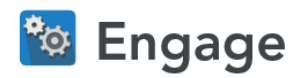

- → Click Modify Map, and then click the Contents button.
- → Check the box next to Hurricanes Wind Strength to turn the layer on.
- $4 \rightarrow$  Click any point on the trails of these hurricane.
  - ? What information is stored for each point along the way? [Information about air pressure, wind speed, and ocean temperature is stored.]
  - All hurricanes start as tropical depressions (TD).
  - → Use the Filter Tooltip instructions to filter Hurricane Wind Strength Category Is TD.
  - → Where do most Atlantic storms reach TD status? [Most become TD east of the Caribbean.]

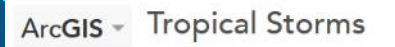

J. A. Lentz

### New Map - 💄 Sign In

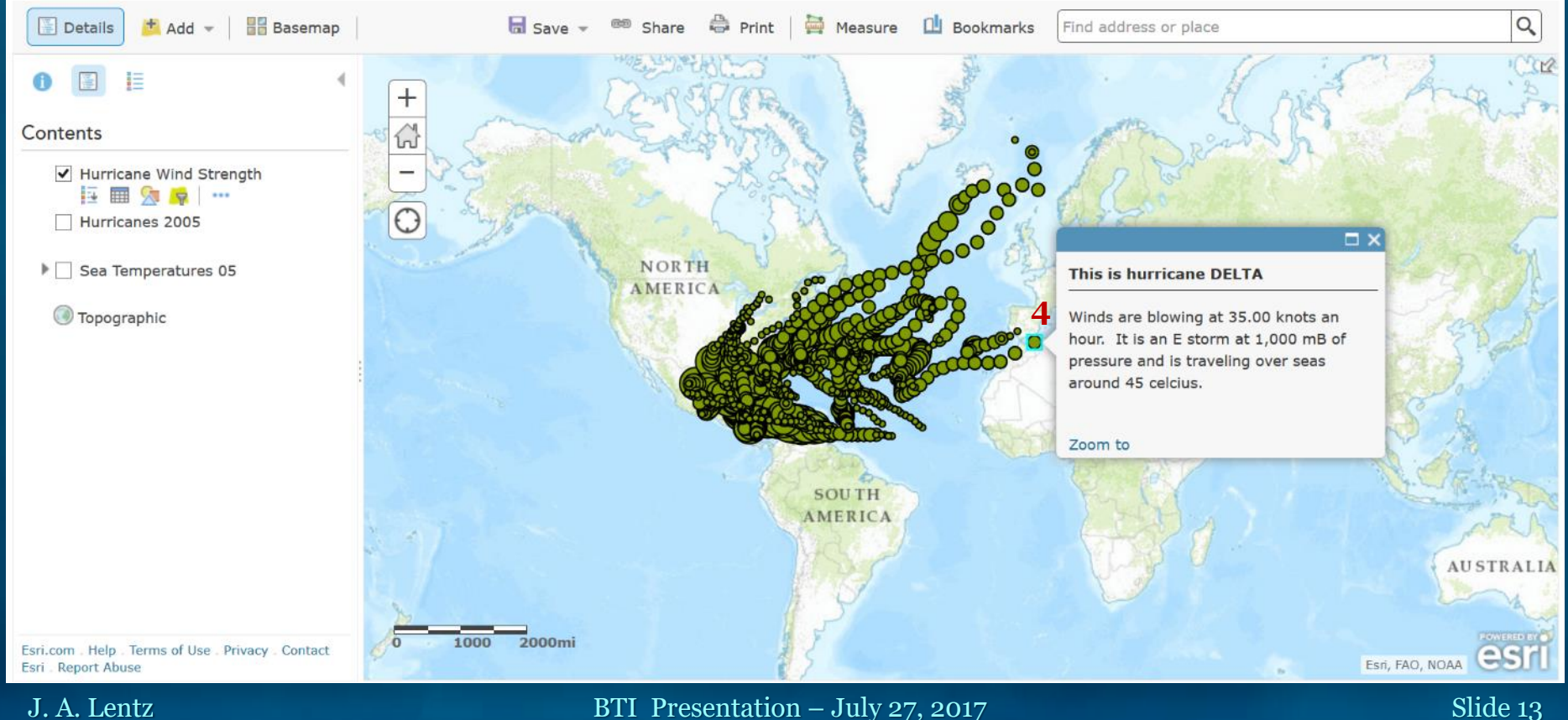

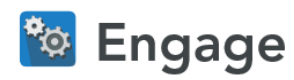

- → Click Modify Map, and then click the Contents button.
- → Check the box next to Hurricanes Wind Strength to turn the layer on.
- → Click any point on the trails of these hurricane.
- ? What information is stored for each point along the way? [Information about air pressure, wind speed, and ocean temperature is stored.]
- All hurricanes start as tropical depressions (TD).
- **5** → Use the Filter Tooltip instructions to filter Hurricane Wind Strength Category Is TD.
  - → Where do most Atlantic storms reach TD status? [Most become TD east of the Caribbean.]

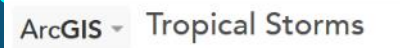

J. A. Lentz

### New Map - 💄 Sign In

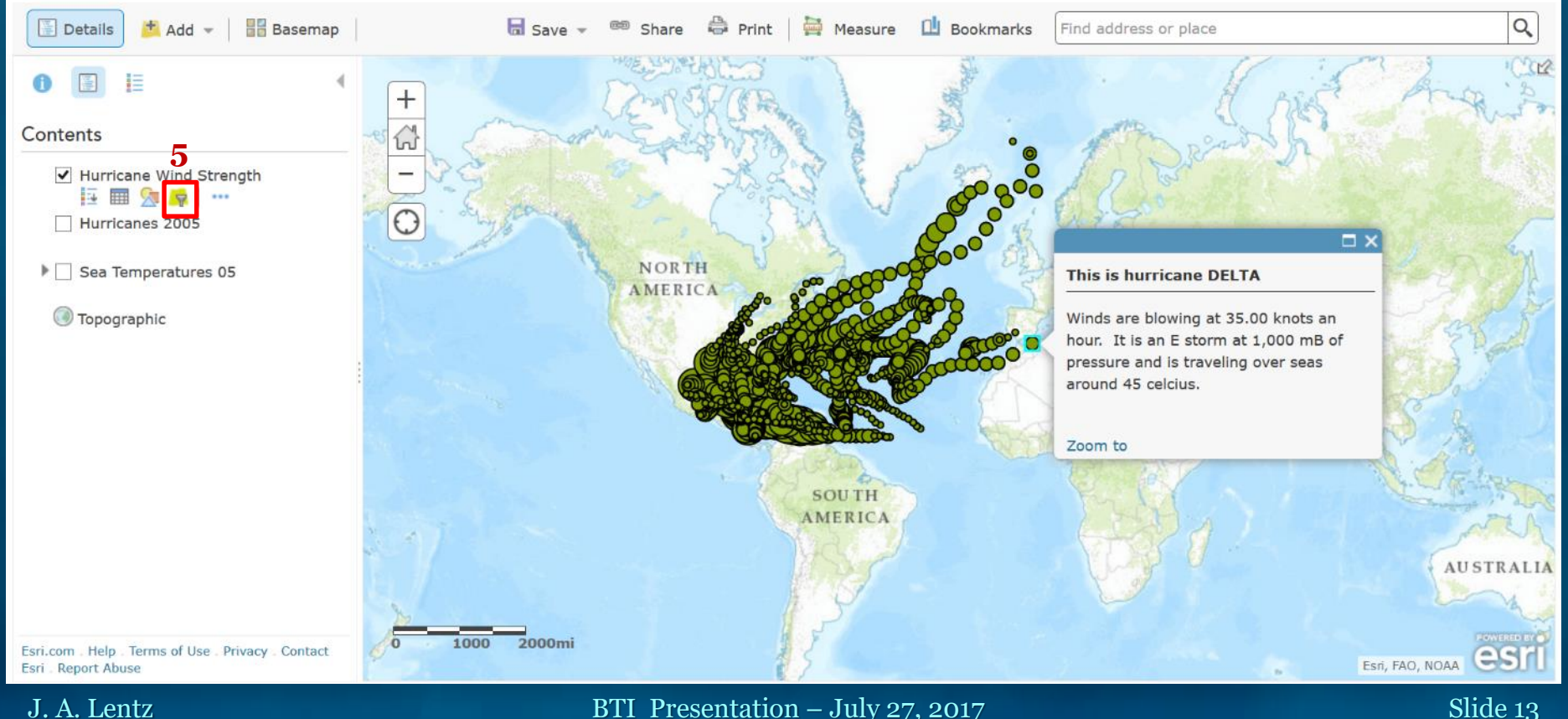

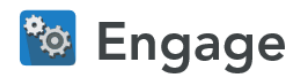

Tropical Storms

## Where and how do tropical storms form?

- → Click Modify Map, and then click the Contents button.
- → Check the box next to Hurricanes Wind Strength to turn the layer on.
- → Click any point on the trails of these hurricane.
- ? What information is stored for each point along the way? [Information about air pressure, wind speed, and ocean temperature is stored.]
- All hurricanes start as tropical depressions (TD).
- **5** → Use the Filter Tooltip instructions to filter Hurricane Wind Strength Category Is TD.
  - → Where do most Atlantic storms reach TD status? [Most become TD east of the Caribbean.]

| Alcois hopical ocorrito                                                   |                                                                   | New Map • - Sign m                          |
|---------------------------------------------------------------------------|-------------------------------------------------------------------|---------------------------------------------|
| Details 🕌 Add 👻 🛛 🚟 Basemap                                               | Filter: Hurricane Wind Strength                                   | place Q                                     |
| 0 🔳 🗄                                                                     | Create                                                            | A side Ang is                               |
| Contents                                                                  | + Add another expression Add a set                                | and a los                                   |
| Hurricane Wind Strength                                                   | Display features in the layer that match the following expression | An all                                      |
| Hurricanes 2005                                                           | AD_TIME vis                                                       |                                             |
| Equation International Equation International Equation (%)                | Ask for values                                                    | ane DELTA                                   |
| Topographic                                                               |                                                                   | ing at 35.00 knots an                       |
|                                                                           | APPLY FILTER APPLY FILTER AND ZOOM TO CLOSE                       | storm at 1,000 mB of<br>traveling over seas |
|                                                                           |                                                                   | us.                                         |
|                                                                           |                                                                   | and the second second                       |
|                                                                           |                                                                   | C. C. Marker                                |
|                                                                           |                                                                   | a.                                          |
|                                                                           |                                                                   | AUSTRALIA                                   |
|                                                                           | 1000 2000mi                                                       | KONTERED EIG                                |
| Esri.com . Help . Terms of Use . Privacy . Contact<br>Esri . Report Abuse |                                                                   | Esti, FAO, NOAA                             |

## J. A. Lentz

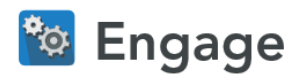

- → Click Modify Map, and then click the Contents button.
- → Check the box next to Hurricanes Wind Strength to turn the layer on.
- → Click any point on the trails of these hurricane.
- ? What information is stored for each point along the way? [Information about air pressure, wind speed, and ocean temperature is stored.]
- All hurricanes start as tropical depressions (TD).
- 5 → Use the Filter Tooltip instructions to filter Hurricane Wind Strength Category Is TD.
  - → Where do most Atlantic storms reach TD status? [Most become TD east of the Caribbean.]

### **Tropical Storms** ArcGIS -New Map - 💄 Sign In Basemap Q Details + Add - $\times$ Filter: Hurricane Wind Strength Create Contents + Add another expression Add a set Display features in the layer that match the following expression ✓ Hurricane Wind Strength Hurricanes 2005 🔻 is TD TD Category Value O Field O Unique Sea Temperatures 05 Ask for values ane DELTA Topographic ing at 35.00 knots an storm at 1,000 mB of APPLY FILTER APPLY FILTER AND ZOOM TO CLOSE traveling over seas us. 2000mi Esri.com Help Terms of Use Privacy Contact

## J. A. Lentz

BTI Presentation – July 27, 2017

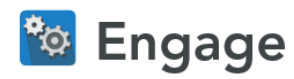

- → Click Modify Map, and then click the Contents button.
- → Check the box next to Hurricanes Wind Strength to turn the layer on.
- → Click any point on the trails of these hurricane.
- ? What information is stored for each point along the way? [Information about air pressure, wind speed, and ocean temperature is stored.]
- All hurricanes start as tropical depressions (TD).
- → Use the Filter Tooltip instructions to filter Hurricane Wind Strength Category Is TD.
- → Where do most Atlantic storms reach TD status? [Most become TD east of the Caribbean.]

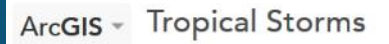

J. A. Lentz

### New Map 👻 💄 Sign In

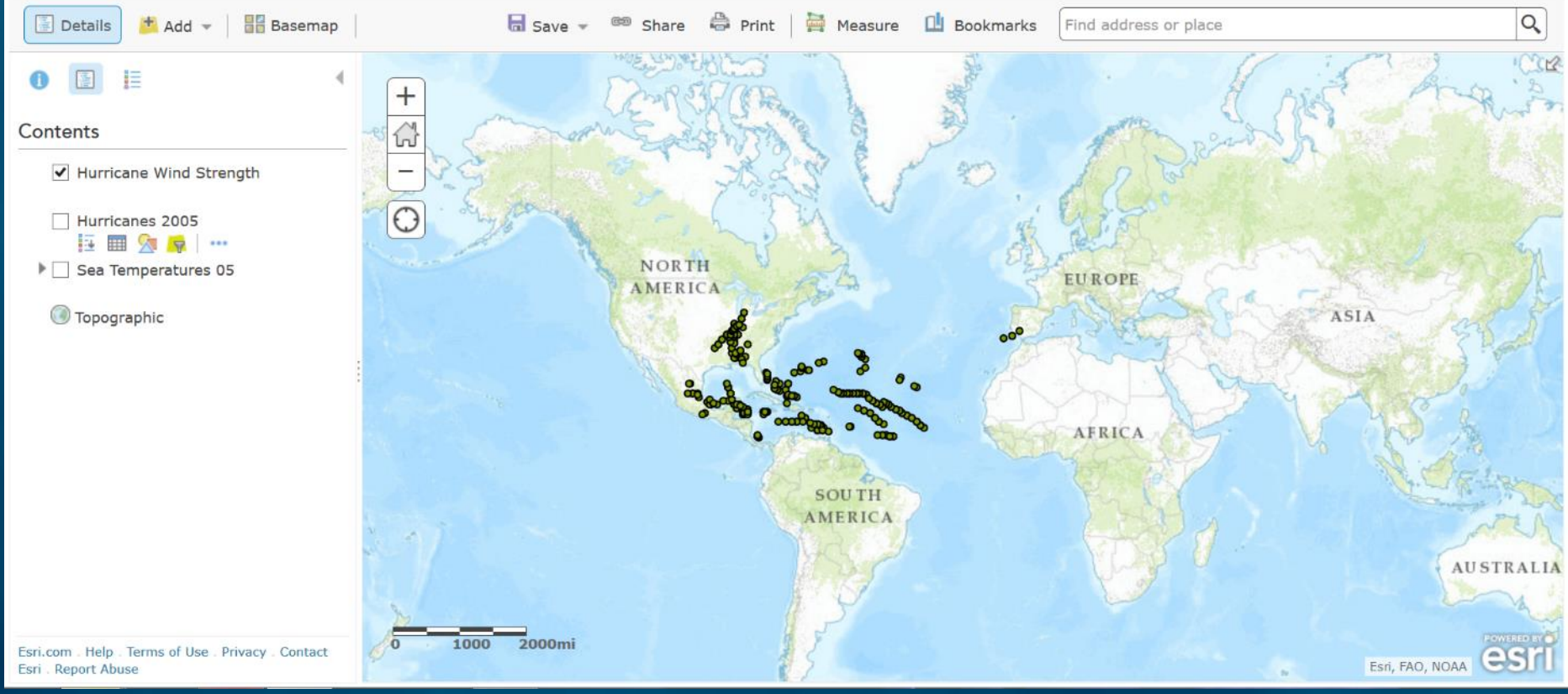

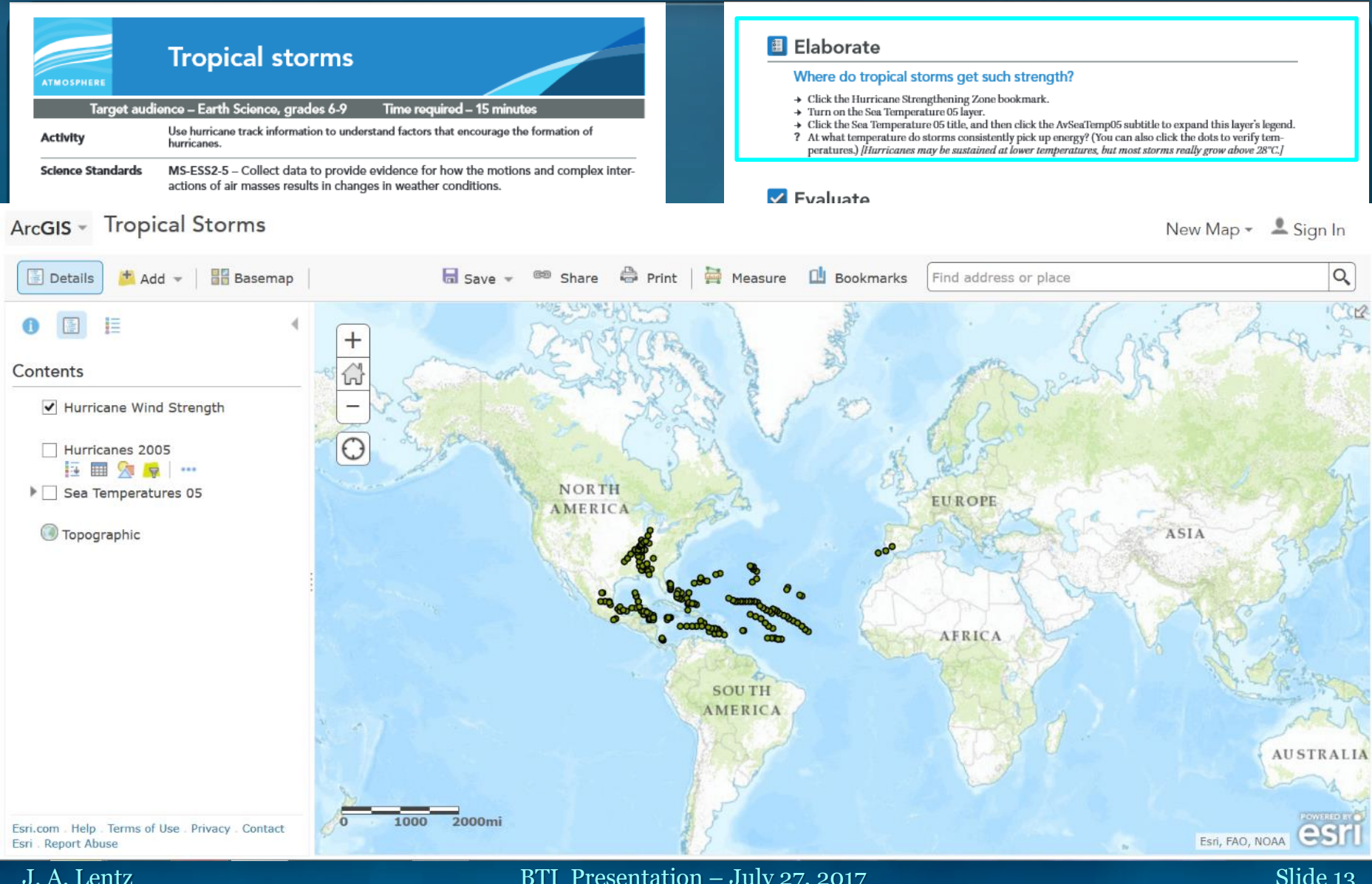

BTI Presentation – July 27, 2017

J. A. Lentz

## Where do tropical storms get such strength?

- **6** → Click the Hurricane Strengthening Zone bookmark.
  - → Turn on the Sea Temperature 05 layer.
  - + Click the Sea Temperature 05 title, and then click the AvSeaTemp05 subtitle to expand this layer's legend.
  - ? At what temperature do storms consistently pick up energy? (You can also click the dots to verify temperatures.) [Hurricanes may be sustained at lower temperatures, but most storms really grow above 28°C.]

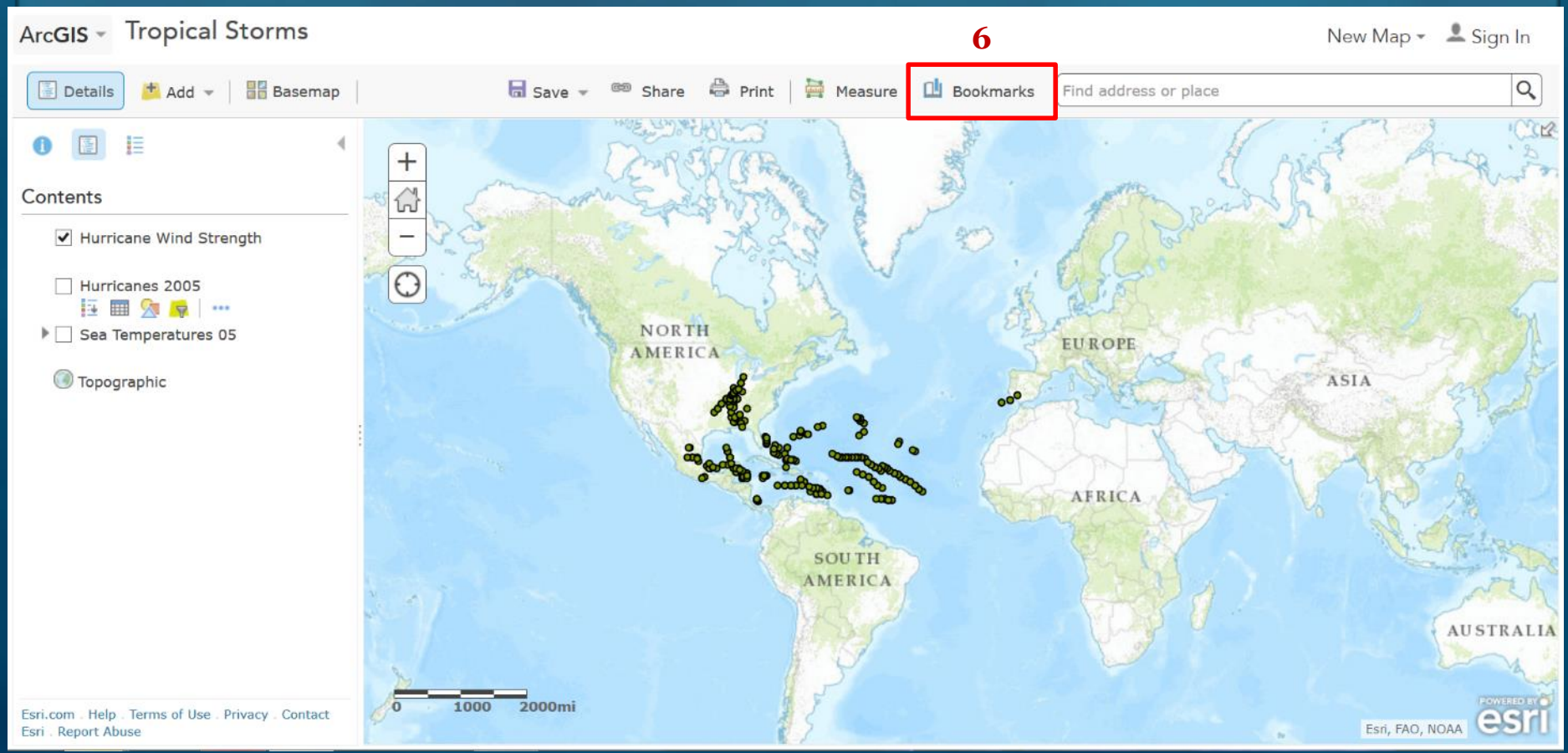

### Elaborate 000

J. A. Lentz

## Where do tropical storms get such strength?

- **6** → Click the Hurricane Strengthening Zone bookmark.
  - → Turn on the Sea Temperature 05 layer.
  - → Click the Sea Temperature 05 title, and then click the AvSeaTemp05 subtitle to expand this layer's legend.
  - ? At what temperature do storms consistently pick up energy? (You can also click the dots to verify temperatures.) [Hurricanes may be sustained at lower temperatures, but most storms really grow above 28°C.]

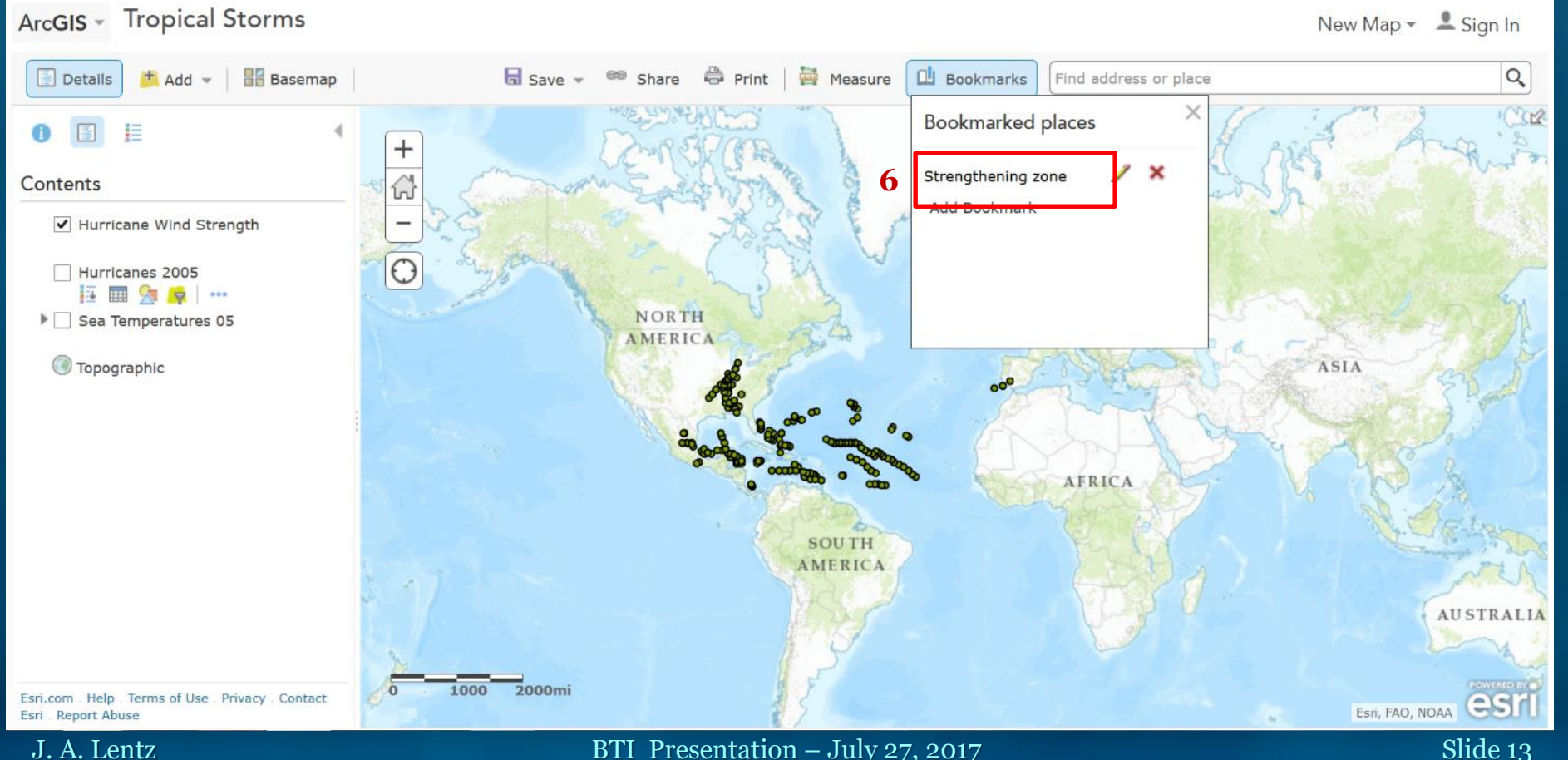

## Where do tropical storms get such strength?

- → Click the Hurricane Strengthening Zone bookmark.
- 7 → Turn on the Sea Temperature 05 layer.
  - → Click the Sea Temperature 05 title, and then click the AvSeaTemp05 subtitle to expand this layer's legend.
  - ? At what temperature do storms consistently pick up energy? (You can also click the dots to verify temperatures.) [Hurricanes may be sustained at lower temperatures, but most storms really grow above 28°C.]

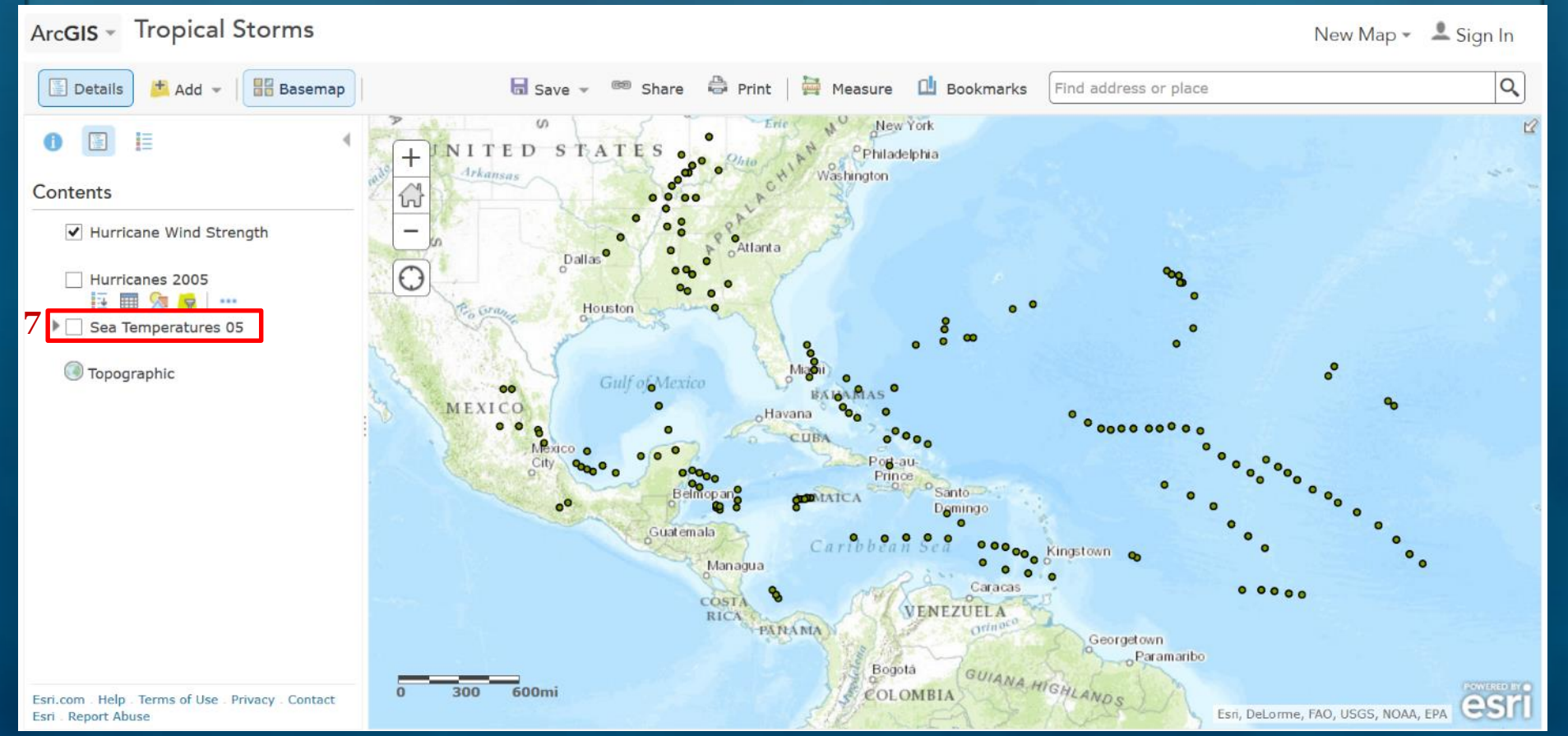

## Where do tropical storms get such strength?

- → Click the Hurricane Strengthening Zone bookmark.
- 7 → Turn on the Sea Temperature 05 layer.
  - → Click the Sea Temperature 05 title, and then click the AvSeaTemp05 subtitle to expand this layer's legend.
  - ? At what temperature do storms consistently pick up energy? (You can also click the dots to verify temperatures.) [Hurricanes may be sustained at lower temperatures, but most storms really grow above 28°C.]

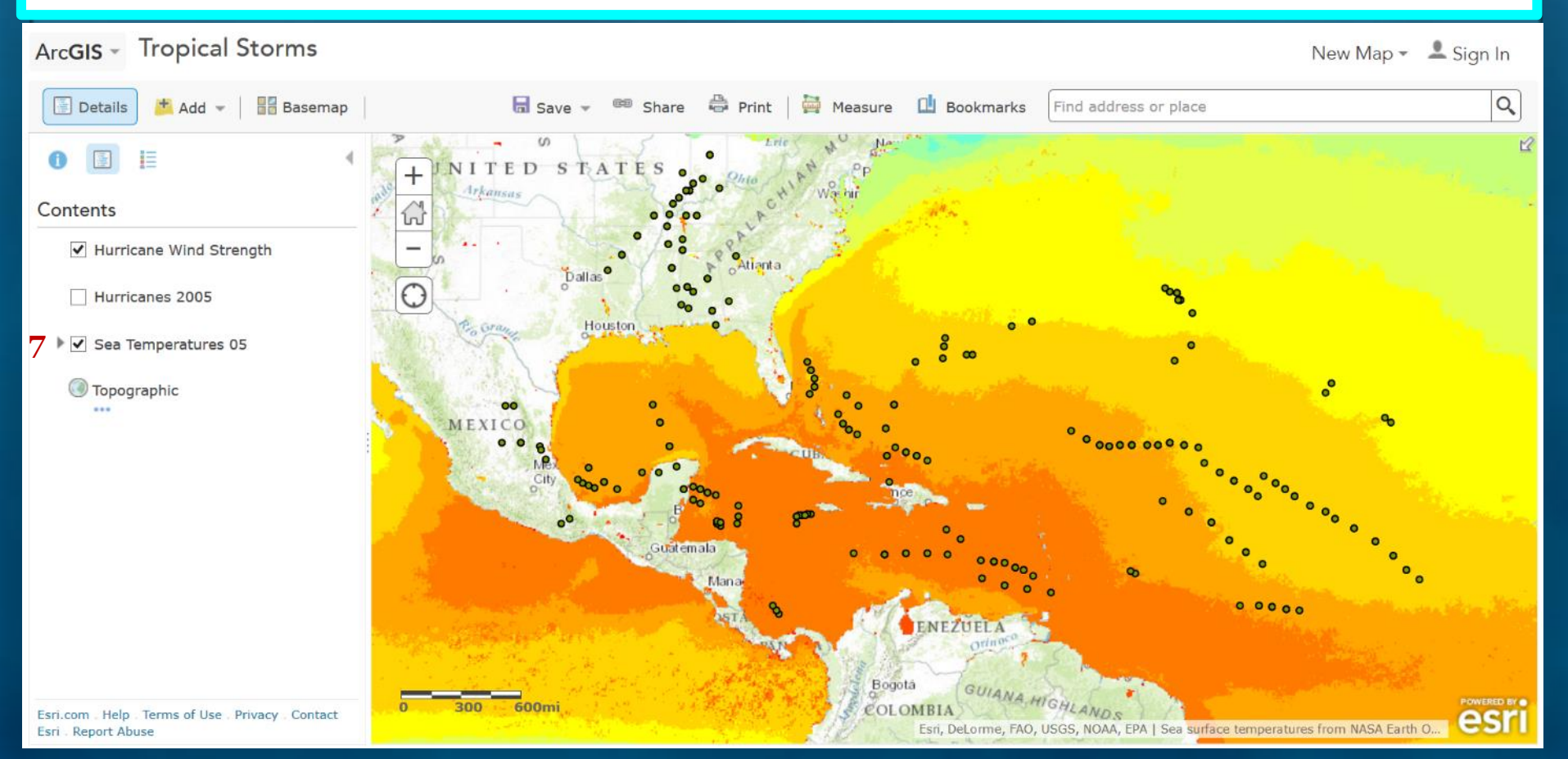

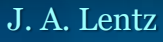

## Where do tropical storms get such strength?

- → Click the Hurricane Strengthening Zone bookmark.
- → Turn on the Sea Temperature 05 layer.
- 8 Click the Sea Temperature 05 title, and then click the AvSeaTemp05 subtitle to expand this layer's legend.
  - ? At what temperature do storms consistently pick up energy? (You can also click the dots to verify temperatures.) [Hurricanes may be sustained at lower temperatures, but most storms really grow above 28°C.]

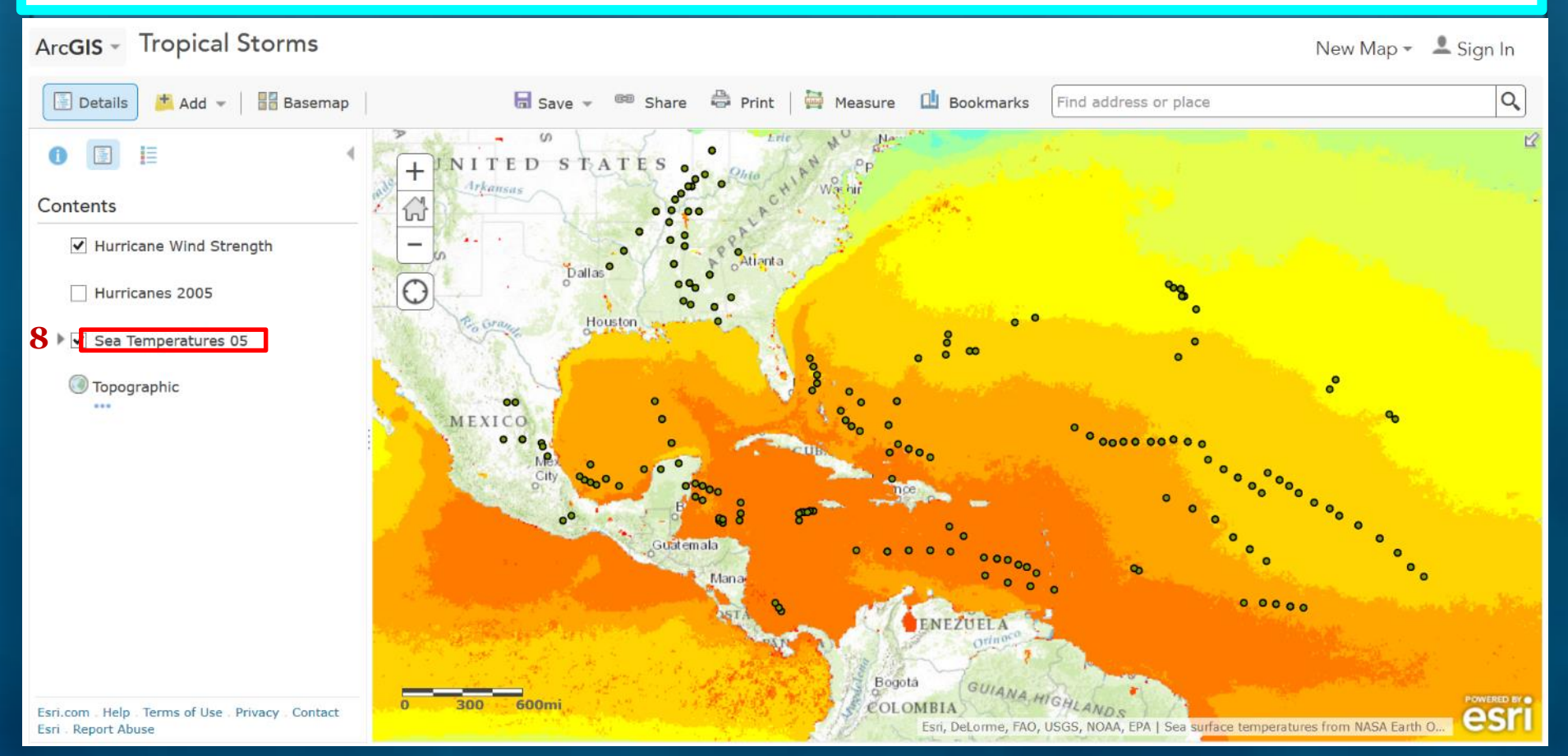

## Where do tropical storms get such strength?

- → Click the Hurricane Strengthening Zone bookmark.
- → Turn on the Sea Temperature 05 layer.
- 8 Click the Sea Temperature 05 title, and then click the AvSeaTemp05 subtitle to expand this layer's legend.
  - ? At what temperature do storms consistently pick up energy? (You can also click the dots to verify temperatures.) *[Hurricanes may be sustained at lower temperatures, but most storms really grow above 28°C.]*

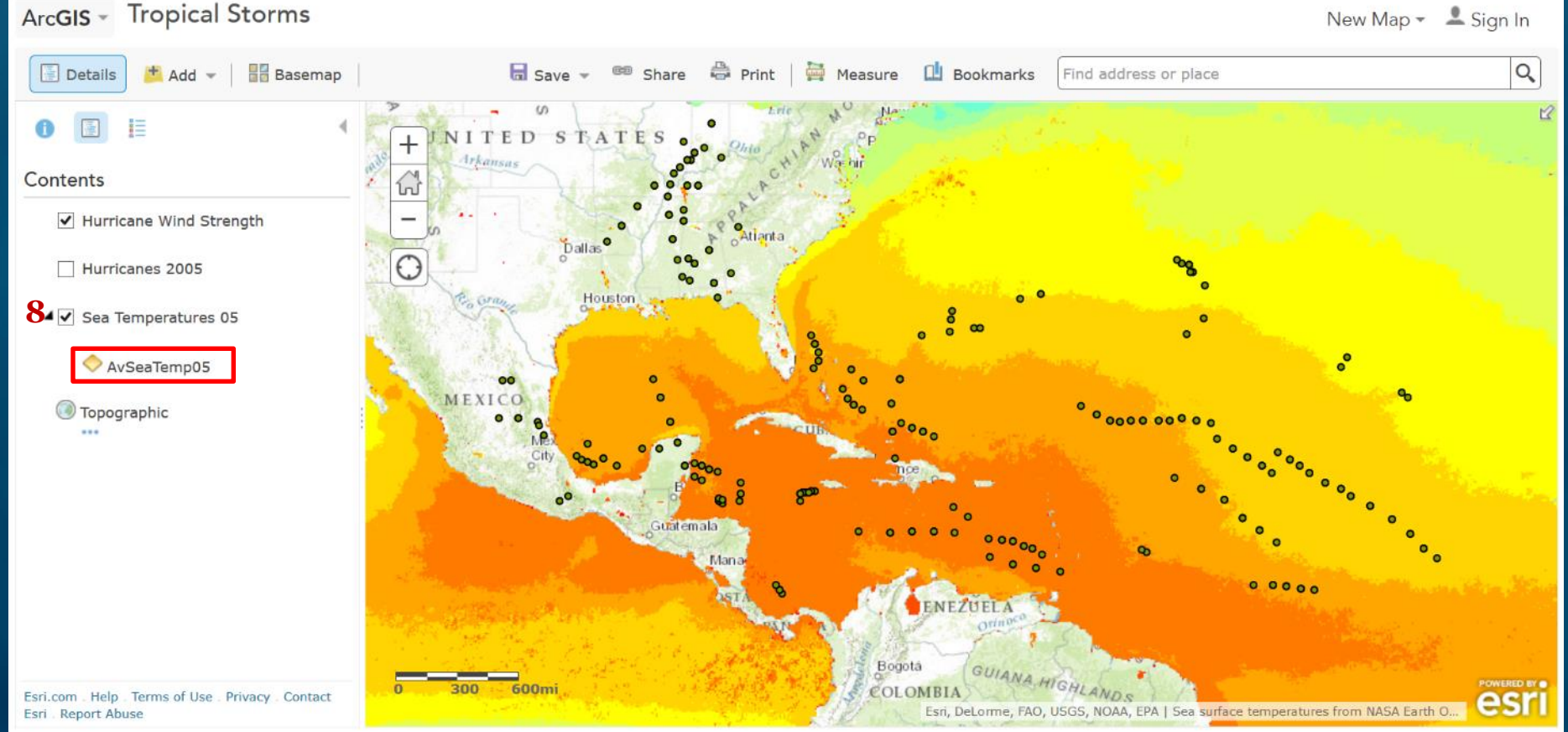

## Where do tropical storms get such strength?

- → Click the Hurricane Strengthening Zone bookmark.
- → Turn on the Sea Temperature 05 layer.
- → Click the Sea Temperature 05 title, and then click the AvSeaTemp05 subtitle to expand this layer's legend.
- **9 ?** At what temperature do storms consistently pick up energy? (You can also click the dots to verify temperatures.) *[Hurricanes may be sustained at lower temperatures, but most storms really grow above 28°C.]*

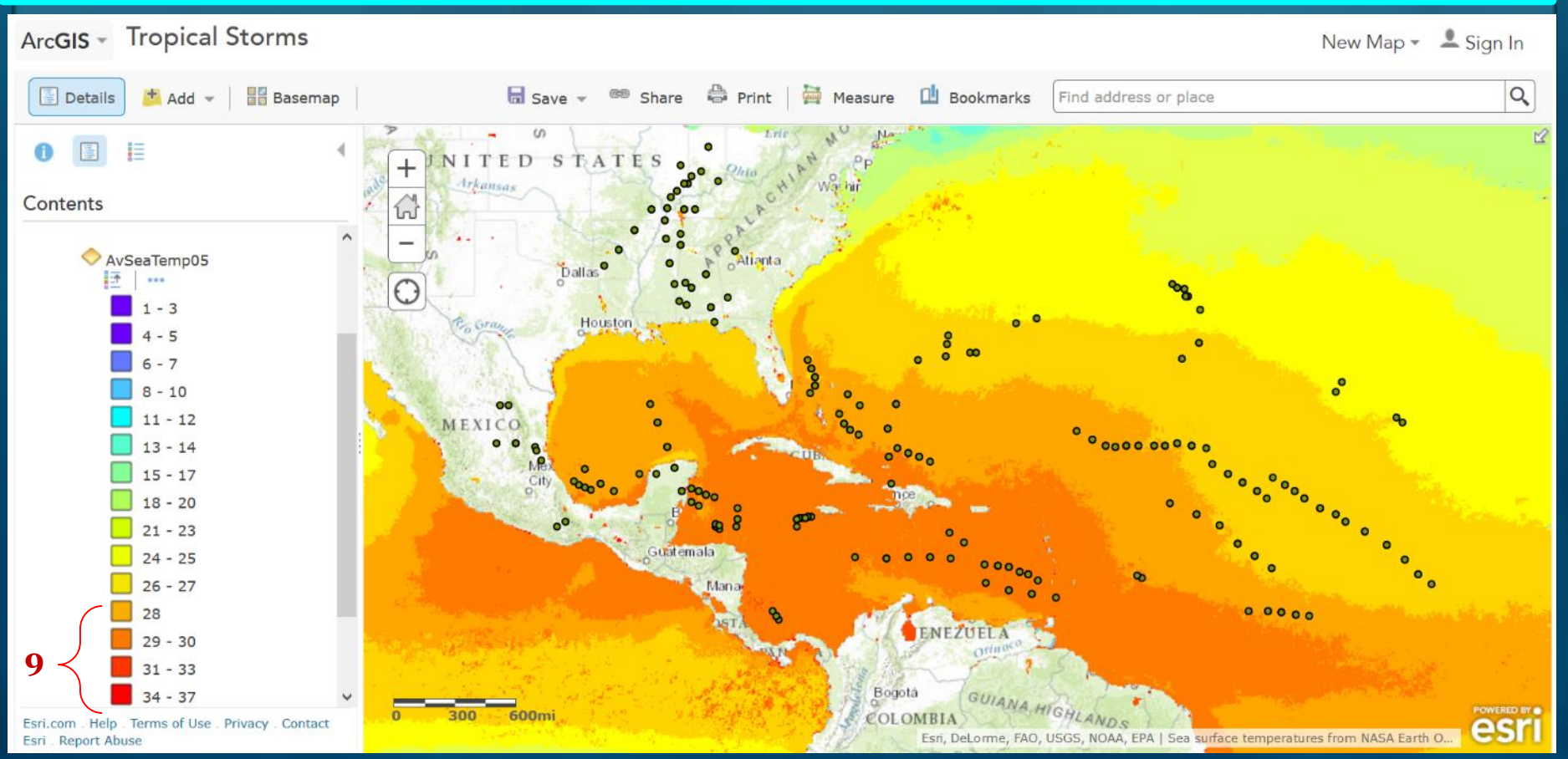

# **Map-based Inquiry Lessons**

# **Story Maps**

## story map it (verb):

"to actively engage your audience with your data, analysis, and projects"

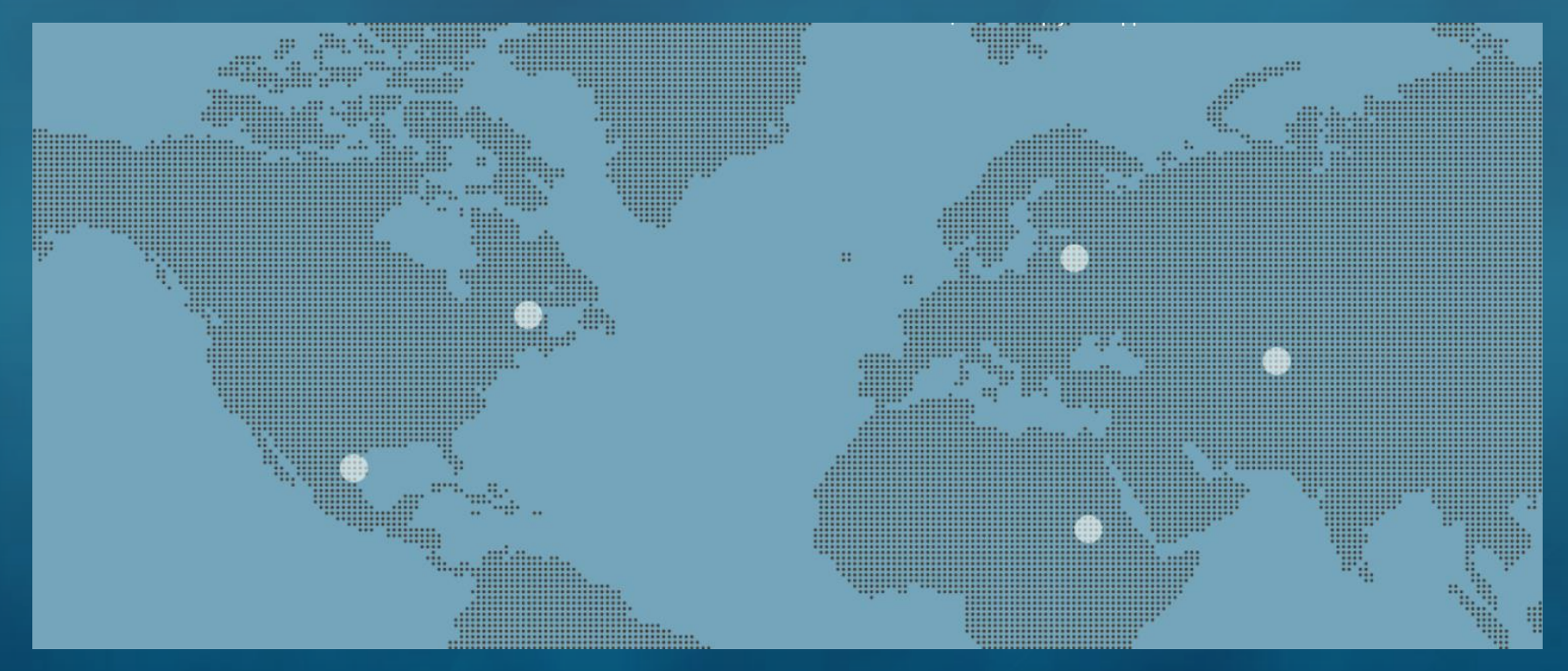

## http://storymaps.arcgis.com/

J. A. Lentz

# **Story Maps work on Multiple Platforms**

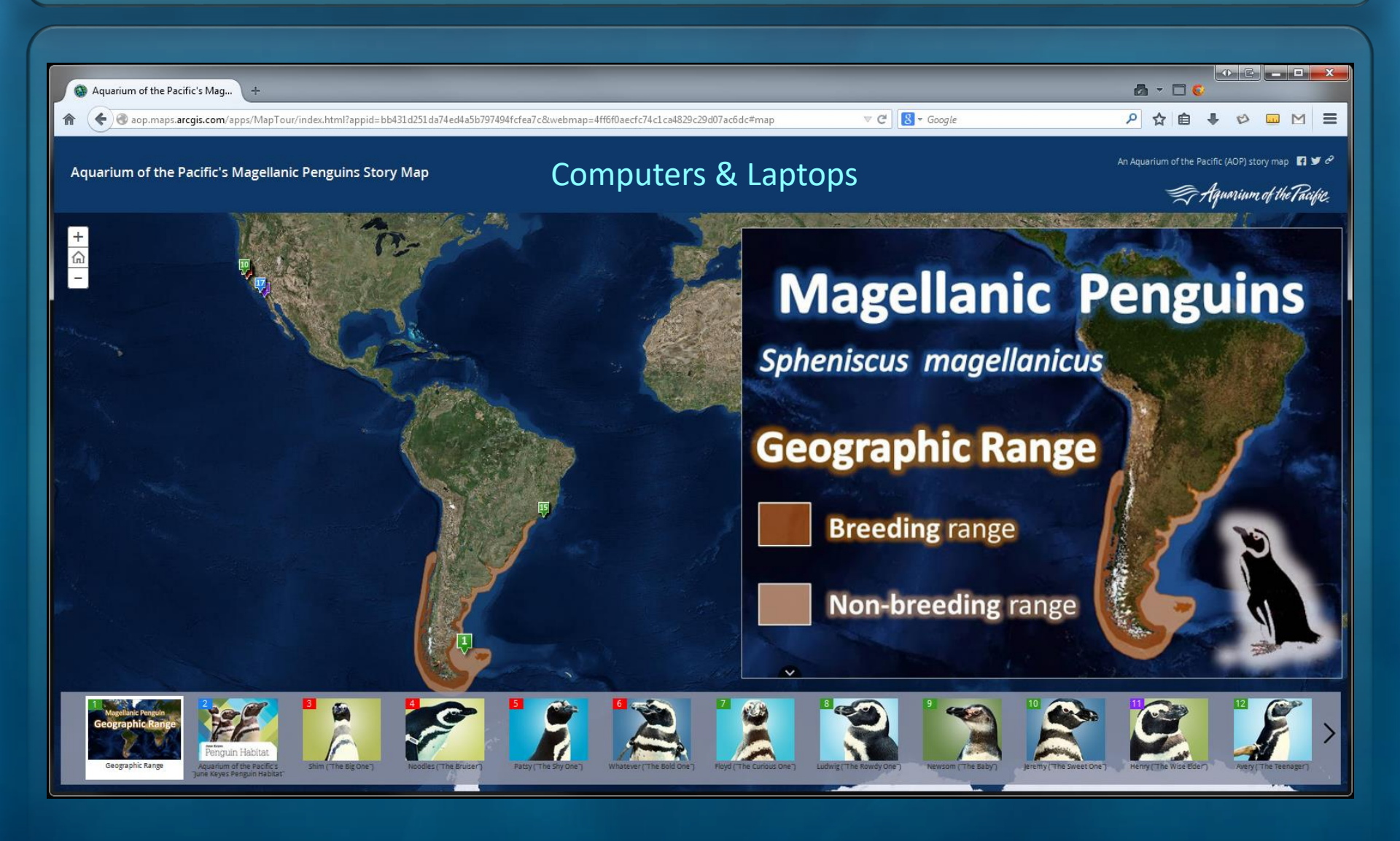

# **Story Maps work on Multiple Platforms**

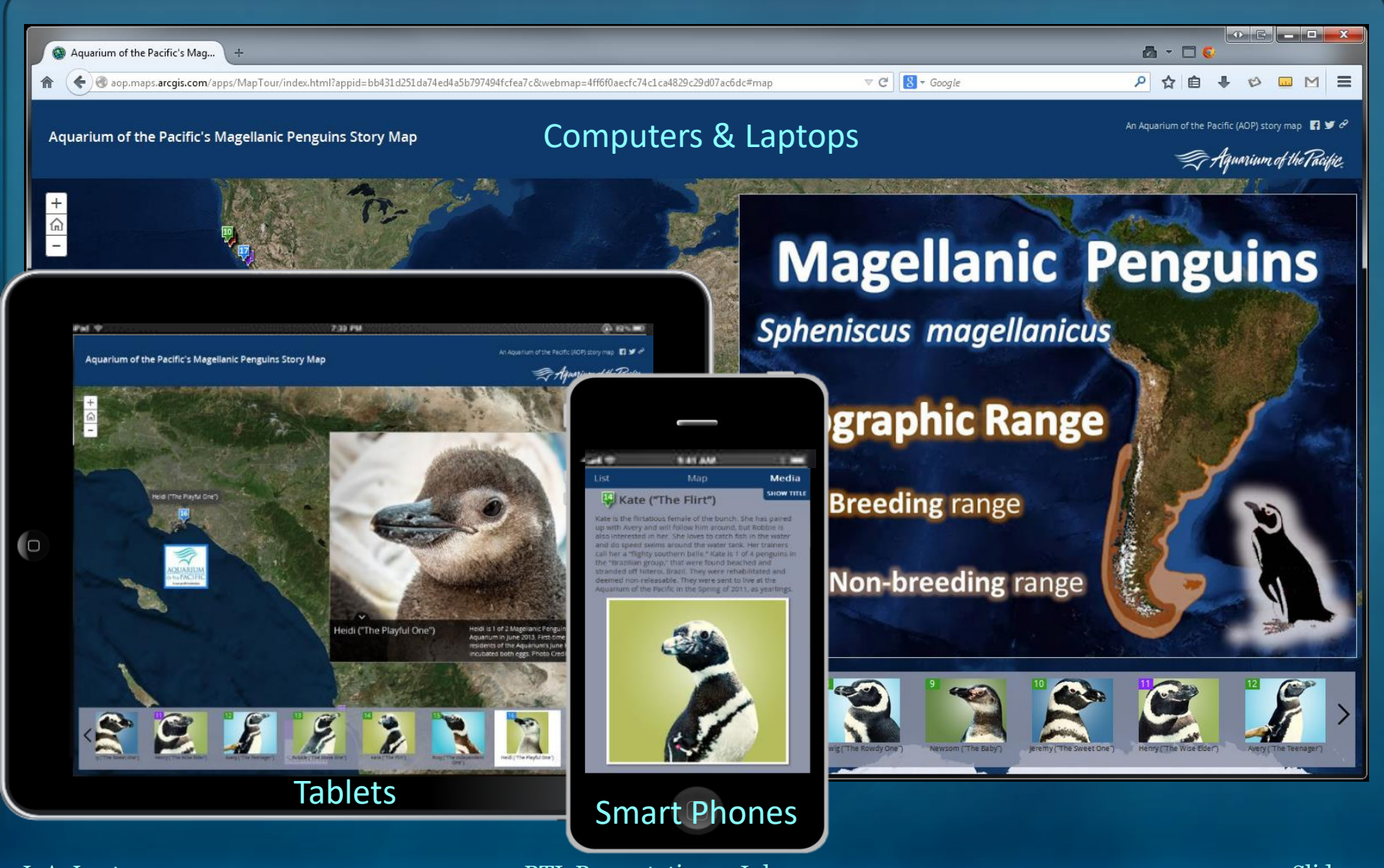

J. A. Lentz

BTI Presentation – July 27, 2017

# **Story Maps cover Core Content**

### The Assassination of Abraham Lincoln

April 14 marks the 150th anniversary of the assassination of Abraham Lincoln. This map tour recounts the bizarre saga of John Wilkes Booth and his co-conspirators.

🏟 esri

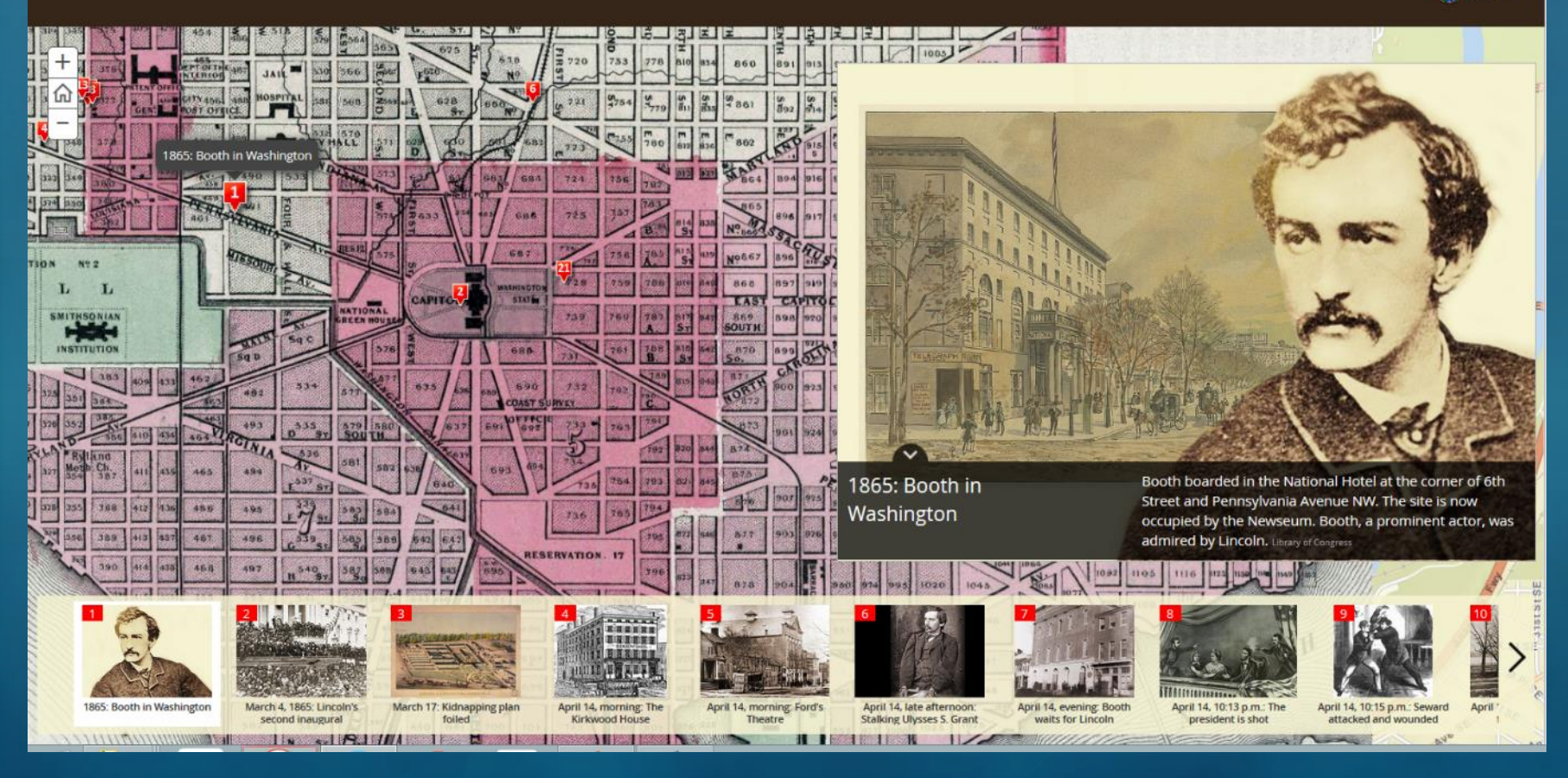

## http://arcg.is/1NTUPL3

# The Aquarium's Story Maps website

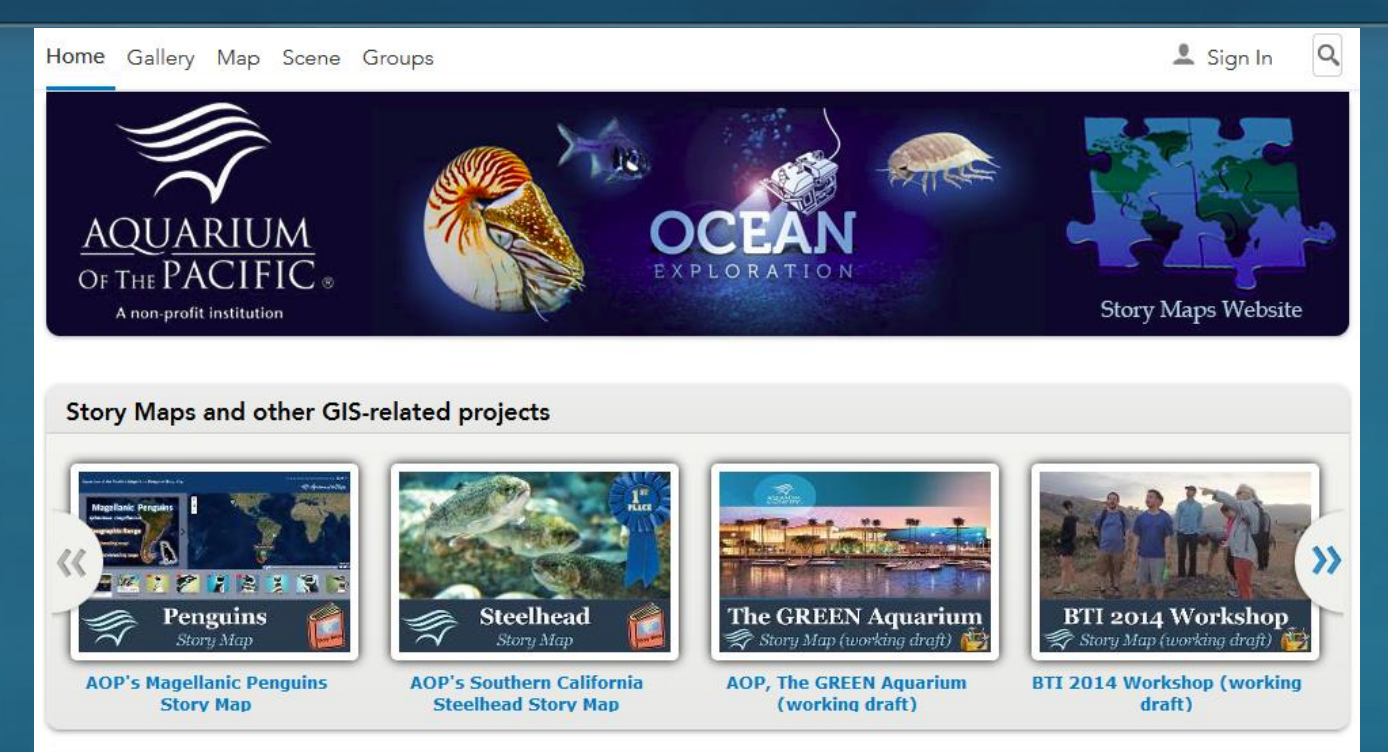

The Aquarium of the Pacific's mission is to instill a sense of wonder, respect, and stewardship for the Pacific Ocean, its inhabitants, and ecosystems. Our vision is to create an aquarium dedicated to conserving and building Natural Capital (Nature and Nature's services) by building Social Capital (the interactions between and among peoples).

The Aquarium of the Pacific (AOP) is the fourth most-attended aquarium in the nation. It displays over 12,000 animals in more than 50 exhibits that represent the diversity of the Pacific Ocean. Each year more than 1.5 million people visit the Aquarium. Beyond its world-class animal exhibits, the Aquarium offers educational programs for people of all ages from hands-on activities to lectures by leading scientists. Through these programs and a variety of multimedia experiences, the Aquarium provides opportunities to delve deeper into ocean science and learn more about our planet. The Aquarium of the Pacific has redefined the modern aquarium. It is a community gathering place where diverse cultures and the arts are celebrated and a place where important topics facing our planet and our ocean are explored by scientists, policy-makers and stakeholders in the search for sustainable solutions.

## http://aop.maps.arcgis.com

#### HOME GALLERY MAP SCENE GROUPS

CELC

Story Map

AOP's CELC Story Map

👤 Sign In

Steelhead

**AOP's Southern California** 

**Steelhead Story Map** 

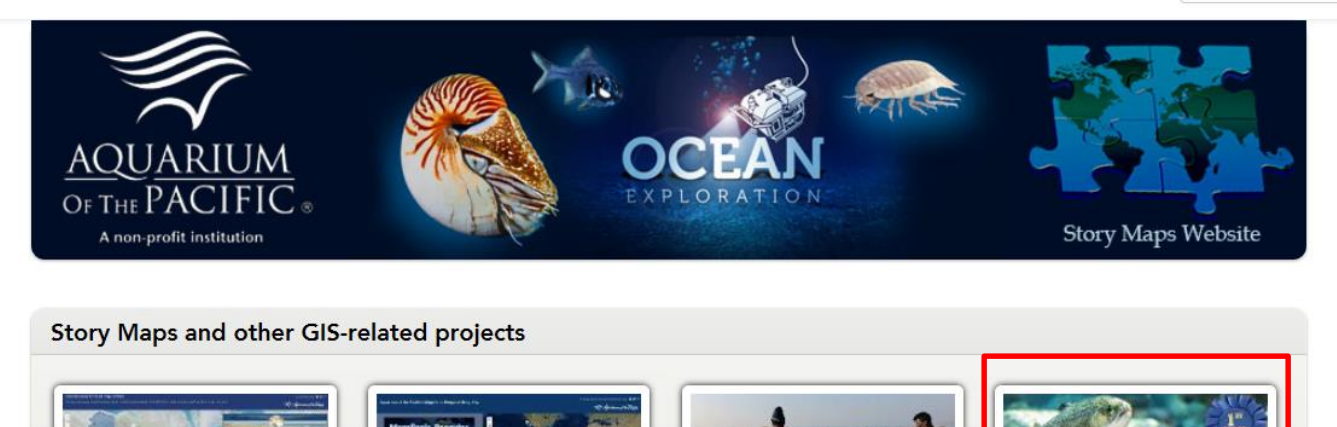

Seafood Story Map

(working draft)

**AOP's Seafood Story Map** 

The Aquanum of the Pacific's mission is to instill a sense of wonder, respect, and stewardship for the Pacific Ocean, its inhabitants, and ecosystems. Our vision is to create an aquanum dedicated to conserving and building Natural Capital (Nature and Nature's services) by building Social Capital (the interactions between and among peoples).

P 2 3 3 3 3

Penguins

Story Map

**AOP's Magellanic Penguins** 

Story Map

The Aquarium of the Pacific (AOP) is the fourth most-attended aquarium in the nation. It displays over 12,000 animals in more than 50 exhibits that represent the diversity of the Pacific Ocean. Each year more than 1.5 million people visit the Aquarium. Beyond its world-class animal exhibits, the Aquarium offers educational programs for people of all ages from hands-on activities to lectures by leading scientists. Through these programs and a variety of multimedia experiences, the Aquarium provides opportunities to delve deeper into ocean science and learn more about our planet. The Aquarium of the Pacific has redefined the modern aquarium. It is a community gathering place where diverse cultures and the arts are celebrated and a place where important topics facing our planet and our ocean are explored by scientists, policy-makers and stakeholders in the search for sustainable solutions.

Esri.com | Help | Terms of Use | Privacy | Contact Esri | Contact Us | Report Abuse

### BTI Presentation – July 27, 2017

Slide 18

Q

an AOP story ma

E v & Aquarium of the Pacific.

## Southern California Steelhead

The Aquarium debuted its new Southern California Steelhead Story exhibit in May to increase public awareness about the lifecycle and status of the steelhead. Representing a freshwater mountain stream that flows to the ocean, the exhibit currently holds several dozen of the freshwater form of steelhead, rainbow trout. The exhibit addresses their resilience in the face of challenges, forecasts the species' ability to adapt to future changes to its habitat, and explores what we can do to help. The rainbow trout in the exhibit were obtained from the California Department of Fish and Wildlife.

### Species Overview

Steelhead are members of the salmon family that includes all salmon species, trout, and char. Southern California steelhead are the only members of the salmon family native to Southern California. They are anadromous fish, that is, they hatch and live for a part of their life cycle in fresh water, migrate to the ocean where they spend to mature, and return to a freshwater stream, usually the one where they were hatched, to spawn. Unlike their salmon relatives, they usually do not die after spawning.

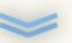

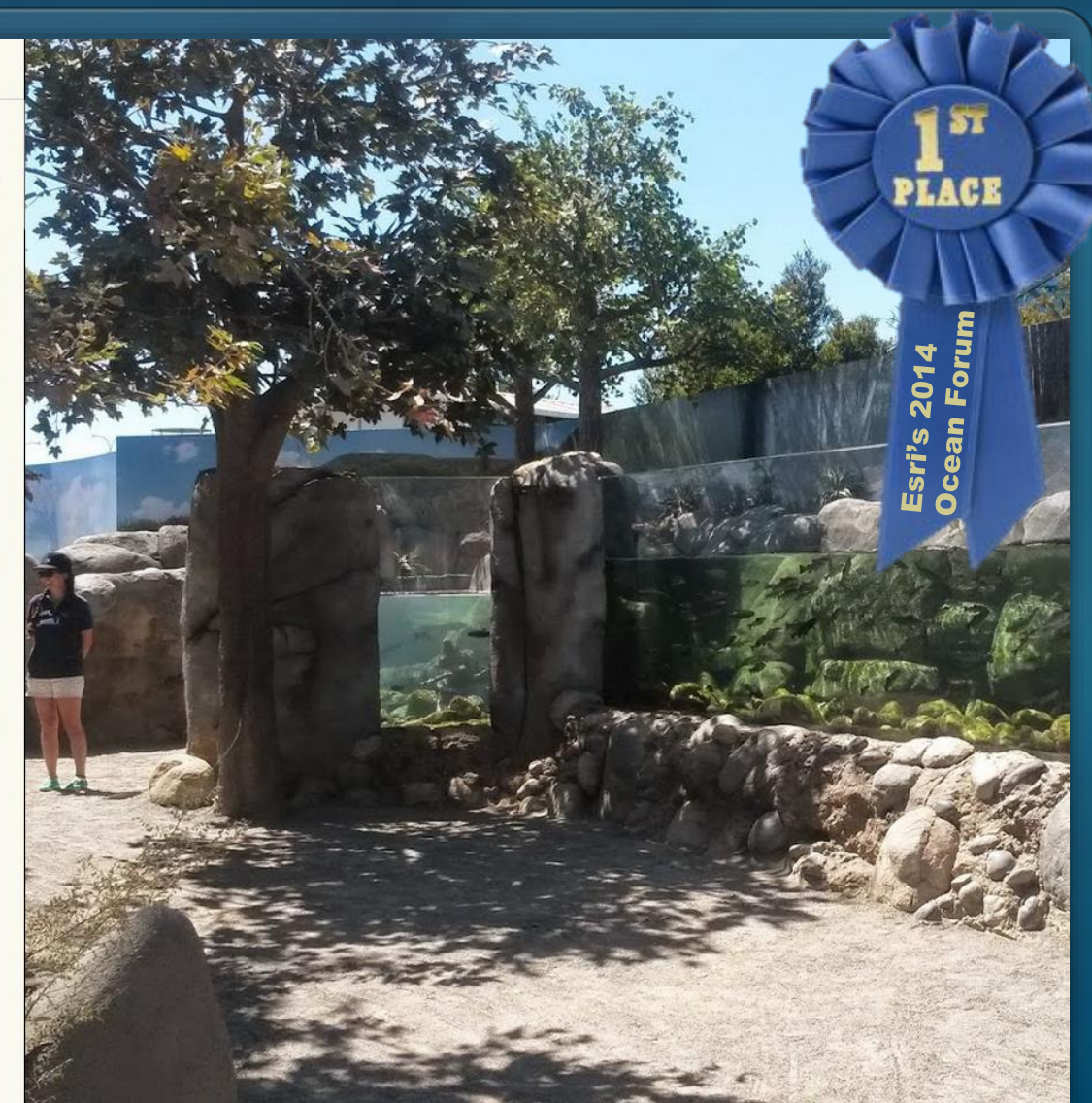

## J. A. Lentz

an AOP story map

n y & T Aquarium of the Pacific.

Southern California Steelhead

### Species Overview

Steelhead are members of the salmon family that includes all salmon species, trout, and char. Southern California steelhead are the only members of the salmon family native to Southern California. They are anadromous fish, that is, they hatch and live for a part of their life cycle in fresh water, migrate to the ocean where they spend to mature, and return to a freshwater stream, usually the one where they were hatched, to spawn. Unlike their salmon relatives, they usually do not die after spawning.

Steelhead is the name given to ocean-going rainbow trout. Steelhead are born and remain in freshwater for 1-3 years as juveniles, then migrate to the ocean and stay for 1-4 years while growing into adults. When rivers are typically swollen in winter, adults migrate to freshwater to spawn, usually in the stream where they were born. Steelhead belong to a family that includes all salmon, trout, and char. Unlike salmon, which spawn only once, adult Steelhead often return to the ocean after spawning and repeat the spawning migration the next year.

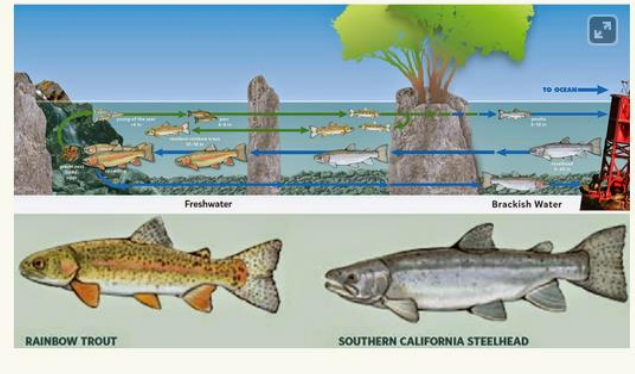

The image on the right is a painting by Ben Lovejoy titled "A Steelhead's Journey" (http://www.steelheadrecovery.org/images/lovejoy-painting-large.jpg)

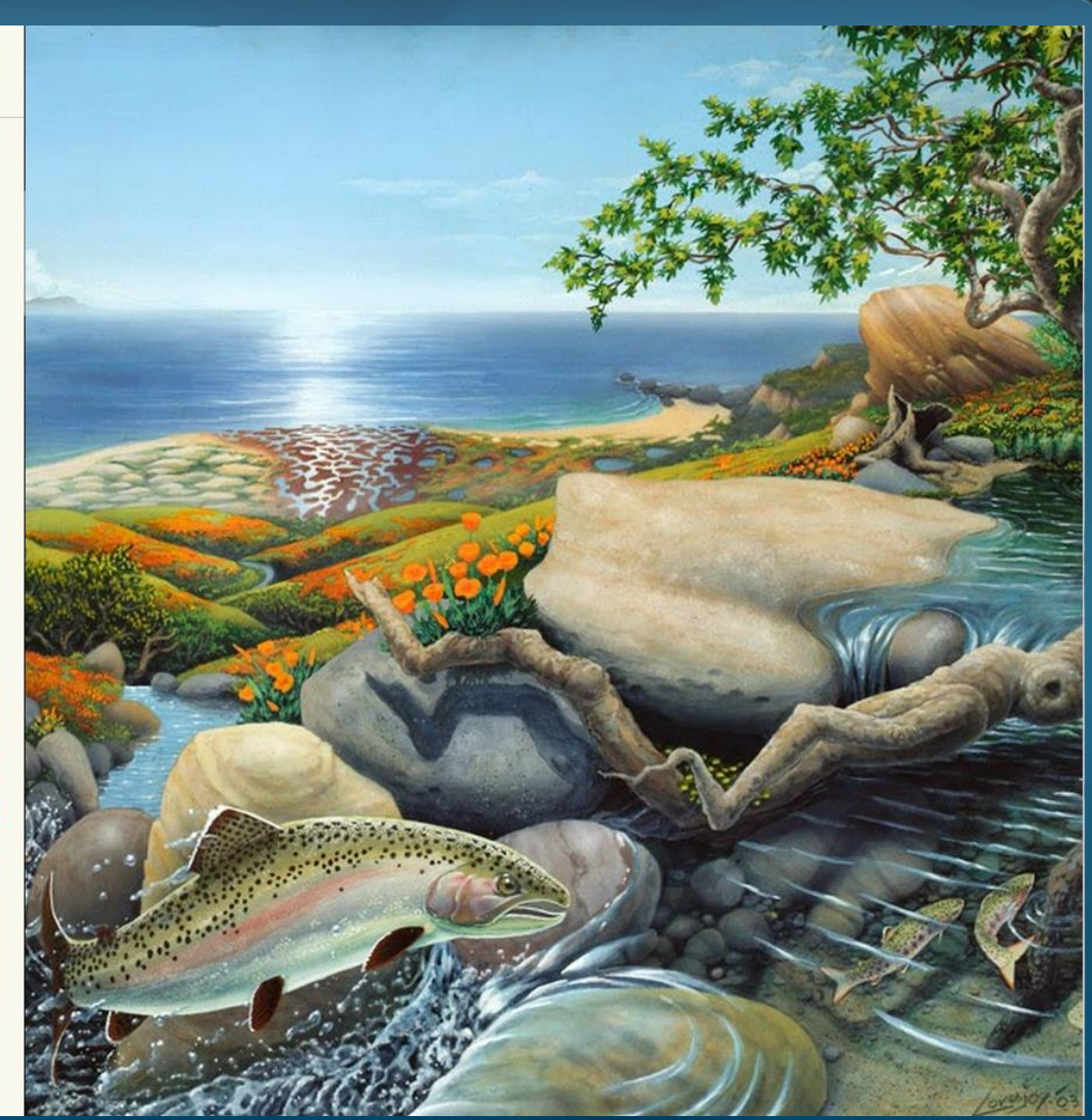

an AOP story map

Aquarium of the Pacific. Ry 2

Southern California Steelhead

### Historical Southern California Steelhead Populations

At one time steelhead spawned in the majority, if not all, of California's coastal rivers.

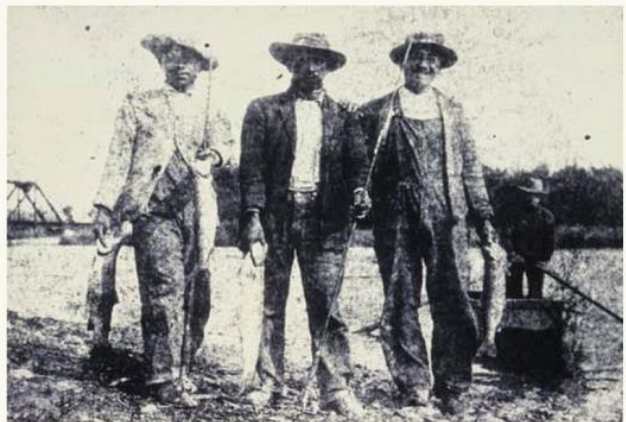

"Ventura River Steelhead Anglers, 1909" (NMFS's 2012 Southern California Steelhead Recovery Plan, page 5)

The map on the right shows the **historical distribution** of Southern California Steelhead populations.

Southern California steelhead can tolerate warm water and have a complex yet flexible life history that increases their resistance to environmental change. Steelhead are at risk of extinction, but restoring water quality and quantity, and removing or modifying man-made barriers to migration in certain Southern California streams would increase their chances of survival.

### Present Day Southern California Steelhead Populations

Over the last 100 years the Southern California Steelhead population has declined 29% and some runs are extinct. Southern California Steelhead ar

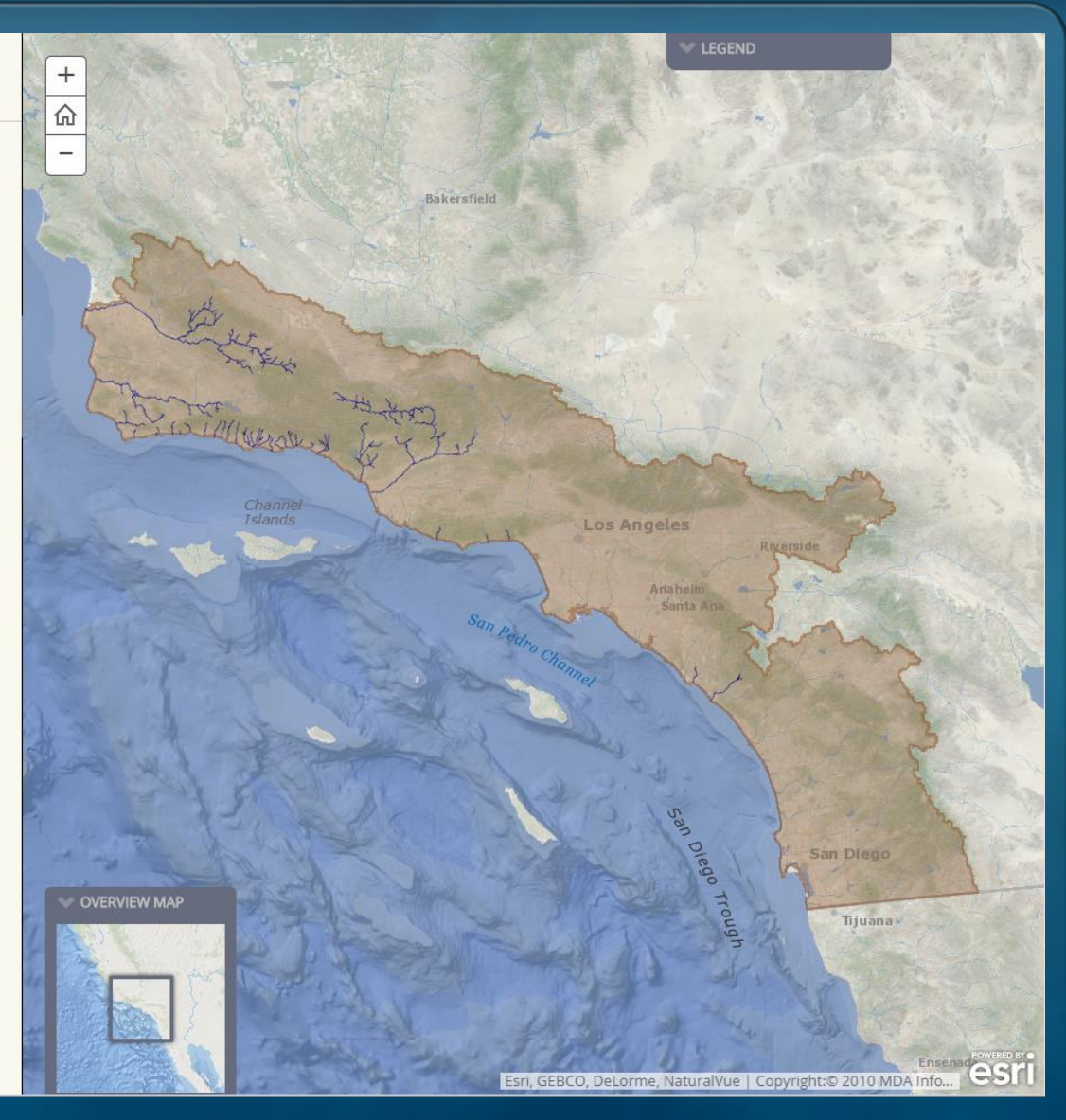

## BTI Presentation – July 27, 2017

an AOP story map

Aquarium of the Pacific.

Southern California Steelhead

### Present Day Southern California Steelhead Populations

Over the last 100 years the Southern California Steelhead population has **declined 99%** and some runs are extinct. Southern California Steelhead are now listed as endangered under the U.S. Endangered Species Act. The southern California population has declined from about 40,000 steelhead to less than 500. This decline was in large part the result of manmade infrastructure (like dams, concrete lined washes, etc).

The map on the right shows the current steelhead population range, the historical range which is now anthropogenically blocked, and the locations of major dams.

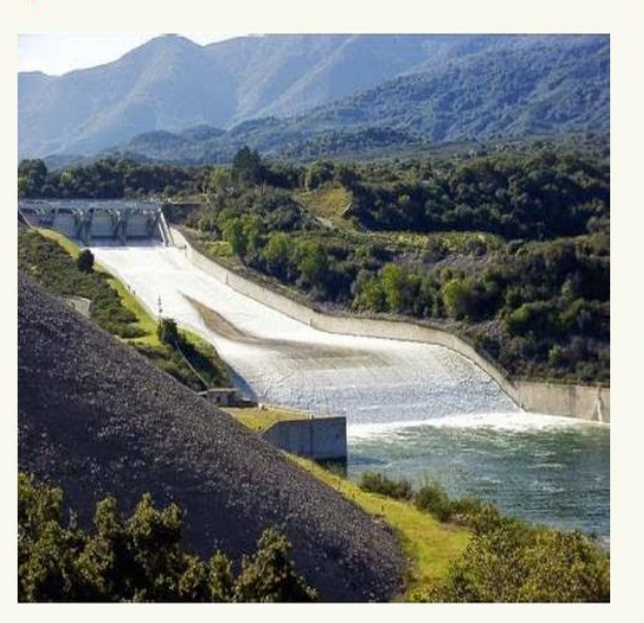

"Bradbury Dam, Santa Ynez River" (NMFS's 2012 Southern California Steelhead Recovery Plan, page 9)

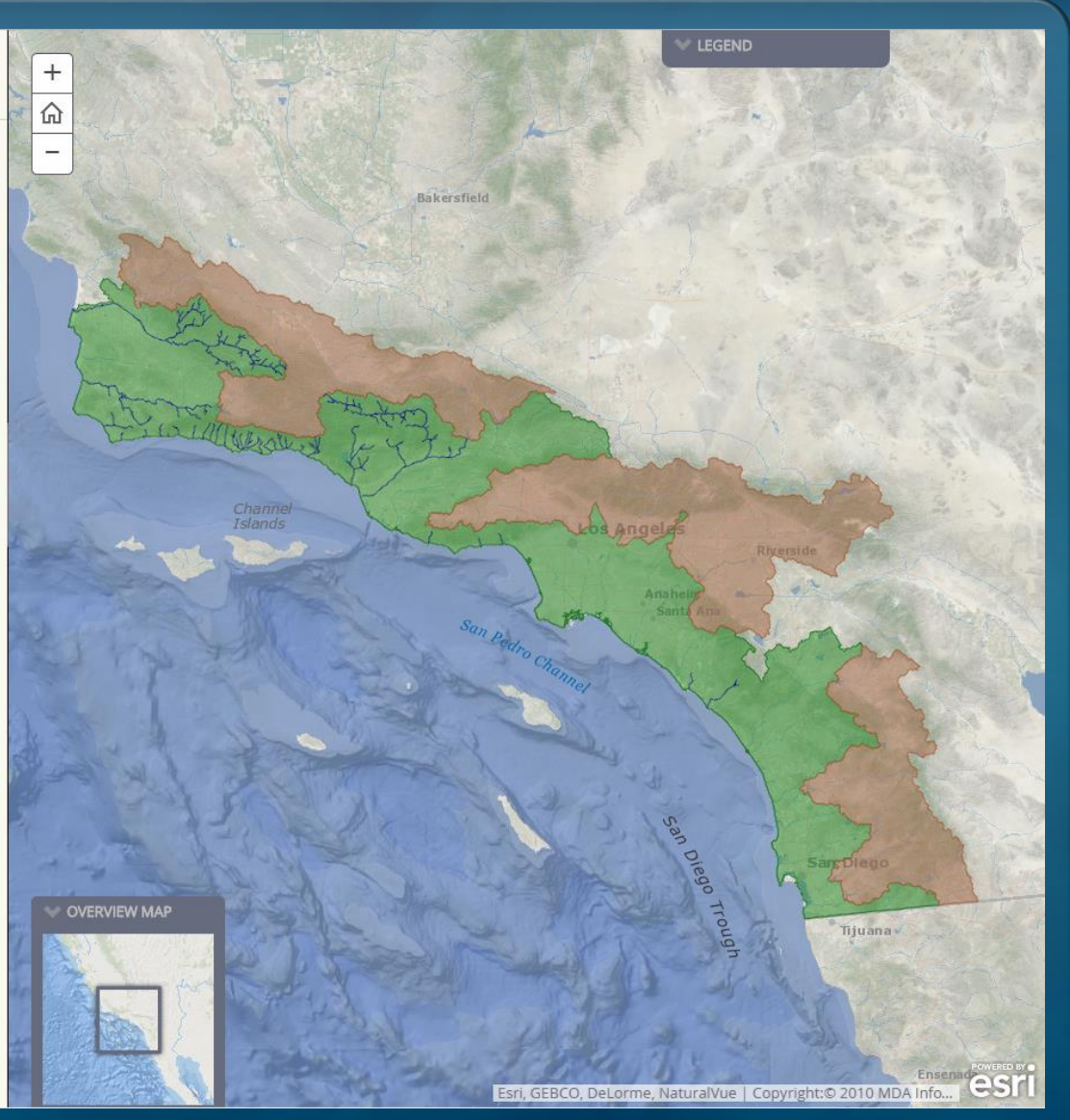

### BTI Presentation – July 27, 2017

an AOP story ma

Aquarium of the Pacific.

Southern California Steelhead

### At the Aquarium

The Aquarium's steelhead exhibit transports visitors along a mountain path, allowing them to view these fish in three areas, representing the species' journey from freshwater to brackish water, and finally to the ocean. Through this exhibit, the Aquarium hopes to reveal the secrets of a little-known fish that lives amongst us in our urban environment and inspire conservation of this unique animal.

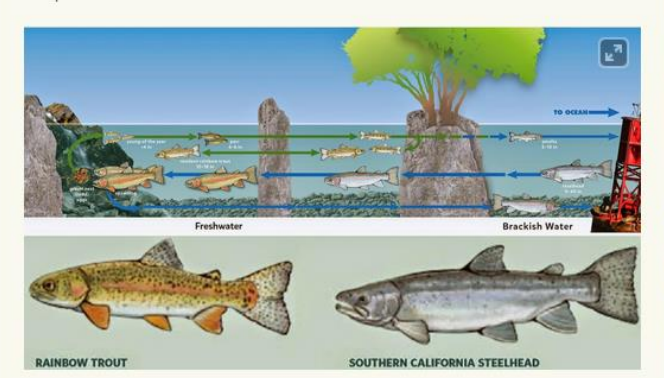

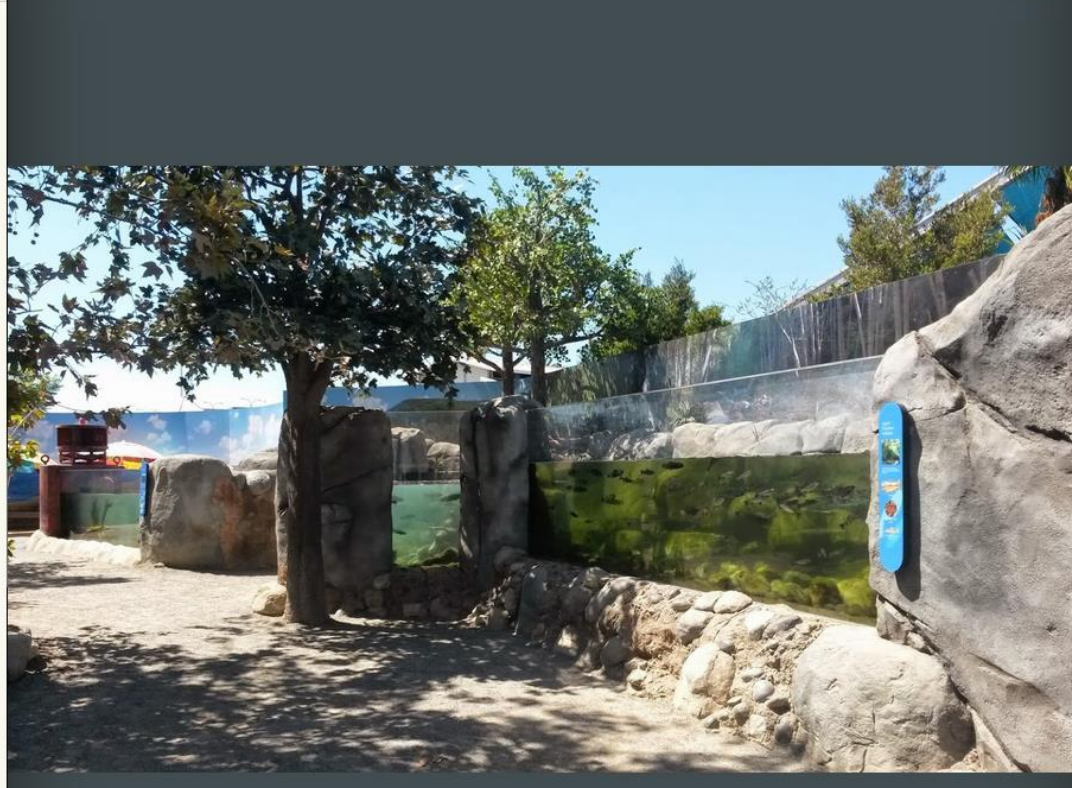

### Upper Elevation Habitate

The places where adults spawn, eggs hatch, and young fish develop (0-1 year).

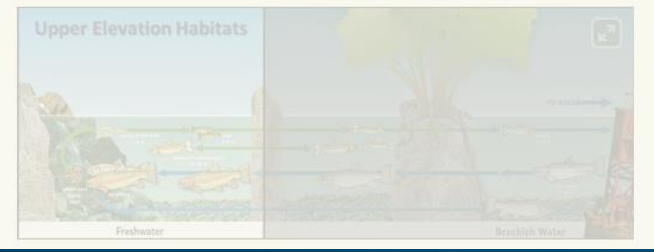

### BTI Presentation – July 27, 2017

an AOP story map

Aquarium of the Pacific.

Southern California Steelhead

### **Upper Elevation Habitats**

The places where adults spawn, eggs hatch, and young fish develop (0-1 year).

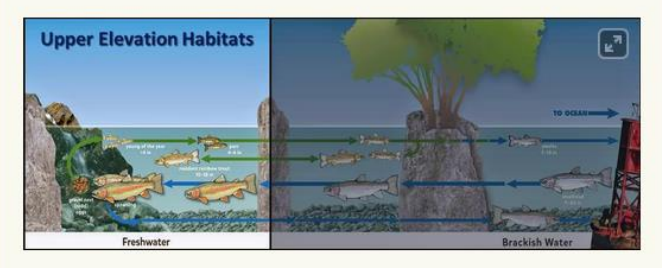

The first segment of the Aquarium's steelhead exhibit represents the **Upper Elevation Habitats** and is filled with **juvenile rainbow trout** (< 4 inch long).

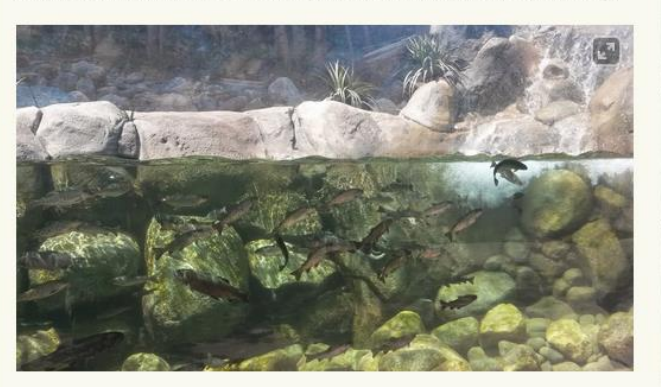

### Mid-Elevation Habitats

The places where young fish continue to grow. Some will stay in fresh water for life and remain as rainbow trout. Others will migrate to the ocean and become steelhead.

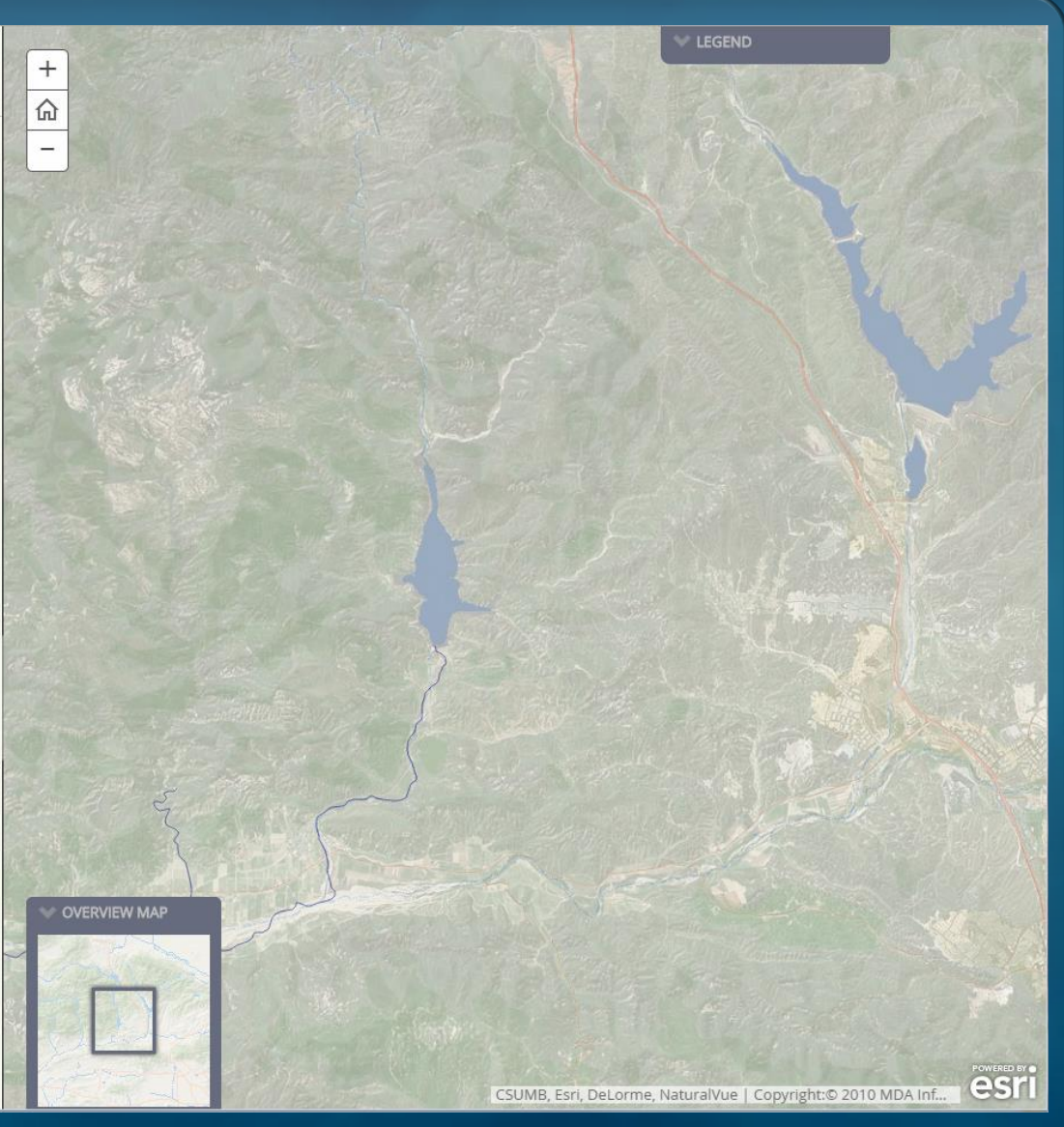

## J. A. Lentz

### BTI Presentation – July 27, 2017

an AOP story ma

Southern California Steelhead

### **Mid-Elevation Habitats**

The places where young fish continue to grow. Some will stay in fresh water for life and remain as rainbow trout. Others will migrate to the ocean and become steelhead.

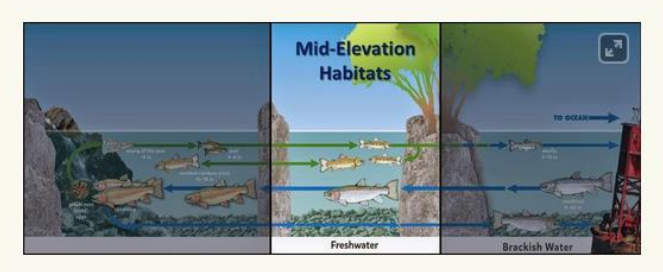

The middle segment of the Aquarium's steelhead exhibit represents the mid-elevation habitats and is filled with the resident rainbow trout (10-18 inch long)

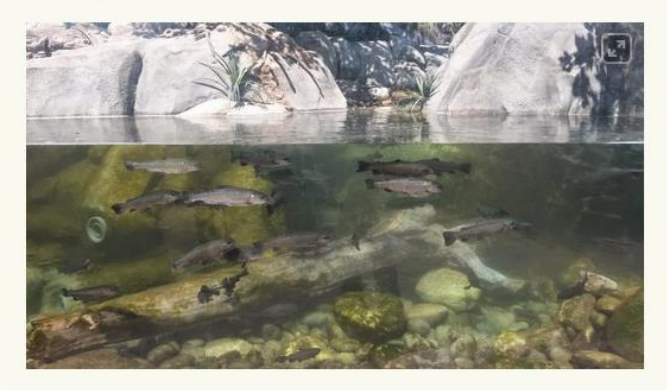

Estuarine Habitats

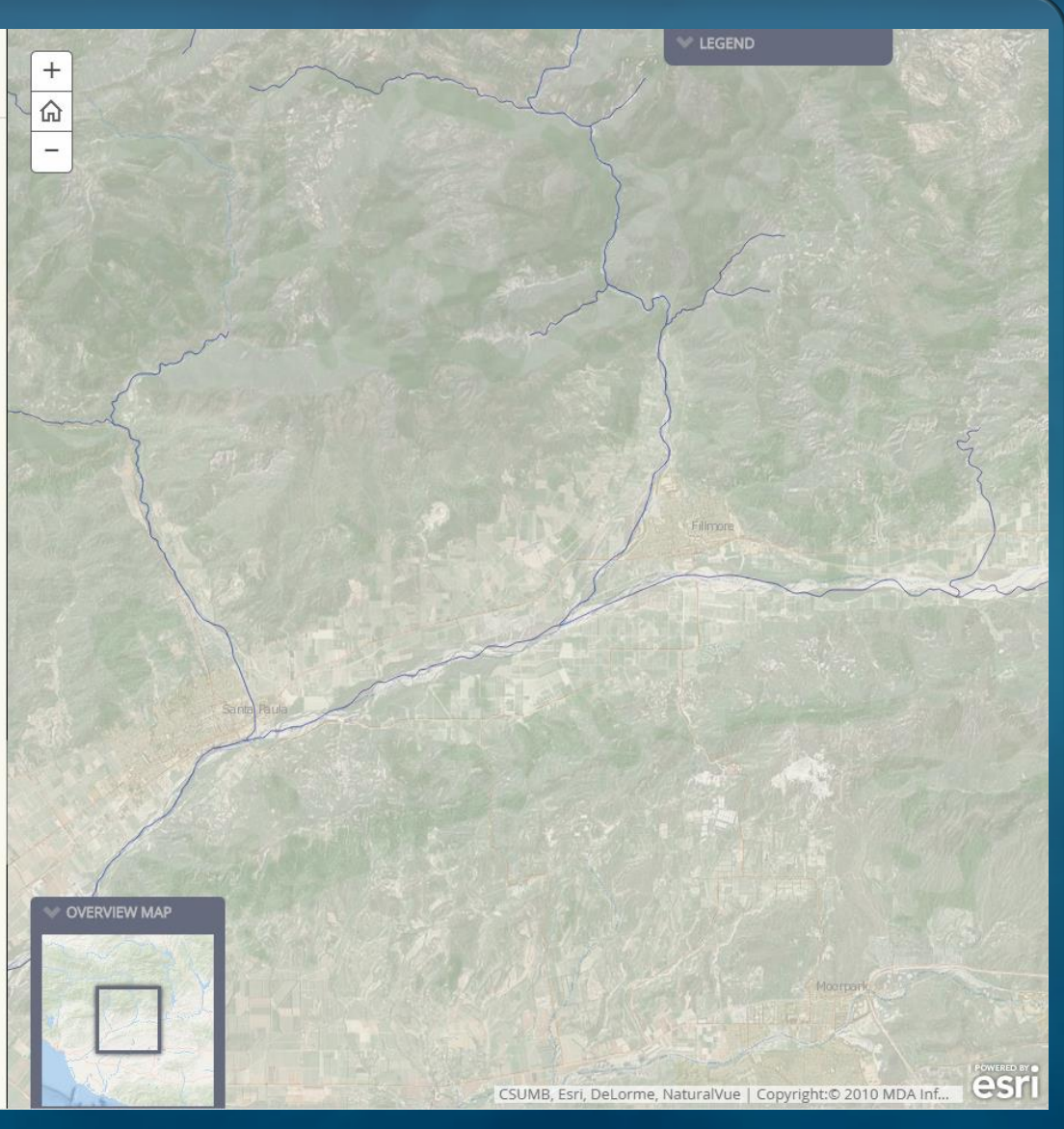

### J. A. Lentz

### BTI Presentation – July 27, 2017

an AOP story map

n y & T Aquarium of the Pacific.

Southern California Steelhead

### **Estuarine Habitats**

The places where most young fish grow and develop in preparation for their journey to the ocean where they become steelhead and the places to which they later return from the ocean on their way back upstream to spawn.

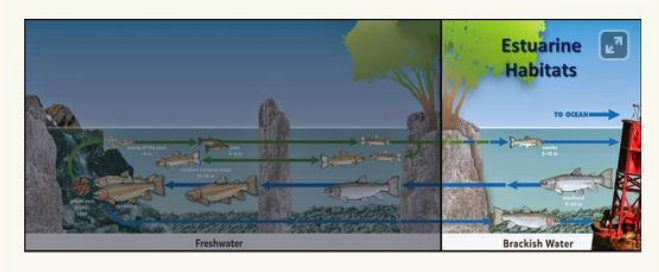

The last segment of the Aquarium's steelhead exhibit represents the estuarine habitats and is filled with the smolts (5-10 inch), which will hopefully turn into steelhead (9-40 inch) someday.

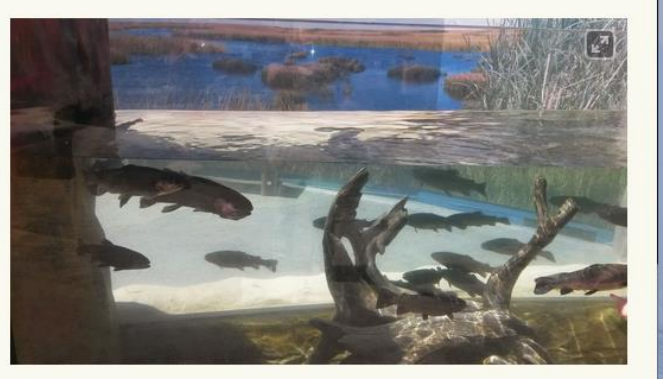

Read More

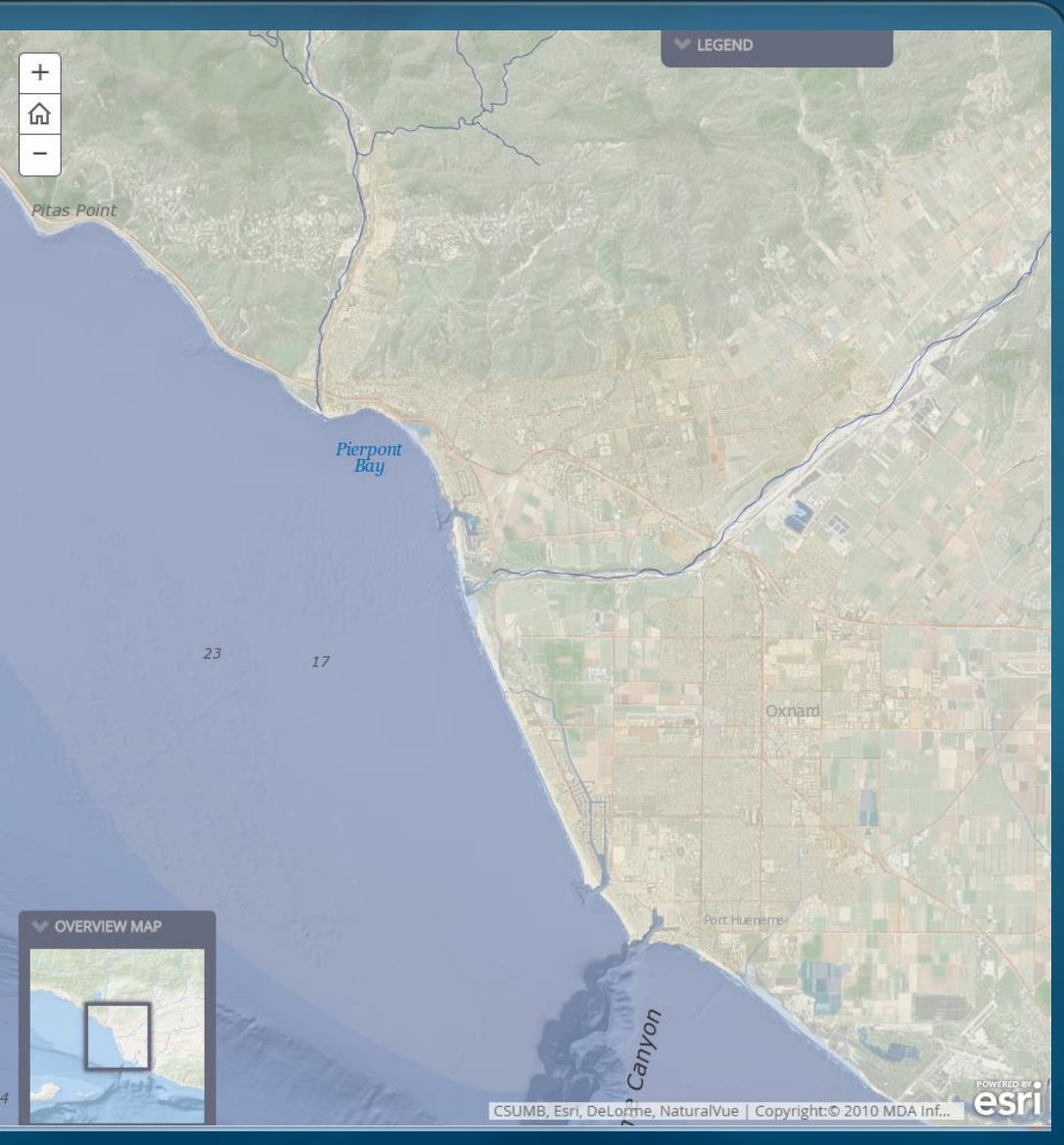

## J. A. Lentz

### BTI Presentation – July 27, 2017

an AOP story may

Aquarium of the Pacific

### Southern California Steelhead

Steelhead

Historian John G. "Tom" Tomlinson, Jr., in collaboration with the Aquarium of the Pacific, has written a book documenting the local history of the Southern California Steelhead, including historic photos, postcards, fishery data, newspaper clippings, and rainfall statistics.

This book gathers historical information about this fish species and describes its resilience in the face of the region's changing watersheds, rainfall levels, and manmade infrastructure.

Against the Currents is available for sale in the Pacific Collections gift store or online at <u>shop.aquariumofpacific.org</u>

### Learn More

Watch "Southern California Steelhead: Against All Odds" by California Trout

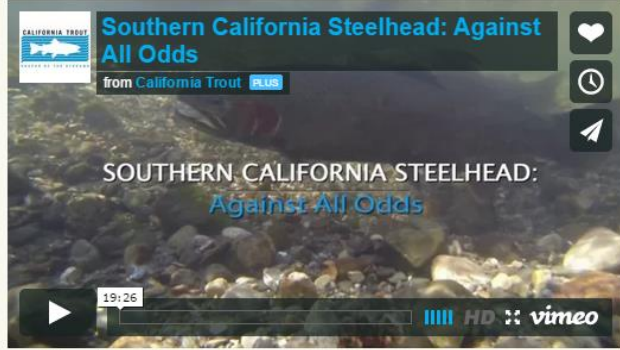

available online at: http://vimeo.com/79393289

More information about southern California Steelhead can be found online at:

- The Aquarium's Online Learning Center "Southern California Steelhead" page

- National Marine Fisheries Service (NMFS) Steelhead profile
- The Recovery Plan for Southern California Steelhead (Jan. 2012)

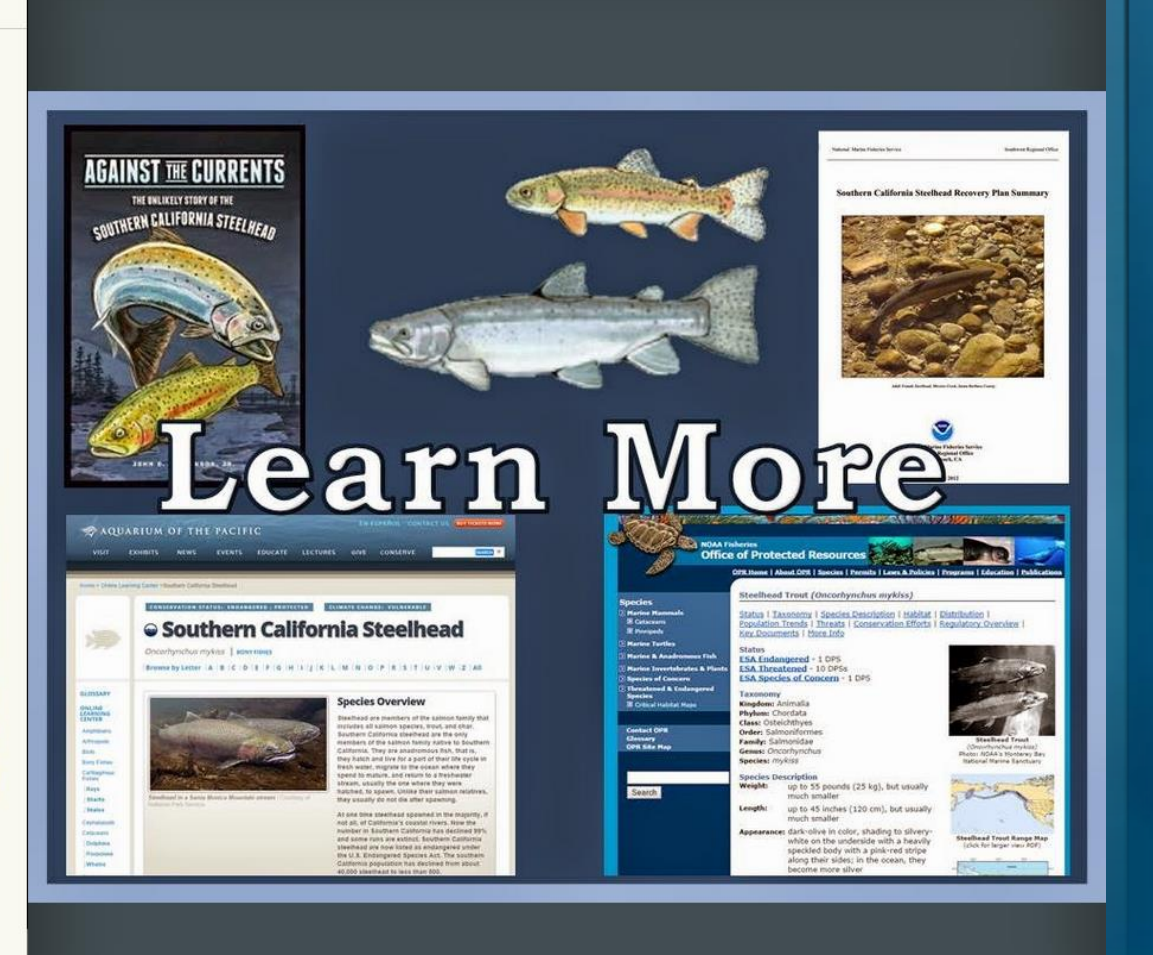

### BTI Presentation – July 27, 2017

# BTI 2014 Map Tour Story Map

Home Gallery Map Scene Groups

💄 Sign In

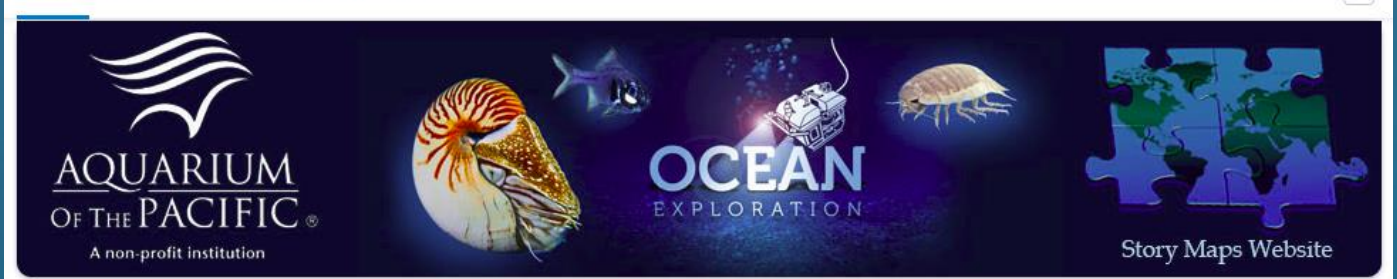

### Story Maps and other GIS-related projects

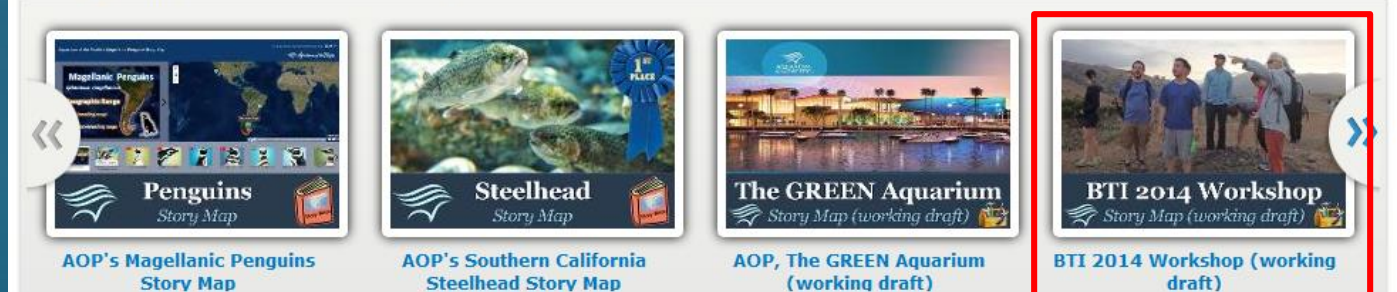

The Aquarium of the Pacific's mission is to instill a sense of wonder, respect, and stewardship for the Pacific Ocean, its inhabitants, and ecosystems. Our vision is to create an aquarium dedicated to conserving and building Natural Capital (Nature and Nature's services) by building Social Capital (the interactions between and among peoples).

The Aquarium of the Pacific (AOP) is the fourth most-attended aquarium in the nation. It displays over 12,000 animals in more than 50 exhibits that represent the diversity of the Pacific Ocean. Each year more than 1.5 million people visit the Aquarium. Beyond its world-class animal exhibits, the Aquarium offers educational programs for people of all ages from hands-on activities to lectures by leading scientists. Through these programs and a variety of multimedia experiences, the Aquarium provides opportunities to delve deeper into ocean science and learn more about our planet. The Aquarium of the Pacific has redefined the modern aquarium. It is a community gathering place where diverse cultures and the arts are celebrated and a place where important topics facing our planet and our ocean are explored by scientists, policy-makers and stakeholders in the search for sustainable solutions.

# BTI 2014 Map Tour Story Map

Home Gallery Map Scene Groups

### AOP's 2014 BTI Workshop

This is a Map Tour story map of the journey taken by participants in the Aquarium of the Pacific's 2014 Boeing Teacher Institute (BTI) Workshop

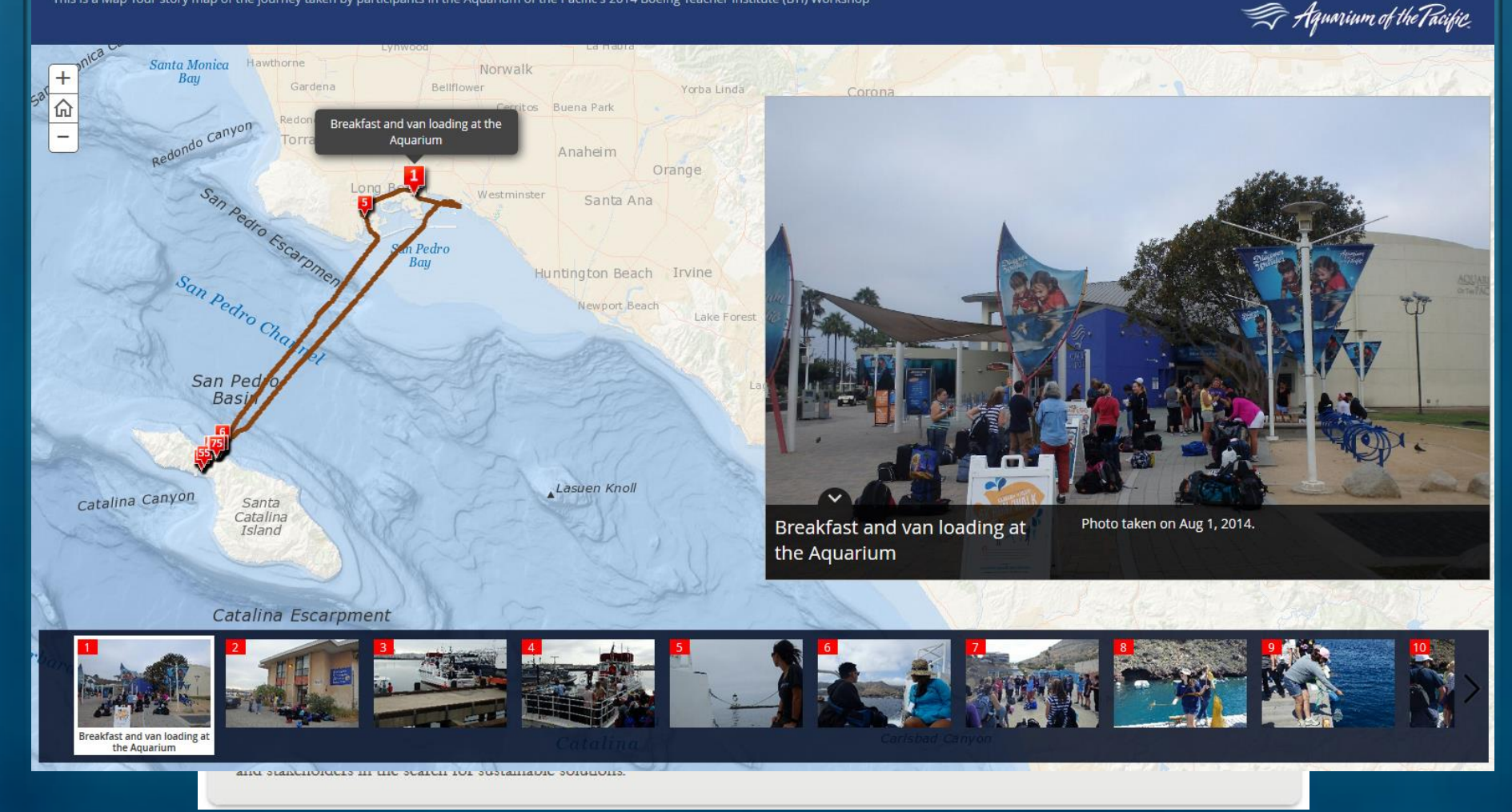

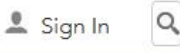

an AOP story map 🛛 🖬 💆 🖉

# **Create Your Own Story Map**

## 1. Create a FREE ArcGIS Online Organization Account

by filling out this form: <u>https://esri.app.box.com/connectedrequest</u>

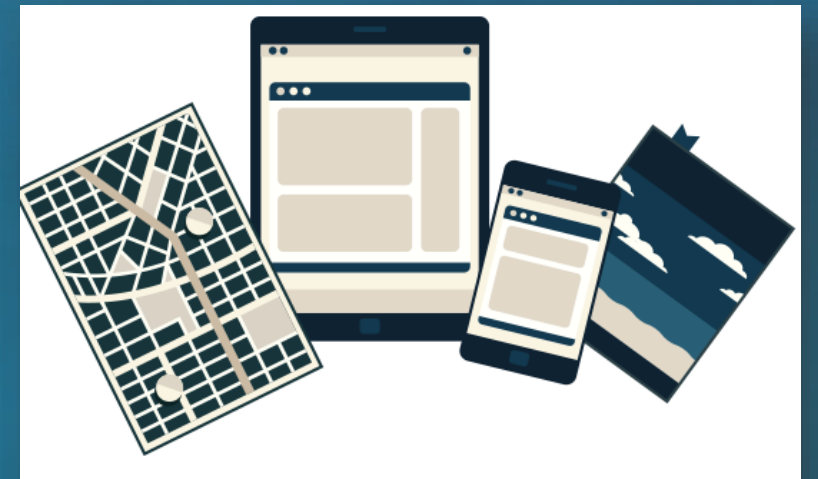

## Free ArcGIS Online School Account US K12 schools can request a free account for instruction. (Terms and conditions)

| Request a Free US School Account |                               |  |
|----------------------------------|-------------------------------|--|
| Organization                     | Department                    |  |
| To select, begin typing.         |                               |  |
| Street Address                   | City                          |  |
| State                            | ZIP Code                      |  |
| - Select -                       |                               |  |
| School Website                   | School Phone                  |  |
| Contact First Name               | Contact Last Name             |  |
| Contact Email                    | Agree to Terms and Conditions |  |
|                                  | Submit                        |  |

## 2. Download & Install the "Snap2Map" App

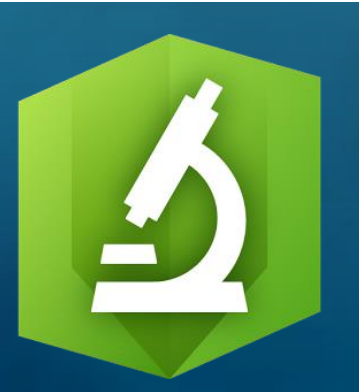

Slide 20

V

# **Create Your Own Story Map**

- I. Create a FREE ArcGIS Online Organization Account
  I. Download & Install the "Snap2Map" App
  S. Collect Data (photos) on your Smart Device
  - Make sure your smart-device's Location settings are turned on
  - This includes making sure your camera's geotagging feature is ON

# **Create Your Own Story Map**

> 1. Create a FREE ArcGIS Online Organization Account > 2. Download & Install the **"Snap2Map"** App 3. Collect Data (photos) on your Smart Device  $\triangleright$ > 4. Open the Snap2Map App

Sign in to your ArcGIS Online Organization Account

Fill in the **Title**, **Description**, & select a **Basemap** 

iv. Select the **folder** & **photos** to be included in your Story Map

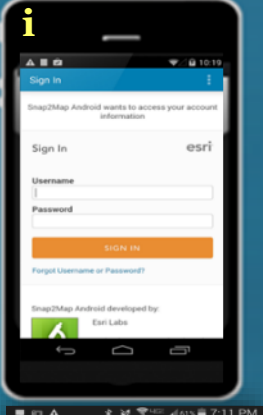

Welco

J. A. Lentz

| \$ ≷ ?™⊿(61%≣7;                                                                                                    | 11 PM |                                       |
|----------------------------------------------------------------------------------------------------|-------|---------------------------------------|
| p s                                                                                                    |       | New Map                               |
| e Jenny Lentz (aka                                                                                                    | . Dr. | AOP's 201                             |
| Jenny)<br>ium of the Pacific   ADMIN                                                                                                    |       | This is a M<br>journey ta<br>Aquarium |
| ATE NEW MAP TOUR                                                                                                    |       |                                       |
| EW MY MAP TOURS                                                                                                    |       | Anna ann                              |
| SAVED DRAFTS                                                                                                    |       | Topogra                               |
| LEARN MORE                                                                                                    |       |                                       |
| and the second second sec |       | Rear to be a                          |

i.

ii.

iii.

| • Sa                                                            | ve and                                                  |
|-----------------------------------------------------------------|---------------------------------------------------------|
|                                                                 | 😤 40 al 185 🖬 7:20 PM                                   |
| New Map Tour (Ste                                               | р 1/4) мект                                             |
| AOP's 2014 BTI Wo                                               | orkshop                                                 |
| This is a Map Tour<br>journey taken by pa<br>Aquarium of the Pa | story map of the<br>articipants in the<br>acific's 2014 |
| Choose                                                          | Basemap                                                 |
| Hundy<br>Hundy<br>Topographic                                   | bin James<br>5 James<br>Light Gray Canvas               |
|                                                                 | KZ                                                      |
| free and set of                                                 | Chanada                                                 |

|   | ■ 🖬 🗛  | 00 - # ¥             | t 🖀 🖓 🖉 | 58% 🚔 7:: | 23 PN |
|---|--------|----------------------|---------|-----------|-------|
| V | Add Pl | notos (Step :        |         |           |       |
|   |        | Messagin<br>1 Photo  | g       |           |       |
|   |        | Snapseed<br>4 Photos |         |           |       |
|   |        | sketchme<br>1 Photo  |         |           |       |
|   |        | WebMDAI<br>10 Photos | lergy   |           |       |
|   |        | Camera<br>315 Photos |         |           |       |
|   |        | 2 Photos             |         |           |       |
|   |        | Backgrou             | nds     |           |       |

Select "Create New Map Tour"

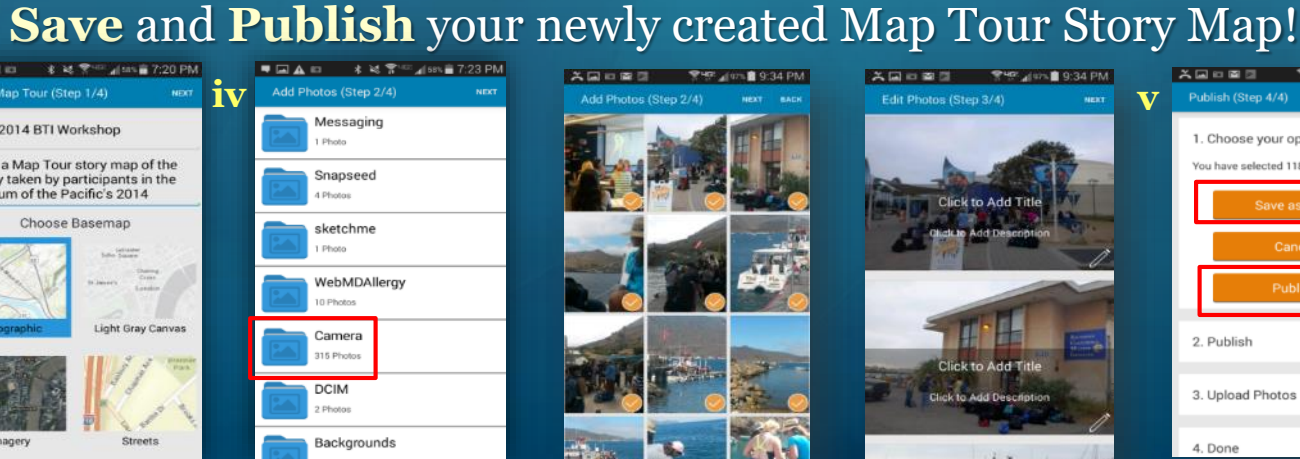

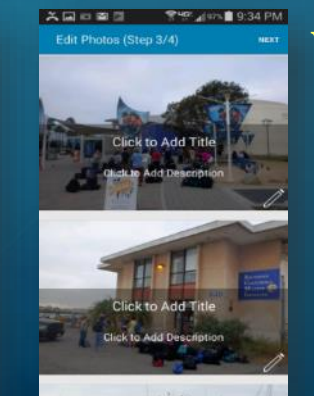

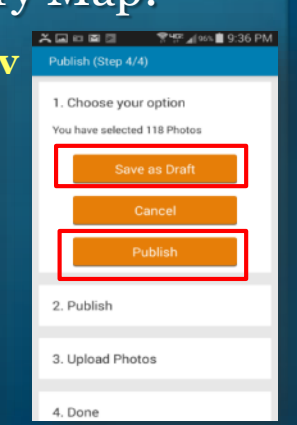

# **Map Tour Story Map Tutorial**

## Story Map Tutorial and links FREE GIS Lesson Plans for K-12 Classrooms

available online at:

http://JenniferALentz.info/ <u>Teaching/Tutorials/</u> <u>CreatingMapTourStoryMaps\_2014.pdf</u>

## **Creating "Map Tour" Story Maps**

How to create a Map Tour Story Map quickly and easily using your smartphone or tablet, and your ArcGIS Online Organization Account

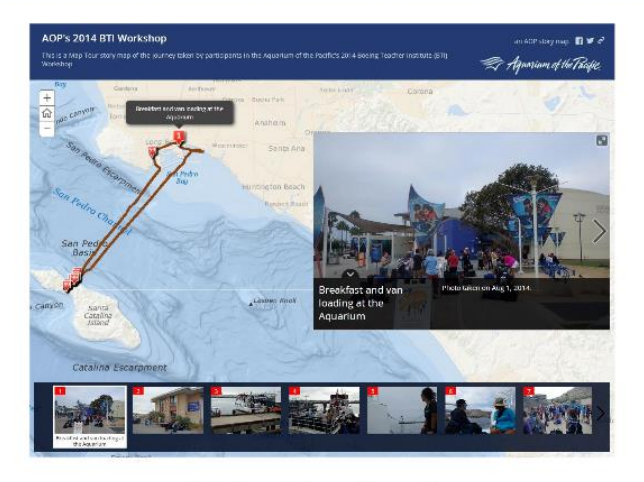

This Tutorial was Created by Jennifer Anne Lentz, Ph.D. Education Specialist at the Aquarium of the Pacific

This tutorial, and other teaching-related materials by Dr. Lentz are available online at: http://jenniferALentz.info/Teaching.html

# Citizen Science Apps & Inquiry Based Learning

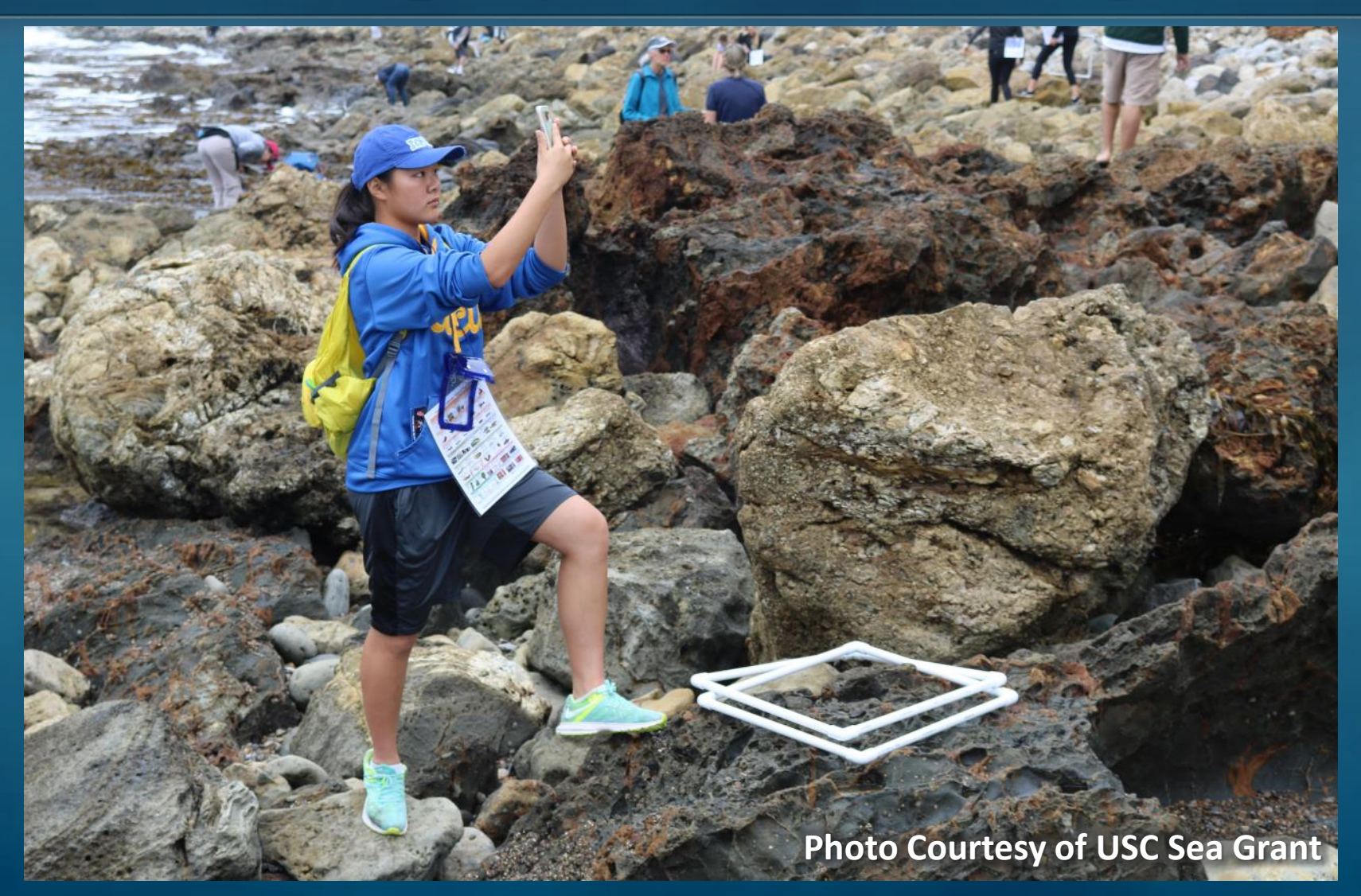

# What are Observations?

A Scientific Observation involves using your senses &/or tools to gather & record information in order to learn more about the natural world

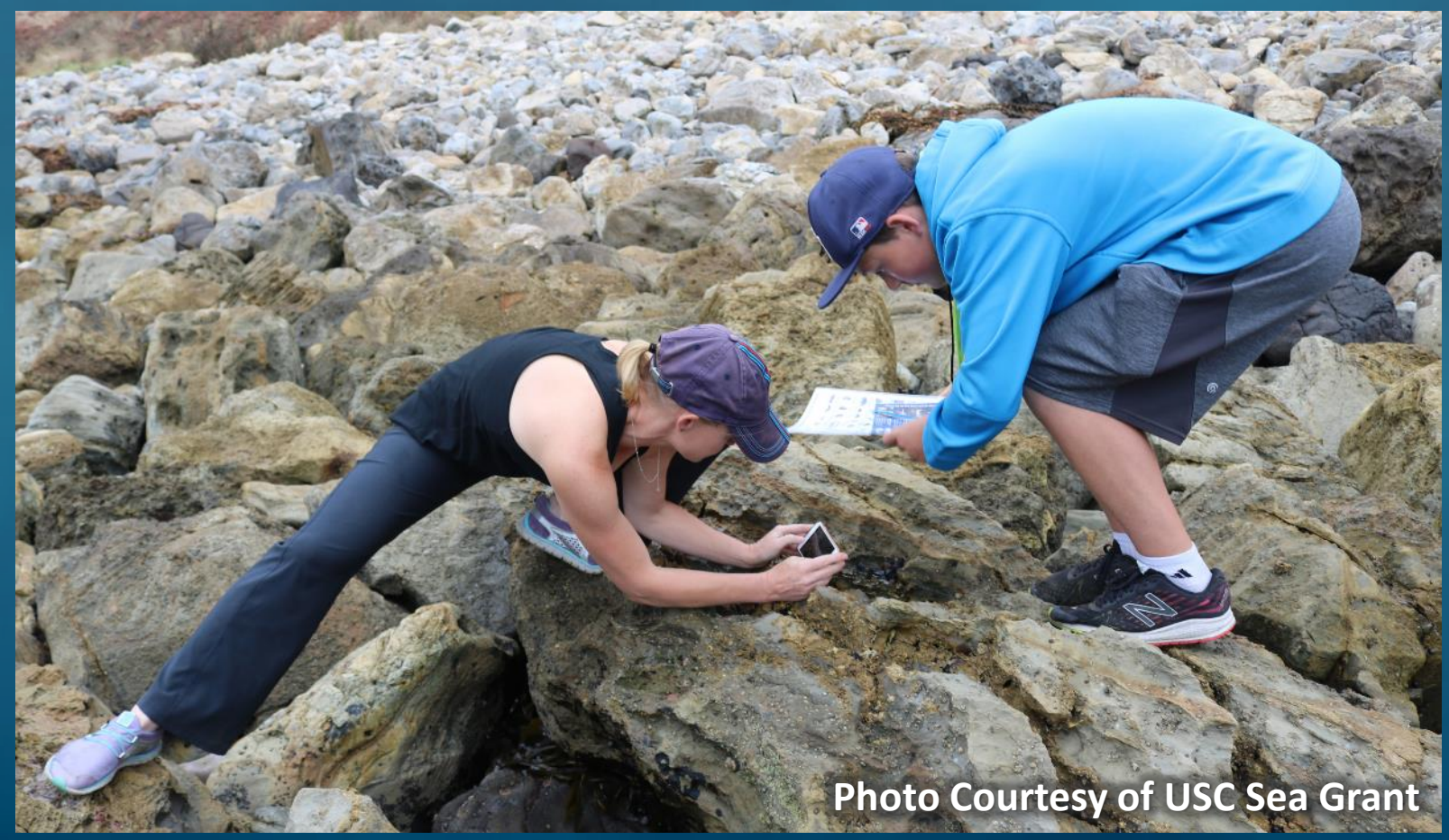

# **Types of Data to Include in Observations**

## Who you are

You'll need to make an iNaturalist account and please only post your own personal observations

## Where you saw it

Record both the coordinates of the encounter as well as their accuracy. You can obscure the location from the public

## What you saw

Choose a group of organisms like butterflies or better yet a specific organism like the Monarch butterfly. If you provide evidence you can leave this blank and the community can help

## When you saw it

Record the date of your encounter, not the date you post it to iNaturalist

## Evidence of what you saw

By including evidence like a **photo or sound**, the community can help add, improve, or confirm the identification of the organism you encountered. Help the community by taking clear well framed photos, by including multiple photos from different angles

# iNaturalist Citizen Science App

iNaturalist is a FREE tool that allows people to record, share, and discuss their observations

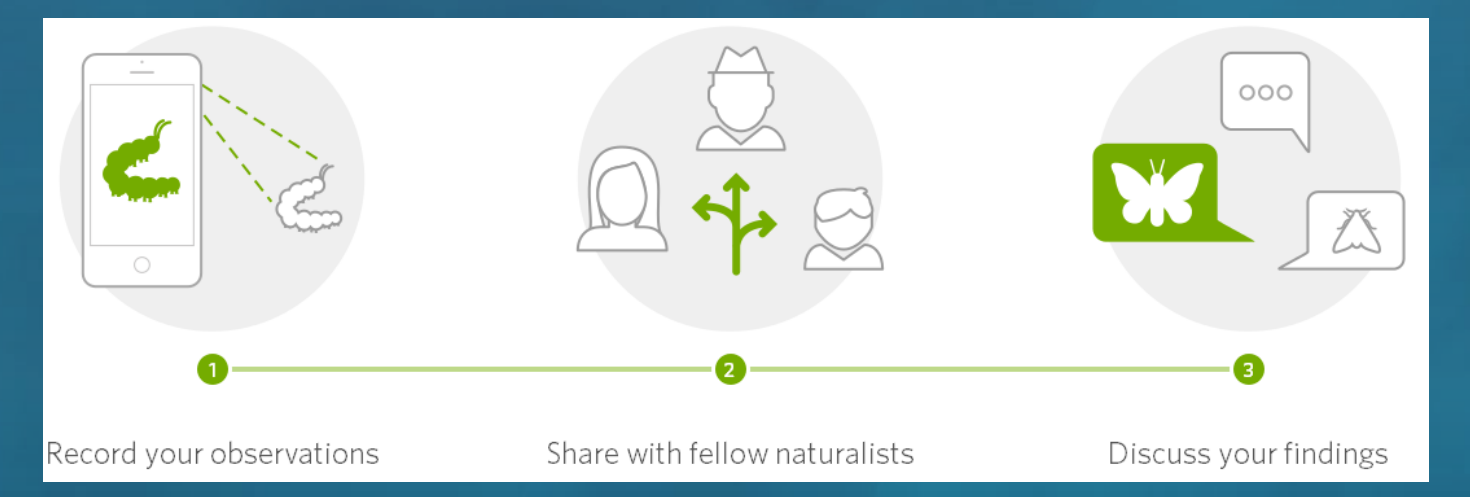

# > iNaturalist is designed to work on all devices

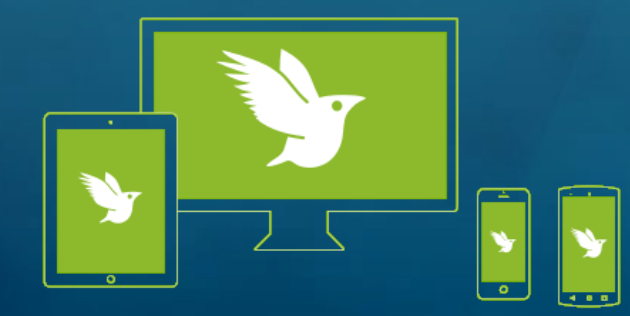

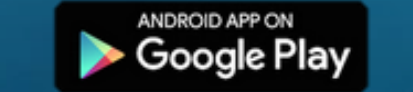

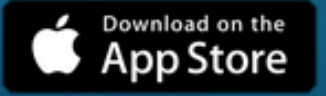

it even works without cell reception or wifi

# **Using iNaturalist during BTI**

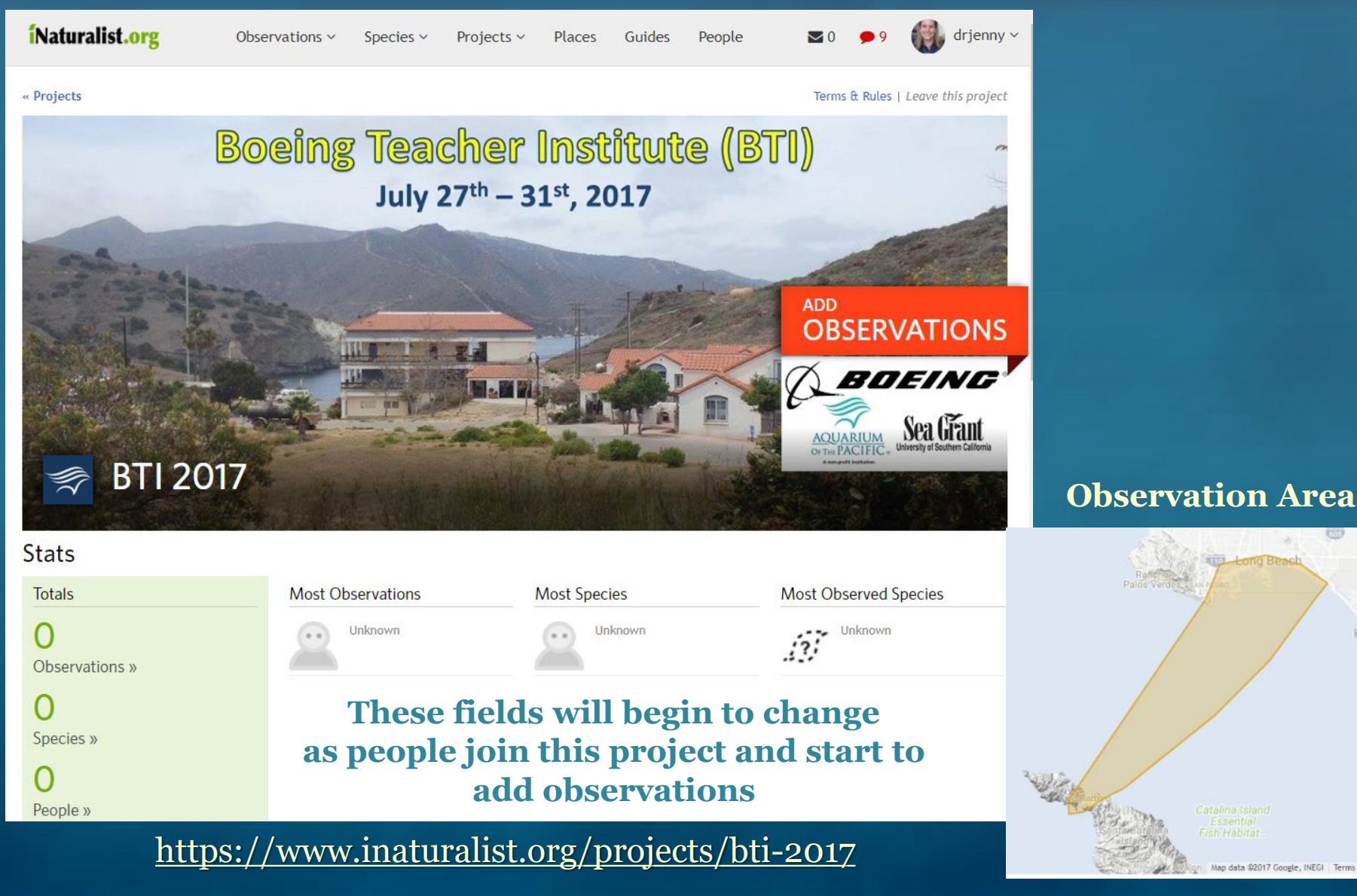

Hunti

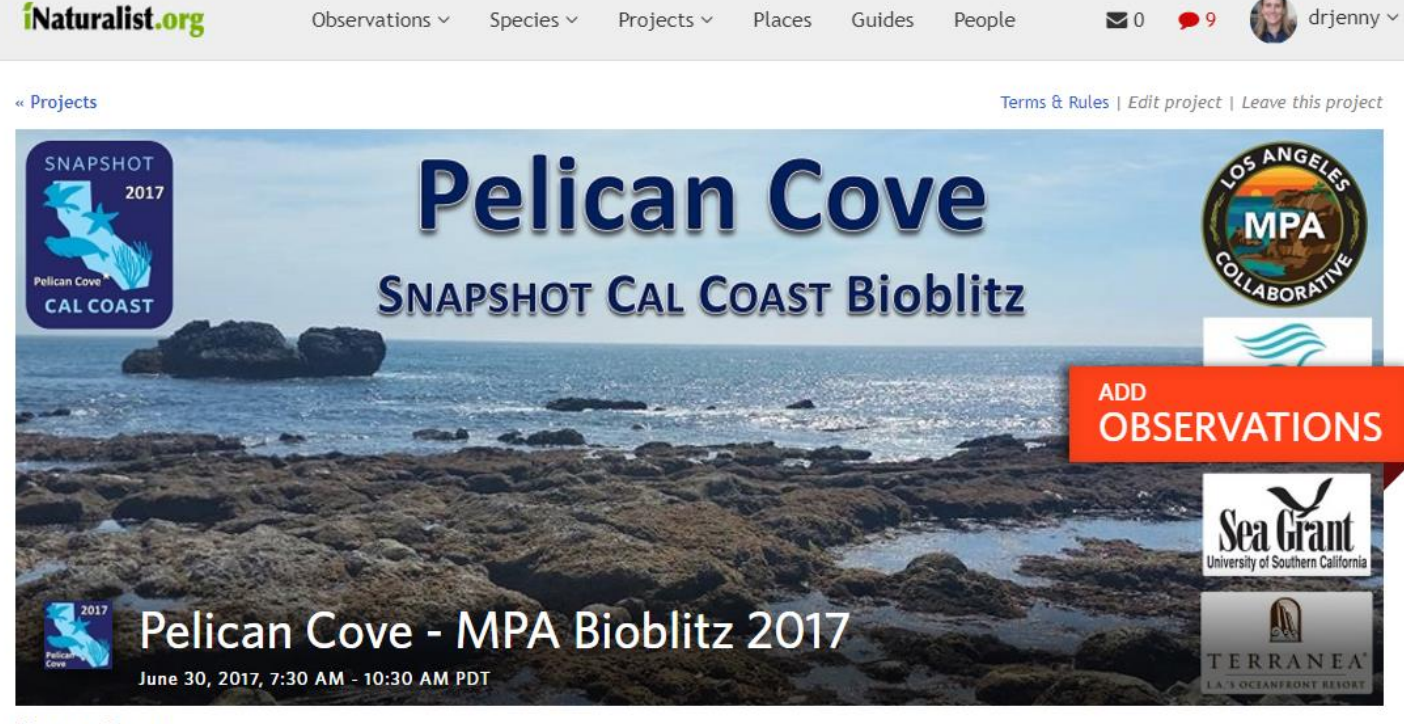

### **Event Stats**

| Totals         | Most Observations | Most Observations Most Species |                                          |
|----------------|-------------------|--------------------------------|------------------------------------------|
| 510            | gwennoda          | sykospark                      | Starburst Anemone                        |
| Observations » | 50 observations   | 21 species                     | 41 observations                          |
| 63             | drjenny           | gwennoda                       | Striped Shore Crab                       |
|                | 46 observations   | 19 species                     | 31 observations                          |
| Species »      | janet46           | peters4                        | Gooseneck Barnacle                       |
|                | 45 observations   | 18 species                     | 23 observations                          |
| People »       | peters4           | drjenny                        | Ochre Sea Star                           |
|                | 38 observations   | 16 species                     | 21 observations                          |
|                | nareen2           | neneana                        | Pink Volcano Barnacle<br>18 observations |

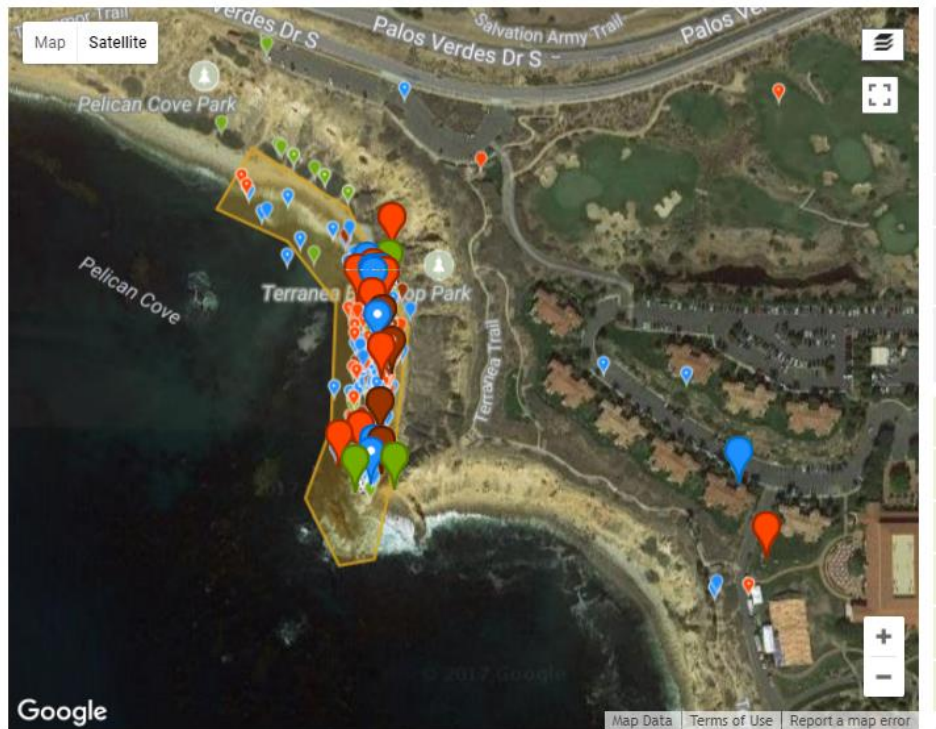

### Journal

Your project journal is a tool for communicating with project members. You can use it to make announcements, set priorities, or talk about your project's findings.

### To get started, create a post »

### Recent observations View all »

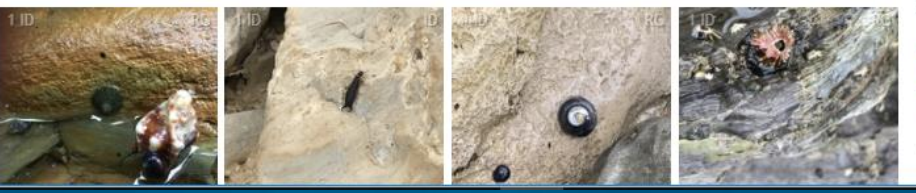

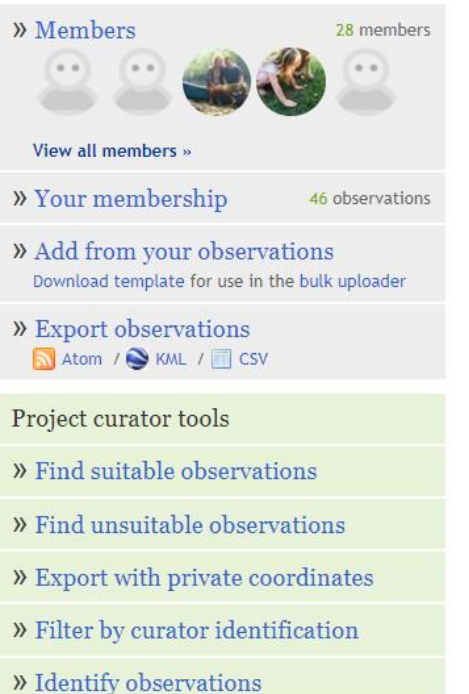

### About

Grid 📃 List

Join us for our 2nd Annual Tidepooling Bioblitz at Pelican Cove. This Bioblitz is part of the Snapshot Cal Coast, which is a state wide effort to get as many sightings of plants and animals living along the California Coast as possible over a 2 week period (June 23-July 2, 2017). Sharing your observations will help researchers to better understand and protect marine life in ...more ↓

### 🔓 Like 0 🛛 Share

aopcitsci created this project on June 05, 2017 Is this inappropriate, spam, or offensive? Add a flag

### J. A. Lentz

### BTI Presentation – July 27, 2017

### Recent observations View all »

■ Grid = List researchers to better understand and protect marine life in ...more ↓

### 📩 Like 0 Share

aopcitsci created this project on June 05, 2017 Is this inappropriate, spam, or offensive? Add a flag

Embed a widget for this project on your website

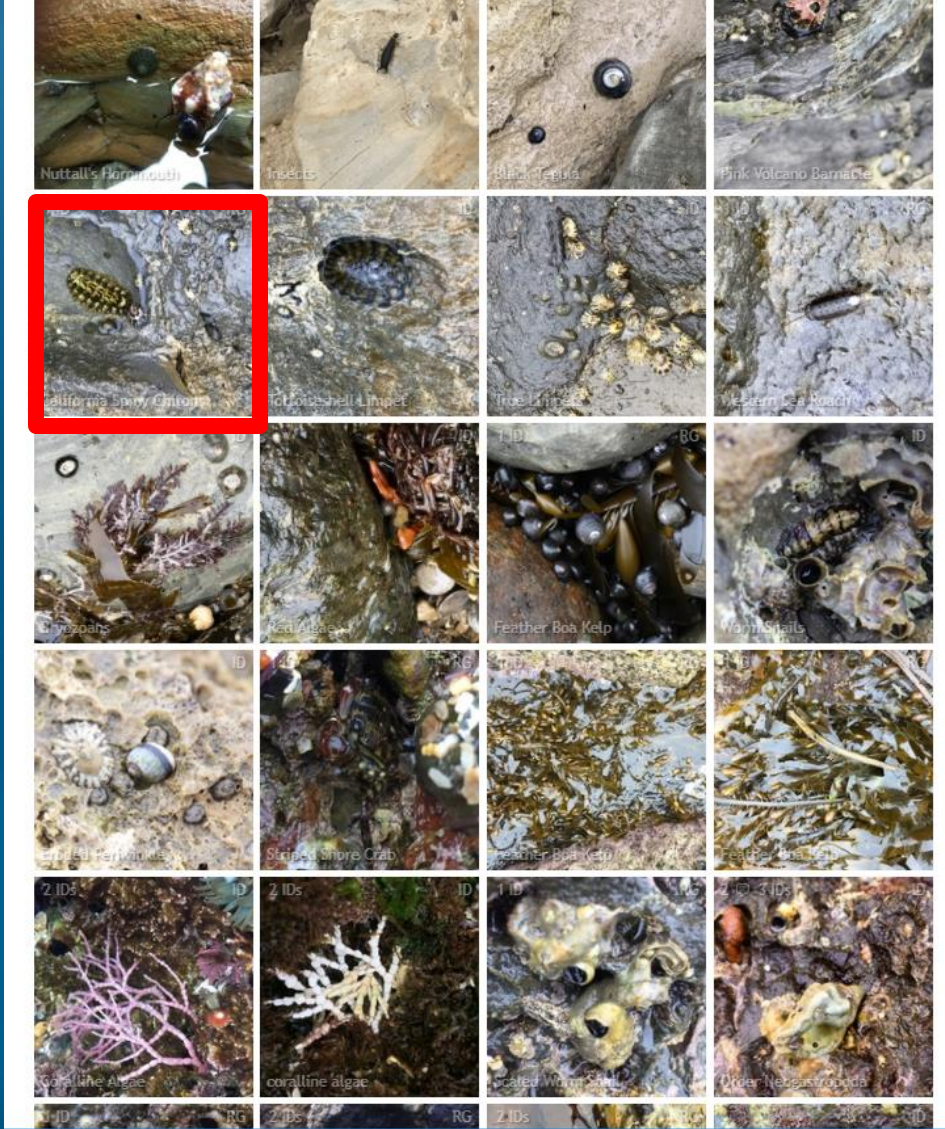

J. A. Lentz

### BTI Presentation – July 27, 2017

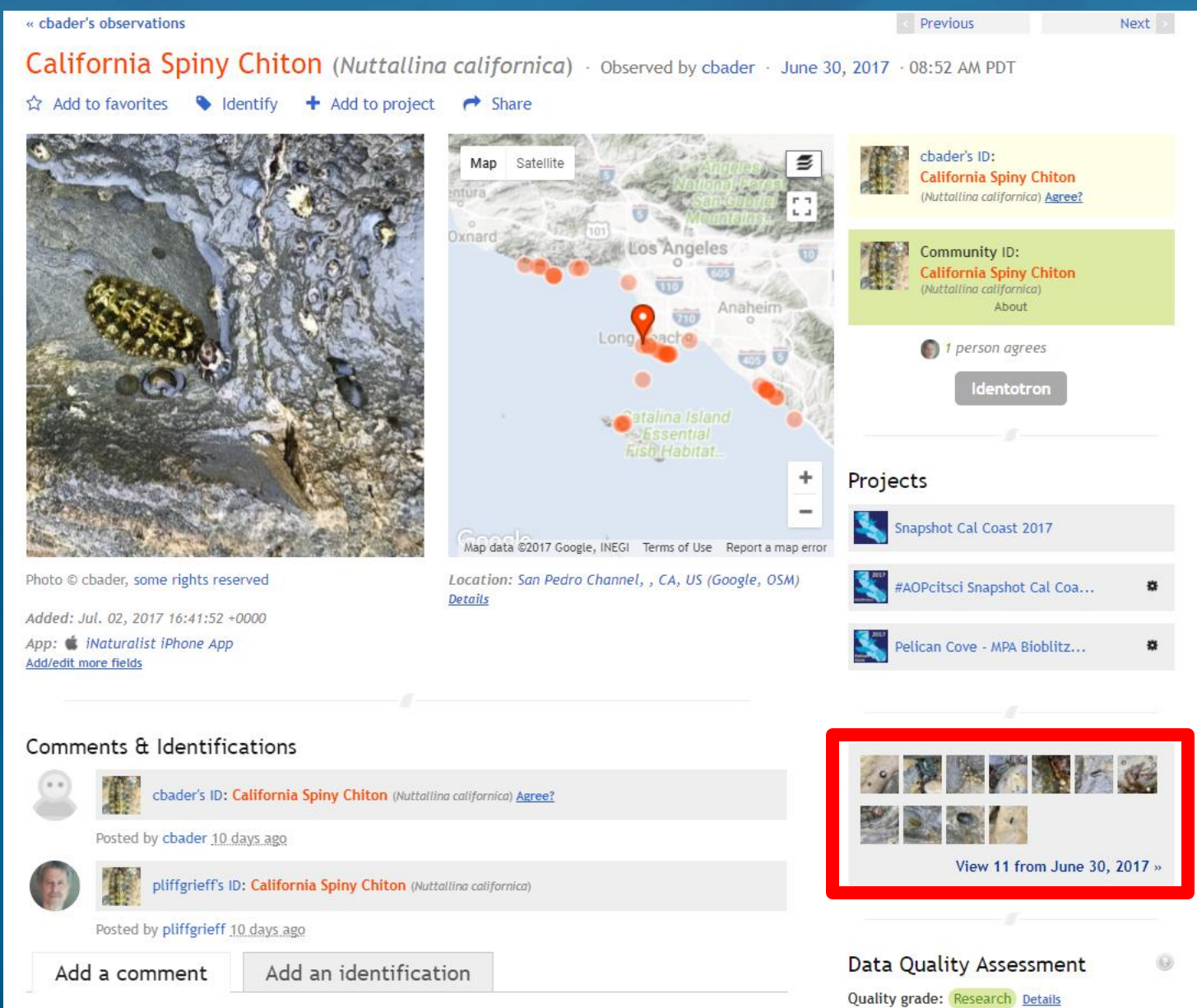

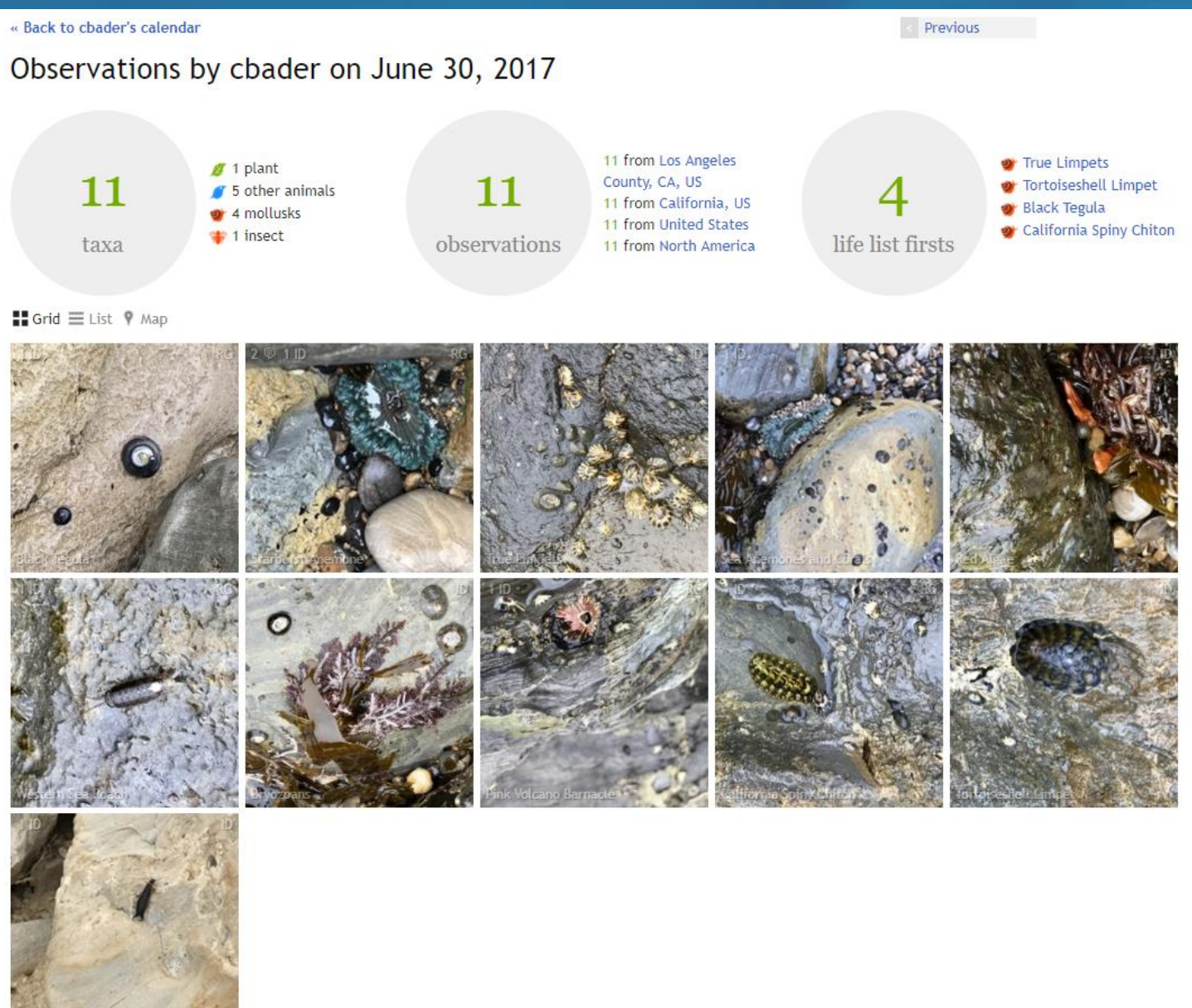

# **Using iNaturalist during BTI**

1) Download & Install iNaturalist on your smart phone or tablet

## 2) Open the App & Sign in

Sign in using your Facebook or Google accounts, or create an account using your email address & a username & password of your choosing

3) Under Projects search for "BTI 2017" and select to Join

4) As you make observations throughout BTI make sure to save each observation into this Project

If you're making lots of observations we recommend turning the Auto Upload/Sync setting OFF so that it doesn't drain your battery

5) Step-by-Step instructions on how to use iNaturalist can be found online at:

http://JenniferALentz.info/Teaching/Tutorials/iNaturalist\_Training.pdf

http://JenniferALentz.info/Teaching/Tutorials/iNaturalist\_BatchAdd-Edit.pdf

# **Making Observations at the Aquarium**

You are welcome to start making observations while you are here at the Aquarium. But since this is an artificial setting, make sure to select the "**Captive/Cultivated**" option on any observations of species in our exhibits

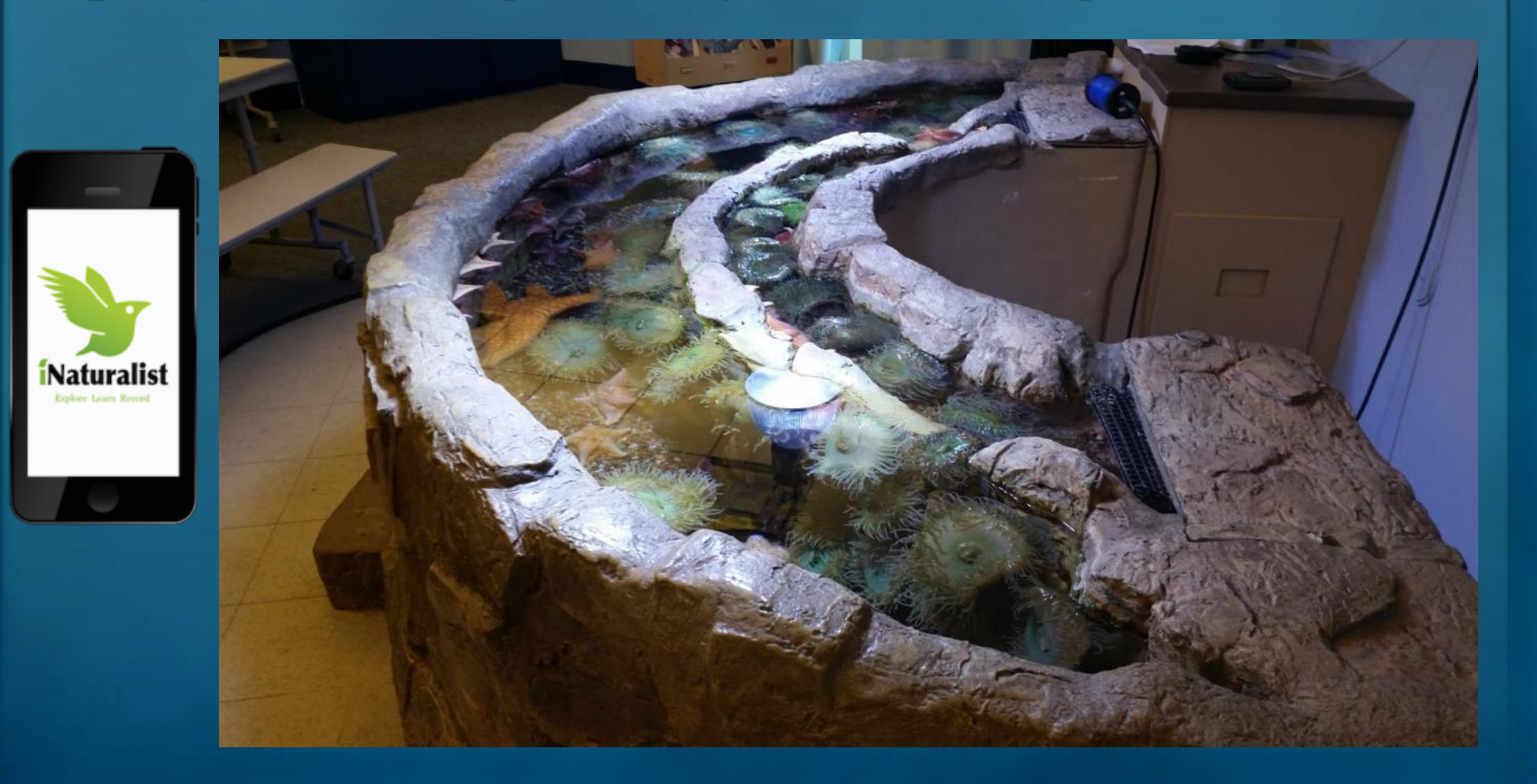

This PowerPoint Presentation, as well as other presentations and handouts are available online at:

http://JenniferALentz.info/Teaching/

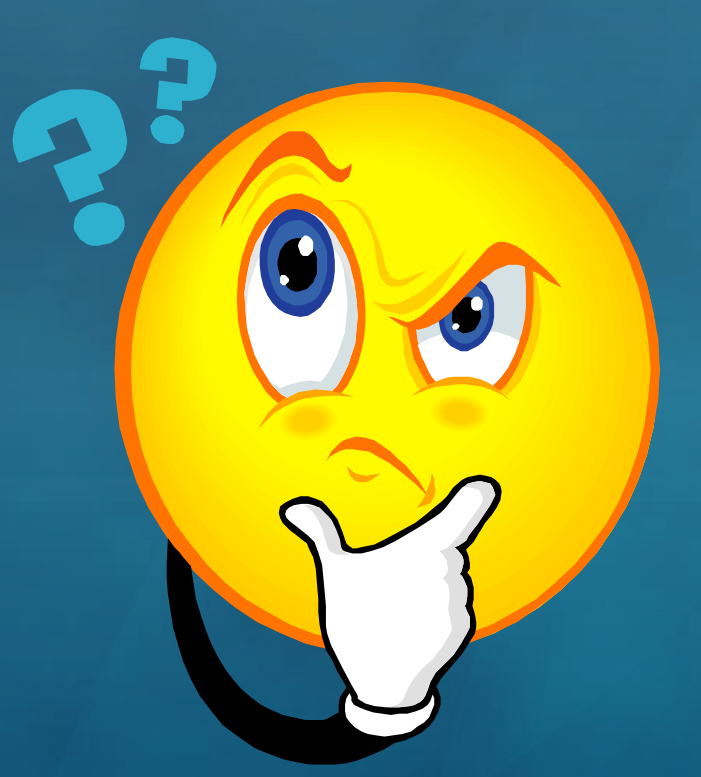

This powerpoint is intended for educational purposes <u>only</u> and is not for sale. Images which are not owned by the author are hyperlinked to their original source (or at least where the author found them).

J. A. Lentz